# ETICA 2300 Hardware Service manual

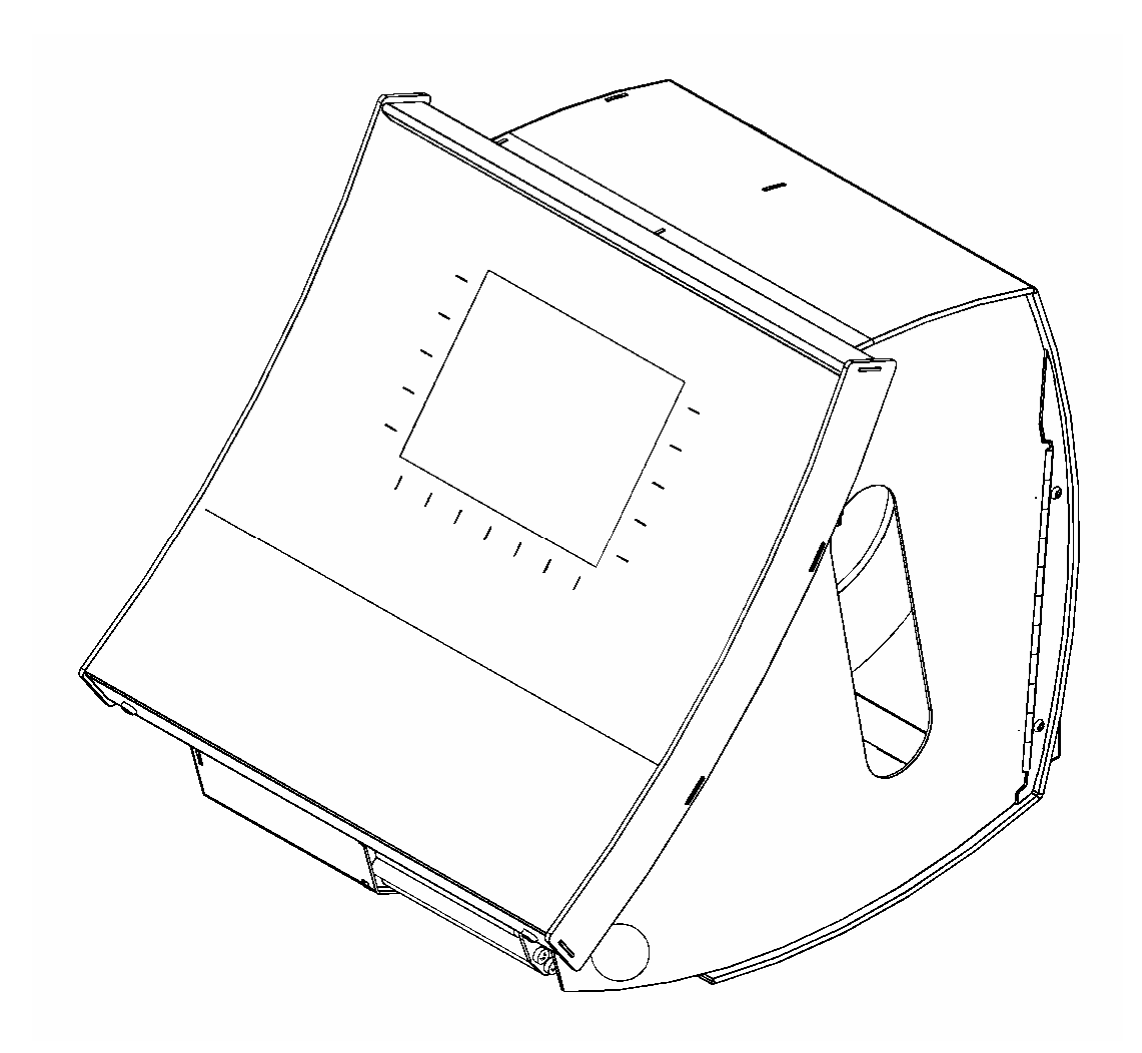

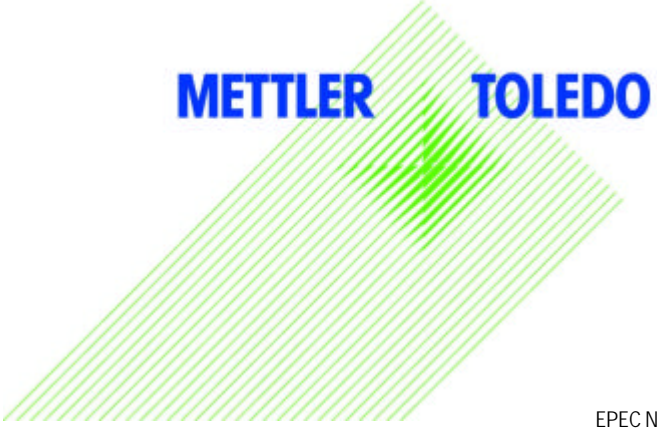

© Mettler-Toledo EPEC SAS EPEC Nr.29230032\_E Printed in Germany 06/06

# **Table of Contents**

| INTRODUCTION                                                       | 4         |
|--------------------------------------------------------------------|-----------|
| 1.GENERAL CHARACTERISTICS                                          | 5         |
| 1.1 TECHNICAL CHARACTERISTICS                                      | 5         |
| 1.2 METROLOGICAL CHARACTERISTICS                                   | 6         |
| 1.3 TECHNICAL CHARACTERISTICS OF WEIGHING BASES                    | 6         |
| 1.4 ETICA2300 WORKING KEYPAD                                       | 7         |
| 2. INSTALLATION                                                    |           |
| 3. EXPLODED VIEWS                                                  |           |
| 3.1 GENERAL VIEW OF THE <i>ETICA2300</i> (29268560)                |           |
| 3.2 GENERAL VIEW OF THE ETICA2300 (29268560 CONTINUED)             |           |
| 3.3 COMPLETE LIST OF <i>ETICA2300</i> COMPONENTS                   | 15        |
| 3.4 EQUIPPED MOTHERBOARD (29223106)                                | 16        |
| 3.5 BOARD SUPPORT PLATE (29268584) ASSEMBLY                        |           |
| 3.6 PRINTER / REWINDER PLATE (29268585*) SUB-ASSEMBLY              |           |
| 3. / MONUCHROME DISPLAY PLATE (29268586)                           |           |
| 3.0 EQUIPPED COLOUR DISPLAY PLATE (29200390)                       | 24<br>26  |
| 3.10 AD JUSTABLE FOOT 110 MM (29268587**)                          | 28        |
| 3.11 PAPER ACCESS DOOR (29268588)                                  |           |
| 3.12 FIXED FOOT (29268592**)                                       |           |
| 4. DNA AND WP27 LOADCELL SEALING                                   |           |
| 4 1 WP27DS BASE                                                    | 36        |
| 4.2. IDNET BASE                                                    |           |
| IDNET SEALING                                                      |           |
| 5. ELECTRONIC BLOCK DIAGRAM                                        | 41        |
| 6. DIAGNOSTIC AND FAULT ANALYSIS                                   |           |
| 6.1 Nothing happens on start-up                                    |           |
| 6.2 No weighing management:                                        |           |
| 6.3 PRINTING PROBLEMS                                              |           |
| 7. REPLACEMENTS                                                    | 47        |
| 7.1 REPLACING THE PCB UBASE (22005434) BOARD                       |           |
| 7.2 REPLACING THE POWER SUPPLY BOARD (22006145)                    |           |
| 7.3 REPLACING THE PCB-ULP3-C BOARD (22005076)                      |           |
| 7.4 REPLACING THE SCREEN AND CONVERTER BOARD/KEYPAD BOARD ASSEMBLY | 51        |
| 7.5 REPLACING THE THERMAL HEAD (10) (29268560)                     |           |
| 8. DESCRIPTION, TEST POINTS AND SETTINGS                           |           |
| 8.1 DESCRIPTION OF THE PSU-0053-03 POWER SUPPLY BOARD (22006145)   |           |
| 8.1.1. Electrical characteristics:                                 |           |
| 8.1.2 Wiring diagram and test points                               |           |
| 8.1.3 Wiring diagram                                               |           |
| 8.2 DESCRIPTION OF THE PCB-UBASE ME 22005434 CPU BOARD             |           |
| 0.2.1 DIULK UIAYIAIII UI IIIE FUD-UDAJE EJ-22005434 UPU DUAIU      |           |
| 8.3 DESCRIPTION OF THE PCB-EXT-MGX266 BOARD (22006755)             |           |
| 8.3.1 Layout of the PCB ETX-MGX266 board (22006755)                |           |
| EPEC Nr.29230032_E                                                 | Page 2/97 |

| 8.4 DESCRIPTION OF THE MONOCHROME LCD SCREEN HLM 8620 (22006050) |    |
|------------------------------------------------------------------|----|
| 8.4.1 Block diagram                                              |    |
| 8.4.2 Colour screen LQ057Q3DC02                                  |    |
| 8.5 DESCRIPTION OF THE PCB-ULCDO ES 22005402A CONVERTER BOARD    |    |
| 8.5.1 Diagram of the PCB-ULCDU ES 22005402 A board               |    |
| 8.6 DESCRIPTION OF THE PCB-PRINTER BOARD (22005076)              |    |
| 8.6.2 Lavout connectors and LEDs:                                |    |
| 8.7 RS 232/485 PC104 COMMUNICATION EXPANSION BOARD (29223232)    |    |
| 8.7.1 Layout diagram                                             |    |
| 8.7.2 Configuration of the PC 104 board                          |    |
| 8.7.3 PC 104 board serial port tests                             |    |
| 8.7.4 Example of RS 485 communication test                       |    |
| 8.8 DESCRIPTION OF THE TD27 BOARD (DIAGRAM NO. 29223021/222)     | 71 |
| 9. CONNECTION CABLES                                             | 73 |
| 9.1 UBASE / KEYPAD CABLE (29223101*)                             |    |
| 9.2 POWER SUPPLY / PRINTER BOARD CABLE (29223103*)               | 74 |
| 9.3 KHEOPS NETWORK CABLE (29223109)                              |    |
| 9.4 CROSSED ETHERNET 10/100/1000BASE-T CABLE (29223215)          |    |
| 10. ETICA2300 SOFTWARE CONFIGURATION                             | 77 |
| 10.1 BIOS-FLASH                                                  | 77 |
| 11. LABEL ADJUSTMENT                                             | 78 |
| 11.1 LABEL ADJUSTMENT (LABEL PRE-DETERMINATION FUNCTION)         |    |
| 11.1.1 Adjustment of the label detection cell                    |    |
| 12. CALIBRATION PROCEDURE                                        | 83 |
| 12.1 WP 27DS BASE                                                |    |
| 12.1.1 Information menu                                          |    |
| 12.1.2 Filtering menu                                            |    |
| 12.1.3 Calibration menu:                                         |    |
| 12.2 IDNET BASE                                                  |    |
| 12.1.1 Information menu                                          |    |
| 12.1.2 Fillering menu.                                           |    |
| 12.1.5 Calibration menu:                                         |    |
| 13 FRROR MESSAGES                                                |    |
|                                                                  |    |
| 14. CHANGING THE PAPER ROLL AND MAINTENANCE                      |    |
| 14.1 CHANGING THE LABEL ROLLS                                    |    |
| 14.2 MAINTENANCE / CLEANING                                      | 94 |
| 15. APPENDICES                                                   | 95 |
| 15.1 APPENDIX 1: LIST OF SPARE PARTS*                            |    |
| 15.2 APPENDIX 2: LIST OF ACCESSORIES**                           | 96 |

# INTRODUCTION

This document is intended for After Sales Support technicians working on all normal versions of Etica 2300. This manual gives details of the product codes of the parts and the make up of the sub-assemblies in the Etica 2300 group. It also describes the maintenance tasks most frequently carried out on this weighing-labelling unit.

The official summary list of spare parts and sub-assemblies required for these maintenance operations is given page 97. These spare parts and sub-assemblies are available as standard from **MT-LOG**. You can order them by EDI, giving their respective MTCIMF codes.

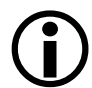

Parts written in <u>bold underlined</u> together with an asterisk (\*), in the various exploded views shown in this manual are available as "spare parts" from MT-LOG.

Parts written in bold <u>double underlined</u> together with a double asterisk (\*\*), in the various exploded views are available as "accessories" from MTA.

For any comments or corrections specifically concerning the content of this manual, contact directly the MT-EPEC Technical Support team, responsible for any updates:

- Santy Savatxath (French, English): + 33 6 08 27 92 84 / santy.savatxath@mt.com
- Bruno Goudard (French, English, German): + 33 6 81 685 305 / bruno.goudard@mt.com

# **1.GENERAL CHARACTERISTICS**

The Etica2300 weighing-labelling unit is a multi-protocol weight-price indicator/calculator, equipped with a thermal label printer. It has European certification (Directives 90/384/CEE and 93/68/CEE) as a non automatic electronic weighing instrument.

The Etica2300 is dedicated to weighing-labelling applications in commercial or industrial environments and especially to preweighing of fresh products. It cannot be used for direct sale to the public.

The Etica2300 weighing-labelling unit can be used alone, as a simple label printer, or in combination with: -the D, M and K series IDNET weighing bases (Albstadt design). -the WP27DS multi-interval top of the range Prepack base (MT EPEC design) -the 8270 multi-range standard Prepack base (MTWR design)

#### **1.1 Technical characteristics**

INPUT 230 V, 50-60 Hz 1.6 A / Fuse: T3.15 A/250 V

OUTPUT +5V /4.0A and +12V /1.0A and +24V / 1.2A

OPERATING TEMPERATURE RANGE -10°C to +40°C / 5% to 85 % relative humidity (no condensation)

SAFETY

In compliance with the Low Voltage Directive; protected against short circuits.

The Etica2300 model weighing-labelling unit is equipped with seven communication interfaces (with the optional PC104 communication board):

-COMO RS232 (Bar code reader) -COM1 RS232 (Weighing base) -COM2 RS232 -COM3 RS485 -RJ 45 Ethernet 10/100 Mbs -USB1 and USB2. (optional) -RJ11 Wrapping unit connection

### 1.2 Metrological characteristics

The Etica2300 labelling unit can be connected to various weighing bases. (WP27DS, IDNET, etc.)

The metrological characteristics are as follows:

| Precision                                | Class III (IPFNA or IPFA)               |
|------------------------------------------|-----------------------------------------|
| Resolution                               | =3000 points                            |
| Weighing cell power supply               | 5.4 Volts to 10 Volts                   |
| Maximum signal for the dead load         | 3mV                                     |
| Minimum signal for the dead load         | 0.5 mV                                  |
| Sensitivity                              | 1 μV/E.v                                |
| Minimum voltage of the measurement range | 0.5 mV                                  |
| Maximum voltage of the measurement range | 13.5 mV                                 |
| Minimum impedance for the weighing cell  | 100Ω                                    |
| Maximum impedance for the weighing cell  | 1000Ω                                   |
| Max. wire length                         | 2 m (4 wires) for RLC=350 $\Omega$ min. |
| Unit price interval value                | du = 0.01 €kg                           |
| Maximum unit price                       | 9999,99€                                |
| Price interval                           | dp = 0.01 €                             |
| Max. price                               | 999 999,99€                             |

#### 1.3 Technical characteristics of weighing bases

The weighing bases are:

#### WP27DS base

| SW1-5 | SW1-6 | SW1-7 | RANGE          |          |
|-------|-------|-------|----------------|----------|
| OFF   | OFF   | OFF   | Free range     |          |
| ON    | OFF   | OFF   | 3kg/2g 12kg/5g | MULTI    |
| OFF   | ON    | OFF   | 6kg/2g 12kg/5g | INTERVAL |
| ON    | ON    | OFF   | 4kg/2g 8kg/5g  |          |

#### **IDNET** base

| DNA      |       |          |           |       |     |           |              |         |  |
|----------|-------|----------|-----------|-------|-----|-----------|--------------|---------|--|
| Scale    |       |          |           |       |     | Load cell | ZTC          | Signal  |  |
| Capacity |       | accuracy | e1 = Vmin |       | Plc | Capacity  | spec         | 5 V EXC |  |
|          | units |          |           | units |     | kg        | ppm LC cap/C | uV/e    |  |
| 6        | kg    | 3000     | 2         | g     | 0.8 | 20        | 16.0         | 1.00    |  |
| 6        | kg    | 2x3000   | 1         | g     | 0.8 | 10        | 16.0         | 1.00    |  |
| 12       | kg    | 6000     | 2         | g     | 0.8 | 20        | 16.0         | 1.00    |  |
| 30       | lb    | 3 000    | 0.01      | lb    | 0.7 | 50        | 12.7         | 0.91    |  |
| 15       | kg    | 3000     | 5         | g     | 0.8 | 50        | 16.0         | 1.00    |  |
| 15       | kg    | 2x3000   | 2         | g     | 0.8 | 20        | 16.0         | 1.25    |  |
| 30       | kg    | 6000     | 5         | g     | 0.8 | 50        | 16.0         | 1.00    |  |

## 1.4 Etica2300 working keypad

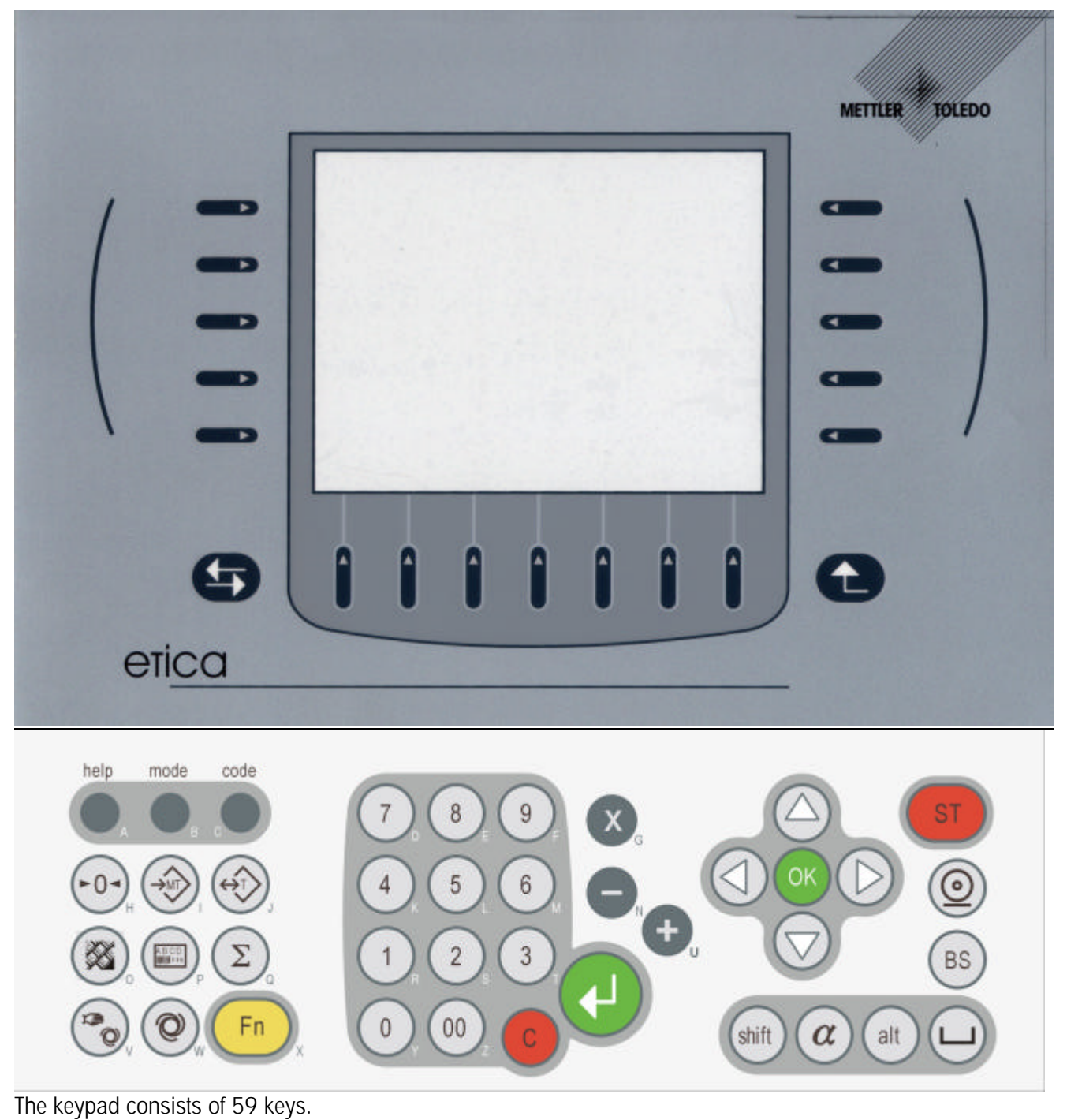

## Description of keys:

 $\triangleright$ 

 $\triangleright$ 

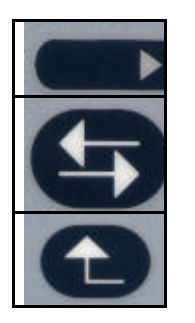

- 17 function keys dynamically allocated on screen
- TABULATION key
- RETURN TO PREVIOUS MENU key

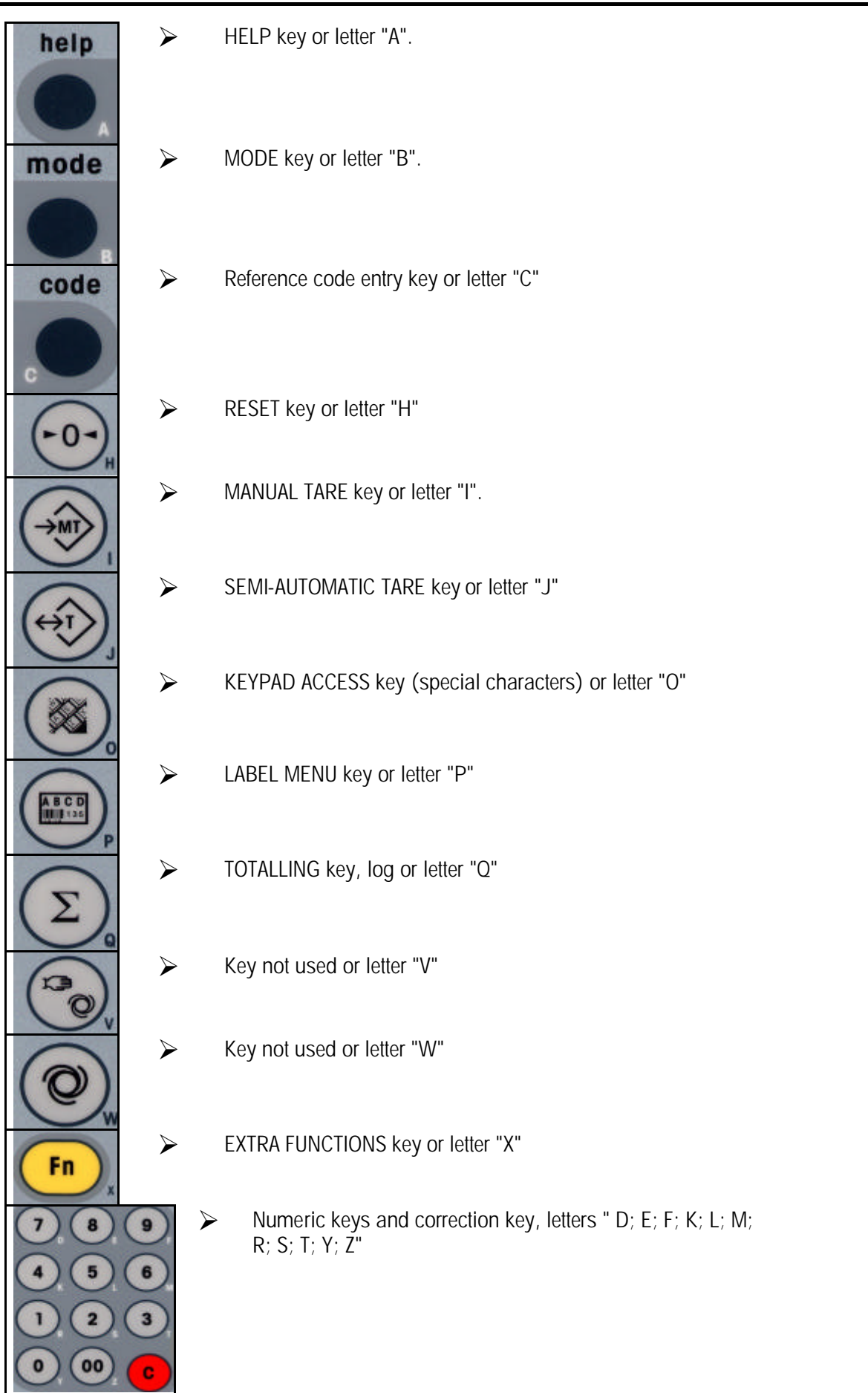

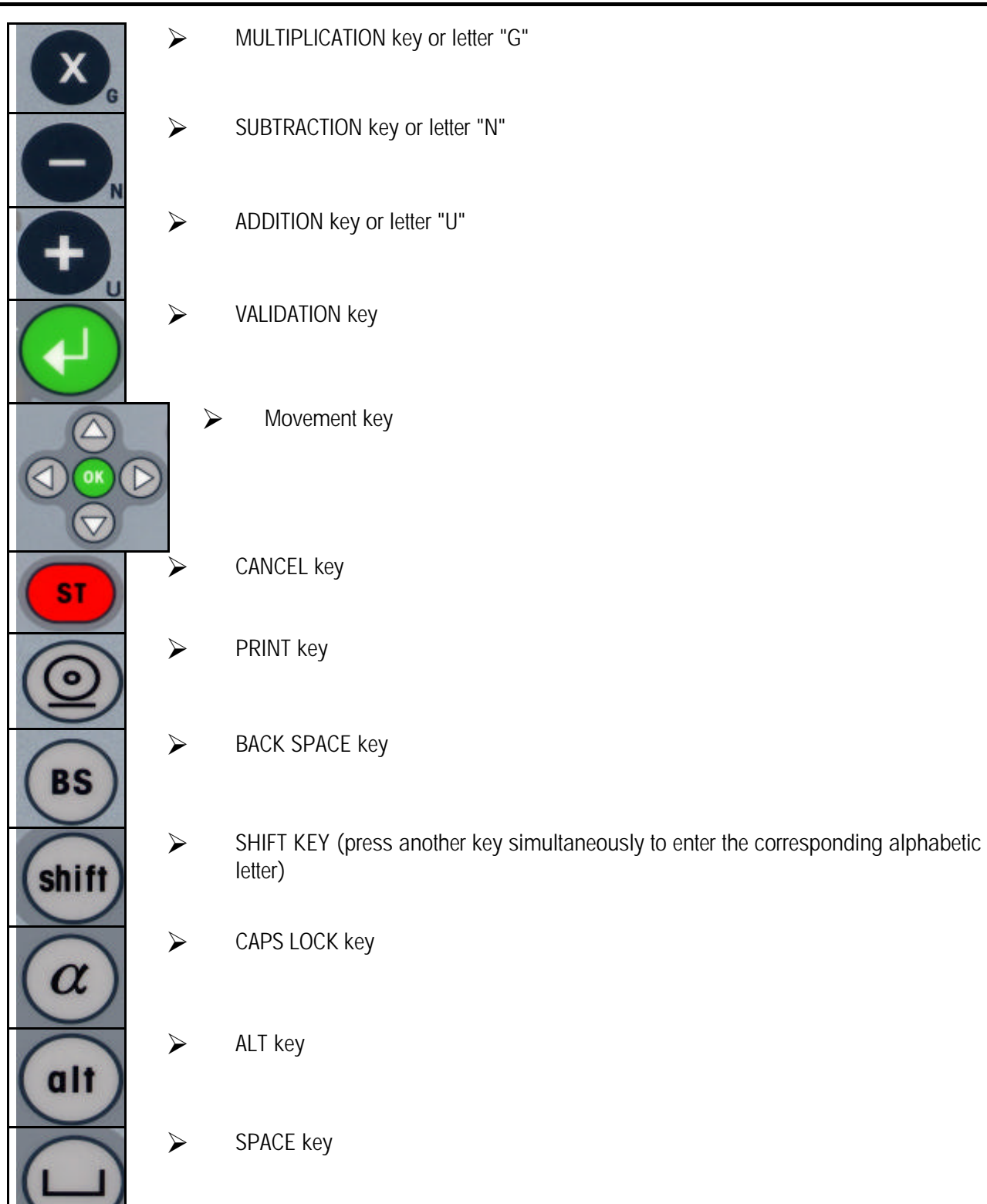

# 2. INSTALLATION

Step 1- Place the weighing base and your assembly on a flat, stable support

- Step 2 Adjust the feet of the weighing base, checking the bubble level
- Step 3- Check the connections between the weighing base and the Etica2300
- Step 4- Make sure that that there is a label roll.
- Step 5- Plug in your weighing/labelling unit to a 230 V mains power outlet
- Step 6- Press the ON / OFF switch to ON
- Step 7- The unit loads the data and displays the working screen.

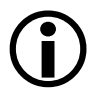

You are recommended to program your unit fully before entering operating mode.

# 3. EXPLODED VIEWS

3.1 General view of the Etica2300 (29268560)

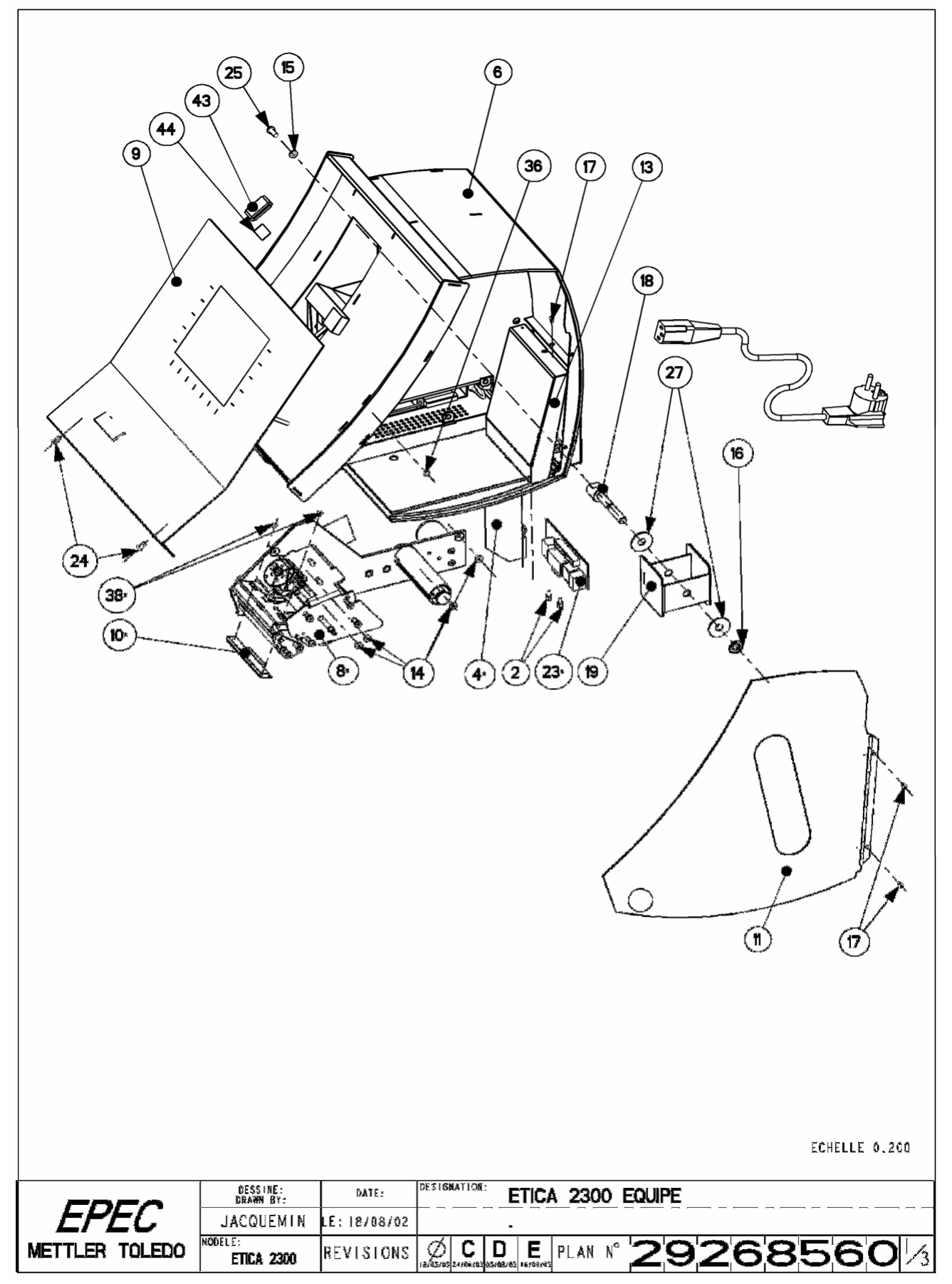

#### 3.2 General view of the Etica2300 (29268560 continued)

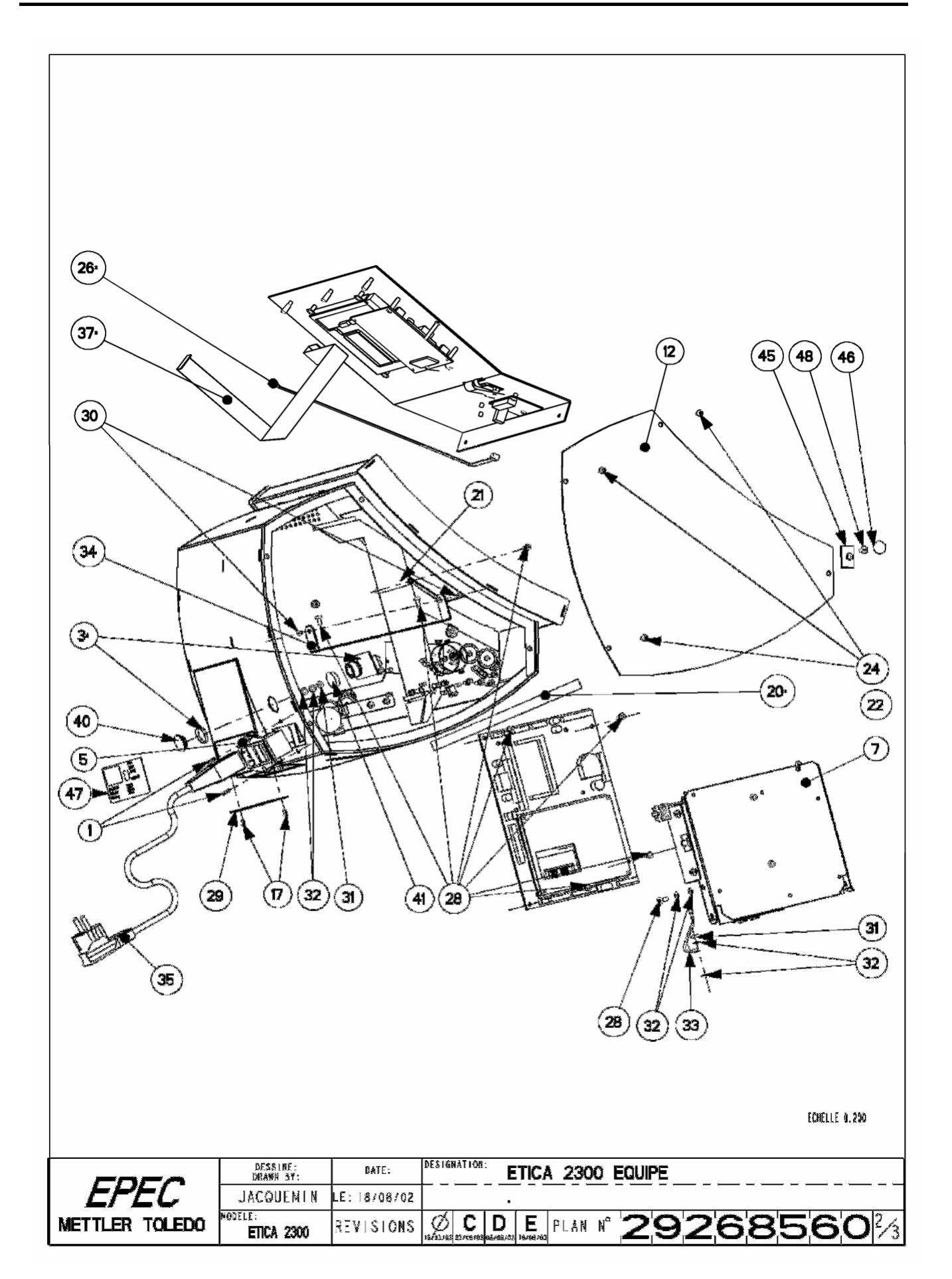

## 3.3 Complete list of *Etica2300* components

| No.        | Qty      | Designation                                | MTCIMF reference |
|------------|----------|--------------------------------------------|------------------|
| 1          | 2        | SCREW FHC M3X10 STAINLESS STEEL            | 29006979         |
| 2          | 2        | SUBD CONNECTOR STRUT                       | 00209834         |
| <u>3*</u>  | <u>1</u> | CICA COM CPU WEIGHT BASE                   | <u>29223081</u>  |
| <u>4*</u>  | <u>1</u> | SOCKETS / CPU CABLE                        | <u>29223102</u>  |
| 5          | 1        | CABLE SWITCH                               | 29223105         |
| 6          | 1        | BODY STRUCTURE                             | 29268580         |
| 7          | 1        | EQUIPPED BOARD SUPPORT PLATE               | 29268584         |
| <u>8*</u>  | <u>1</u> | PRINTER / REWINDER PLATE                   | <u>29268585</u>  |
| 9          | 1        | EQUIPPED DISPLAY PLATE                     | 29268586         |
| <u>10*</u> | <u>1</u> | THERMAL HEAD KF2003 GK4                    | <u>22006052</u>  |
| 11         | 1        | EQUIPPED PAPER ACCESS DOOR                 | 29268588         |
| 12         | 1        | ELECTRONIC ACCESS DOOR                     | 29268608         |
| 13         | 1        | SOCKET COVER PLATE                         | 29268610         |
| 14         | 4        | SCREW F TORX M4X6 STAINLESS STEEL          | 22008388         |
| 15         | 1        | SERRATED LOCKWASHER SIZE 5 STAINLESS STEEL | 29210038         |
| 16         | 1        | LOCKING WASHER D6                          | 29015744         |
| 17         | 5        | SCREW TBHC M3X6 STAINLESS STEEL            | 29015868         |
| 18         | 1        | ROLL SUPPORT MANDREL PIN                   | 29016617         |
| 19         | 1        | ROLL SUPPORT D=76                          | 29016752         |
| <u>20*</u> | <u>1</u> | CABLE CPU COM WEIGHT                       | <u>29220040</u>  |
| 21         | 1        | STRUT                                      | 29268612         |
| 22         | 1        | UNICOR MOTHERBOARD                         | 29223106         |
| <u>23*</u> | <u>1</u> | CONNECTOR BOARD                            | <u>22005437</u>  |
| 24         | 5        | SCREW TBHC M4X8 STAINLESS STEEL            | 29016392         |
| 25         | 1        | SCREW TBHC M5X12 STAINLESS STEEL           | 29016400         |
| <u>26*</u> | <u>1</u> | KEYPAD / CPU CABLE                         | <u>29223101</u>  |
| 27         | 2        | FRICTION WASHER                            | 29015503         |
| 28         | 8        | TORX SCREW M4x8                            | 22001568         |
| 29         | 1        | SOCKET COVER                               | 29268617         |
| 30         | 2        | SCREW C M3x4 STAINLESS STEEL               | 00076110         |
| 32         | 6        | SERRATED LOCKWASHER SIZE 4                 | 00206235         |
| 33         | 1        | EARTH CABLE                                | 29223104         |
| 34         | 1        | ROTATION BRACKET                           | 29268607         |
| 35         | 1        | MAINS CORD                                 | 00505784         |
| 36         | 1        | DISC MAGNET m1219-4                        | 29210033         |
| <u>37*</u> | <u>1</u> | DISPLAY / CPU CABLE                        | <u>29220038</u>  |
| <u>38*</u> | <u>2</u> | TORX SCREW M3x4                            | <u>22006134</u>  |
| 40         | 1        | SOCKET COVER                               | 00206286         |
| 41         | 1        | RUBBER FOOT                                | 00200068         |
| 43         | 1        | FLAT CABLE FERRITE                         | 29220048         |
| 44         | 0,02     | DOUBLE SIDED TAPE width 12 mm              | 29014225         |
| 45         | 1        | SEALING PLATE                              | 29268599         |
| 46         | 1        | SEALING STICKER                            | 00203808         |
| 47         | 1        | IDENTIFICATION PLATE                       | 22006759         |
| 48         | 1        | SCREW FHC M4x10 STEEL                      | 22003002         |

### 3.4 Equipped motherboard (29223106)

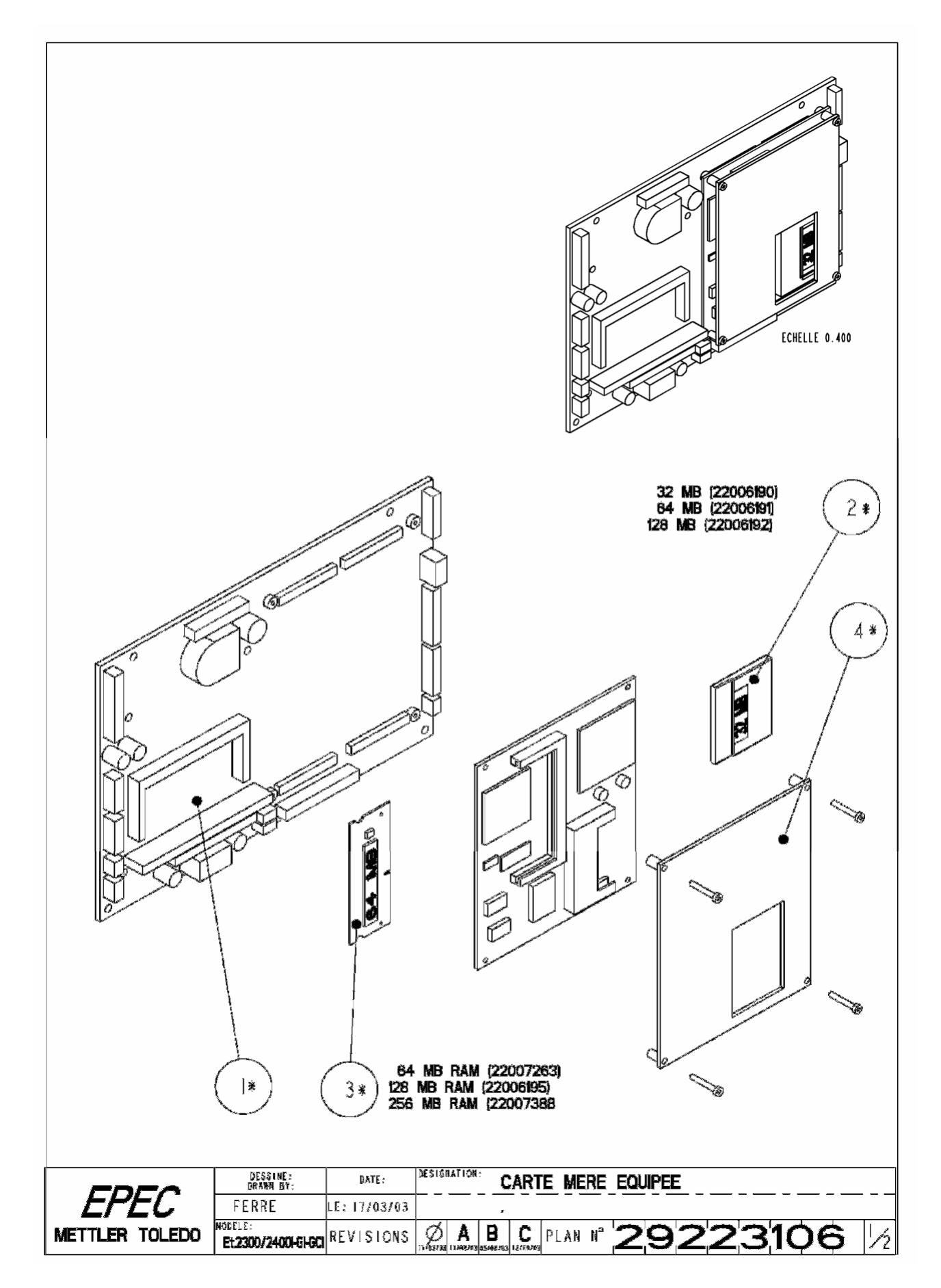

#### List of motherboard components

| No.       | Qty      | Designation                   | MTCIMF reference |
|-----------|----------|-------------------------------|------------------|
| <u>1*</u> | <u>1</u> | PCU-UBASE CPU BOARD           | <u>22005434</u>  |
| <u>2*</u> | <u>1</u> | COMPACT FLASH 32 MB           | <u>22006190</u>  |
| <u>3*</u> | <u>1</u> | ram / Simm 64 mb Board        | <u>22007263</u>  |
| <u>4*</u> | <u>1</u> | ETX GEODE 266 EXPANSION BOARD | <u>22007444</u>  |
|           |          |                               |                  |

#### 3.5 Board support plate (29268584) assembly

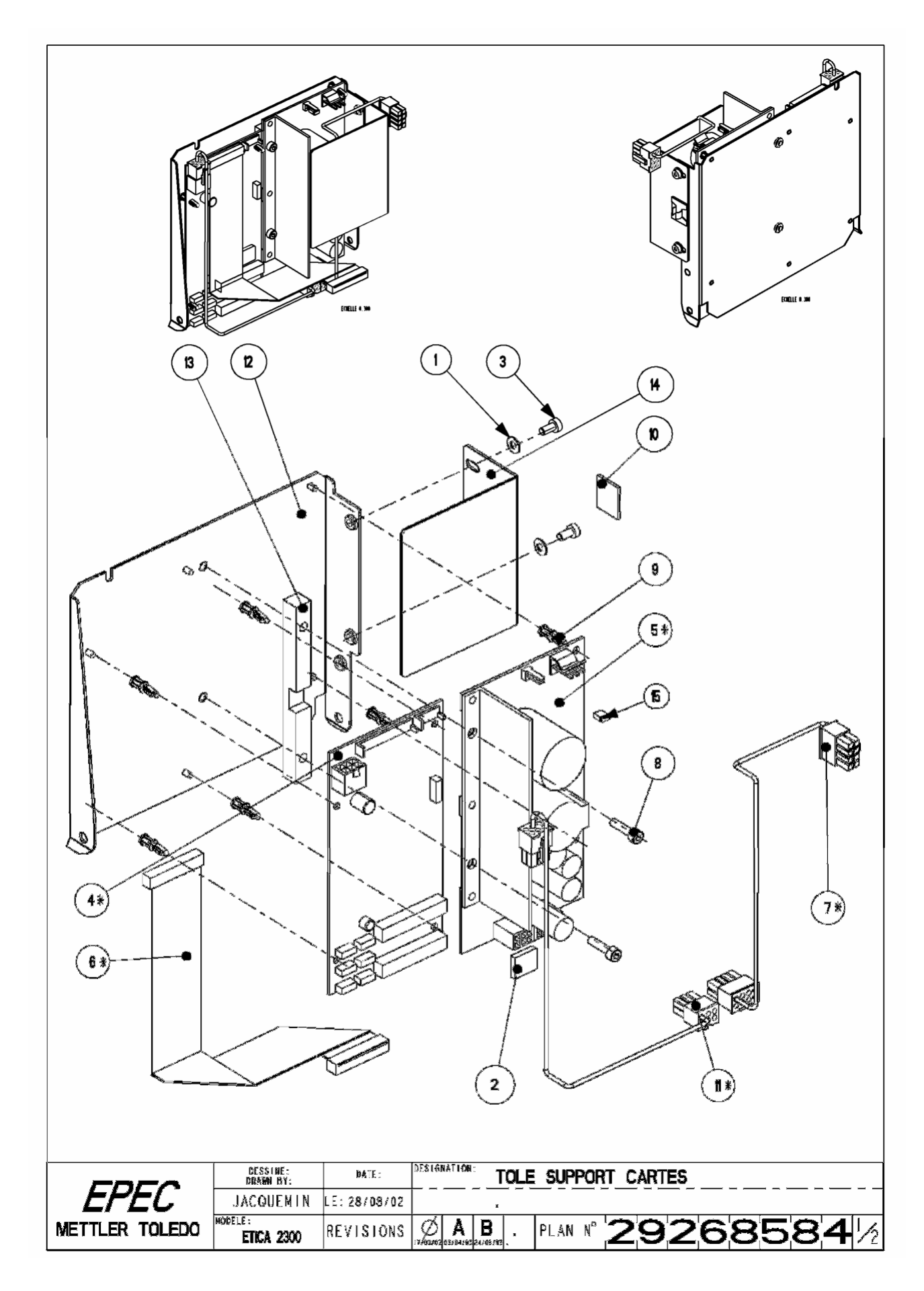

#### List of support plate assembly spare parts

| No.        | Qty      | Designation                        | MTCIMF reference |
|------------|----------|------------------------------------|------------------|
| 1          | 2        | WASHER D4 STAINLESS STEEL          | 00206128         |
| 2          | 1        | BLANK EPROM                        | 00506241         |
| 2          | 1        | PROGRAM                            | 22007442         |
| 3          | 2        | TORX SCREW M4x8                    | 22001568         |
| <u>4*</u>  | <u>1</u> | PRINTER BOARD                      | <u>22005076</u>  |
| <u>5*</u>  | <u>1</u> | POWER SUPPLY BOARD                 | <u>22006145</u>  |
| <u>6*</u>  | 1        | <u>CPU / PRINTER CABLE</u>         | <u>22006215</u>  |
| <u>7*</u>  | <u>1</u> | POWER SUPPLY / CPU CABLE           | <u>22006218</u>  |
| 8          | 2        | SCREW CHC M4x16 STAINLESS STEEL    | 29014197         |
| 9          | 6        | SERIES 100 2 CIRCUIT SUPPORT       | 29210021         |
| 10         | 1        | CABLE TIE D10                      | 29210040         |
| <u>11*</u> | <u>1</u> | POWER SUPPLY / PRINTER CABLE       | <u>29223103</u>  |
| 12         | 1        | BOARD SUPPORT PLATE                | 29268609         |
| 13         | 1        | POWER SUPPLY BOARD HEAT SINK       | 29268614         |
| 14         | 1        | POWER SUPPLY BOARD SCREENING PLATE | 29268615         |
| 15         | 1        | JUMPER PITCH 2.54                  | 29024888         |

## 3.6 Printer / rewinder plate (29268585\*) sub-assembly

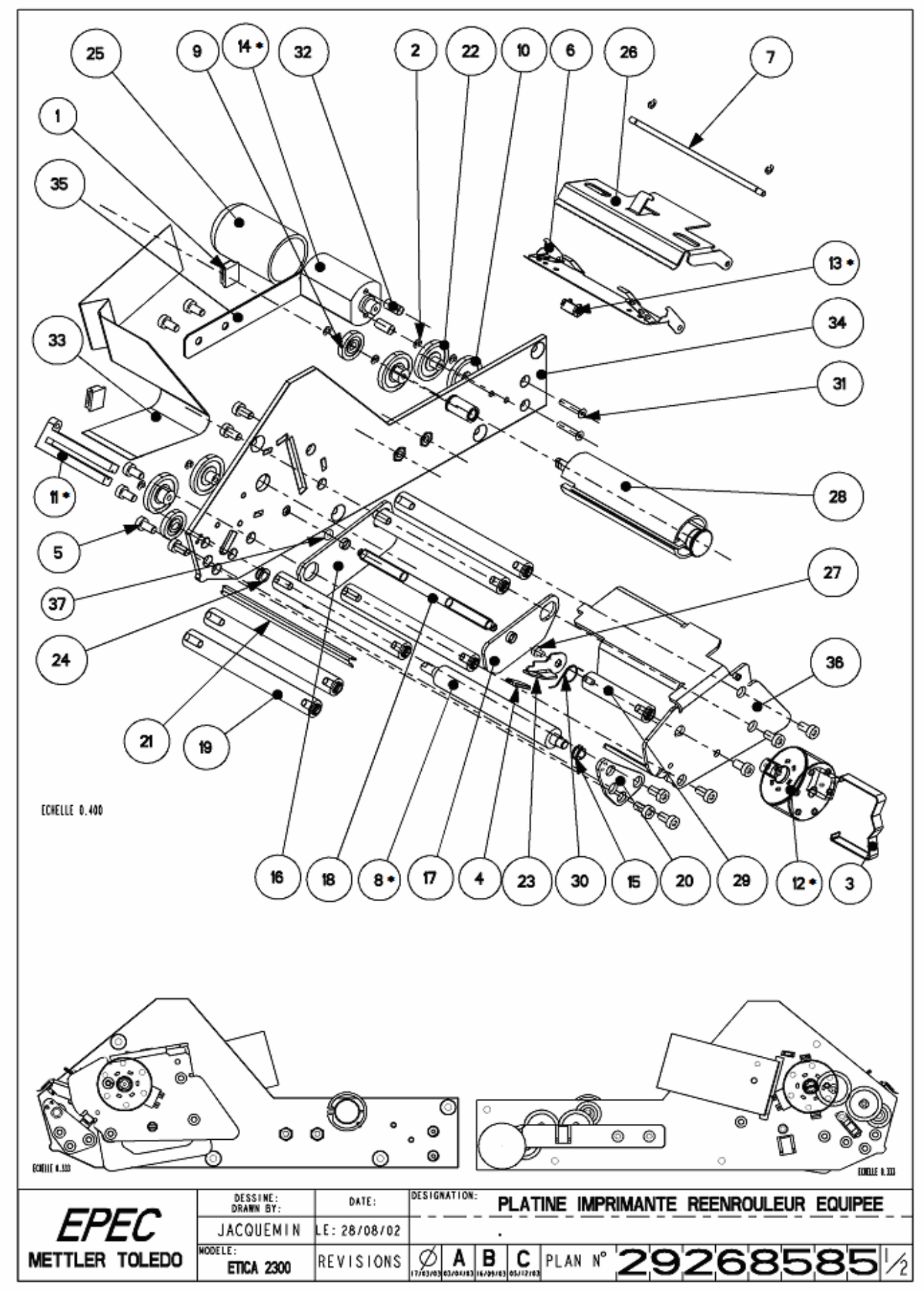

#### List of printer / rewinder plate (29268585\*) sub-assembly parts

| No.        | Qty      | Designation                      | MTCIMF reference |
|------------|----------|----------------------------------|------------------|
| 1          | 2        | CABLE TIE                        | 00202076         |
| 2          | 8        | CIRCLIP D =2.5                   | 00206104         |
| 3          | 1        | PRINTER MOTOR CLAMP              | 00209043         |
| 4          | 1        | LEVER GUARD                      | 00209829         |
| 5          | 15       | TORX SCREW M4x8                  | 22001568         |
| 6          | 1        | HEAD SUPPORT SPRING              | 22006053         |
| 7          | 1        | HEAD PIN                         | 22006055         |
| <u>8*</u>  | 1        | ROLL                             | <u>22006057</u>  |
| 9          | 2        | REWINDER PINION                  | 22006058         |
| 10         | 3        | PINION 19/55                     | 22006059         |
| <u>11*</u> | <u>1</u> | PAPER CELL                       | <u>22006060</u>  |
| <u>12*</u> | <u>1</u> | PAPER MOTOR                      | <u>22006061</u>  |
| <u>13*</u> | <u>1</u> | LABEL PRESENCE CELL              | <u>22006063</u>  |
| <u>14*</u> | <u>1</u> | REWINDER MOTOR                   | <u>22006064</u>  |
| 15         | 1        | SLIDE BEARING                    | 22006066         |
| 16         | 1        | REAR PAPER GUIDE                 | 22006067         |
| 17         | 1        | FRONT PAPER GUIDE                | 22006068         |
| 18         | 1        | PAPER GUIDE SETTING SCREW        | 22006069         |
| 19         | 6        | ATTACHMENT PIN                   | 22006070         |
| 20         | 1        | ROLL SUPPORT PLATE               | 22006071         |
| 21         | 1        | LABEL KNIFE                      | 22006073         |
| 22         | 2        | PINION 2 Z=55                    | 22006074         |
| 23         | 1        | HEAD SUPPORT LEVER               | 22006079         |
| 24         | 1        | SLIDE BEARING                    | 22006088         |
| 25         | 1        | MOTOR GUARD                      | 22006093         |
| 26         | 1        | THERMAL HEAD SUPPORT             | 22006129         |
| 27         | 1        | TORX SCREW M3x4                  | 22006134         |
| 28         | 1        | REWINDER                         | 22006136         |
| 29         | 1        | TILTING UNIT LEVER SUPPORT       | 22006273         |
| 30         | 1        | TILTING UNIT SPRING              | 22009301         |
| 31         | 2        | SCREW TFHC M3x16 STAINLESS STEEL | 29210025         |
| 32         | 2        | STRUT 3 X D5 X L10               | 29210034         |
| 33         | 1        | PRINTER / HEAD RIBBON CABLE      | 29220039         |
| 34         | 1        | PRINTER PLATE                    | 29268581         |
| 35         | 1        | CABLE PROTECTIVE PLATE           | 29268616         |
| 36         | 1        | PRINTER HOUSING                  | 29268620         |
|            |          |                                  |                  |

### 3.7 Monochrome display plate (29268586)

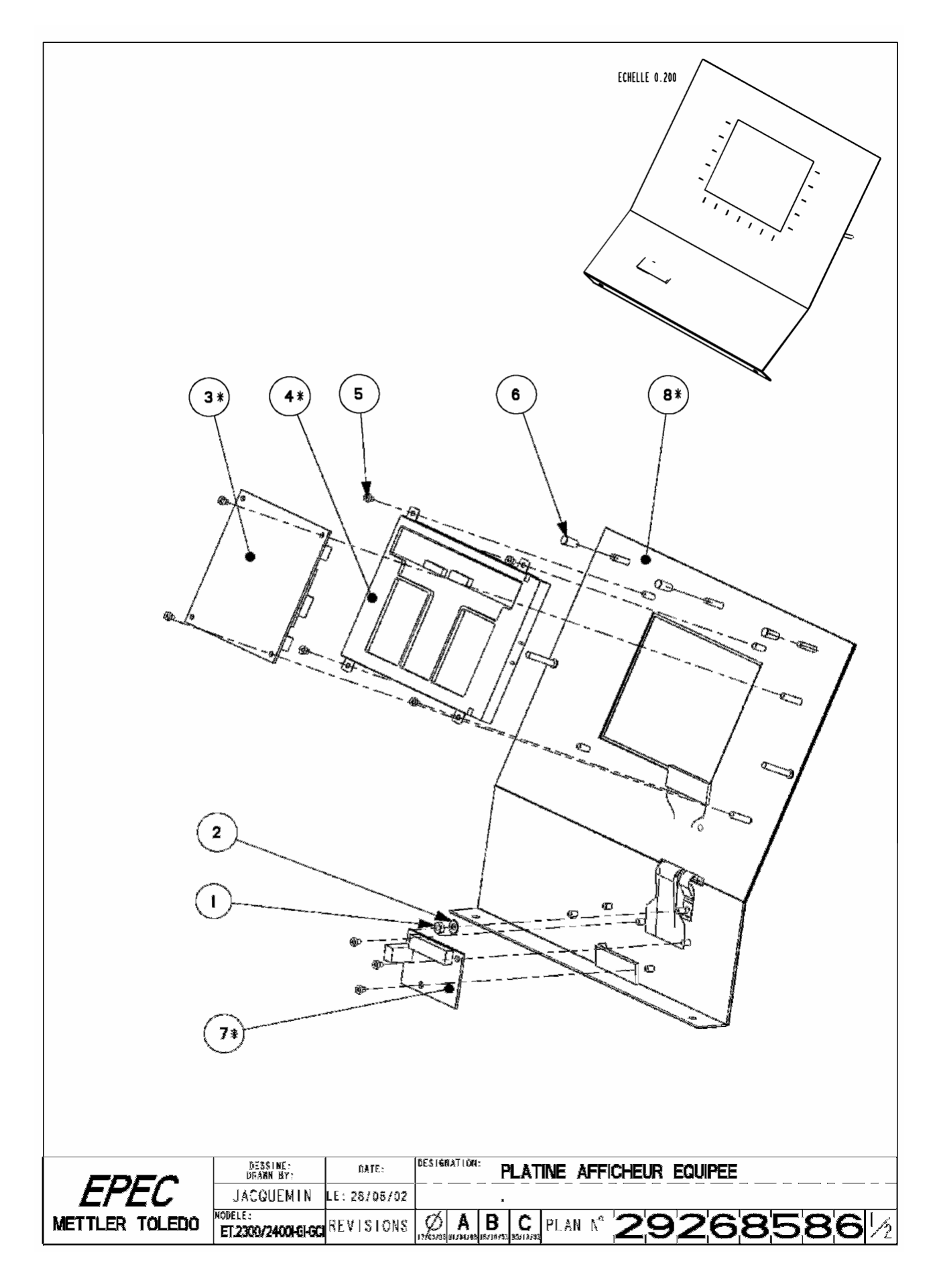

#### List of monochrome display plate (29268586) sub-assembly parts

| No.       | Qty      | Designation                         | MTCIMF reference |
|-----------|----------|-------------------------------------|------------------|
| 1         | 1        | NUT HUM4 STAINLESS STEEL            | 00076498         |
| 2         | 1        | WASHER 4.3x9x0.8 STAINLESS STEEL A4 | 00206128         |
| <u>3*</u> | <u>1</u> | MONOCHROME DISPLAY CIRCUIT          | <u>22005401</u>  |
| <u>4*</u> | <u>1</u> | MONOCHROME DISPLAY HLM8620          | <u>22006050</u>  |
| 5         | 9        | TORX SCREW DIN7500 M3x4             | 22006134         |
| 6         | 3        | SNAP CAP                            | 29210024         |
| <u>7*</u> | <u>1</u> | KEYPAD BOARD                        | <u>29223091</u>  |
| <u>8*</u> | <u>1</u> | ASSEMBLED KEYPAD/PLATE              | <u>29268597</u>  |
|           |          |                                     |                  |

### 3.8 Equipped colour display plate (29268590)

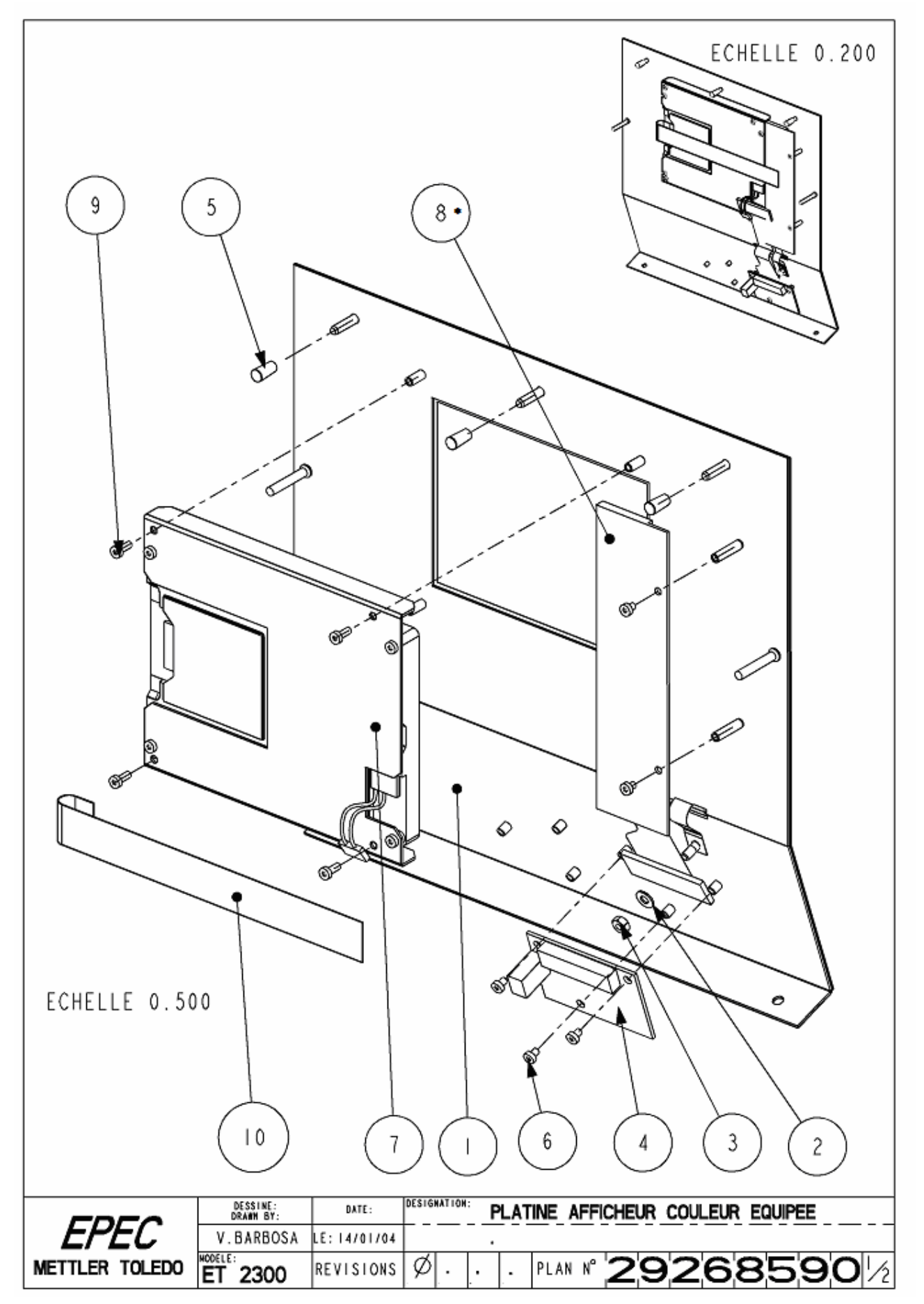

#### List of equipped colour display plate (29268590) sub-assembly parts

| No.       | Qty      | Designation                       | MTCIMF reference |
|-----------|----------|-----------------------------------|------------------|
| 1         | 1        | ASSEMBLED KEYPAD/PLATE            | 29268597         |
| 2         | 1        | WASHER 4 3X9XO 8 A4               | 00206128         |
| 3         | 1        | NUT HUM4 STAINLESS STEEL          | 00076498         |
| 4         | 1        | KEYPAD INTERFACE BOARD            | 29223091         |
| 5         | 3        | SNAP CAP                          | 22006134         |
| 6         | 5        | SCREW CZXM3X4                     | 22006134         |
| 7         | 1        | AQ COLOUR DISP SUPP               | 29268589         |
| <u>8*</u> | <u>1</u> | COLOUR TFT INTERFACE              | <u>29223211</u>  |
| 9         | 4        | TORX SCREW TBM3X8 STAINLESS STEEL | 29210129         |
| 10        | 1        | 33 PIN RIBBON CABLE               | 29220062         |
|           |          |                                   |                  |

## 3.9 Colour display plate (29268589 continued)

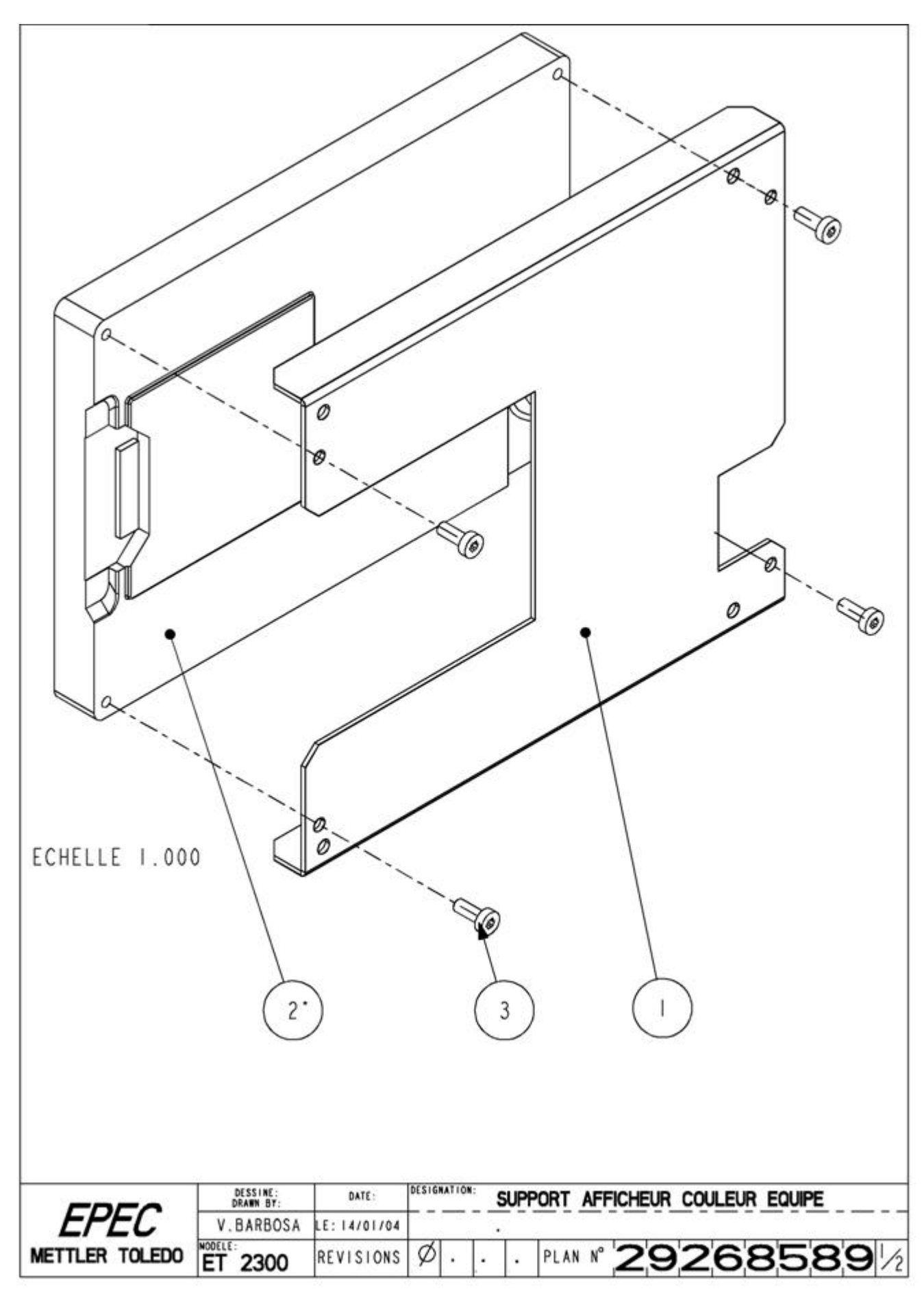

#### List of colour display plate sub-assembly parts (continued)

| No.       | Qty      | Designation                               | MTCIMF reference |
|-----------|----------|-------------------------------------------|------------------|
| 1         | 1        | COLOUR DISP SUPP PLATE                    | 29268629         |
| <u>2*</u> | <u>1</u> | SHARP DISPLAY LQ057Q3DC02                 | <u>29220058</u>  |
| 3         | 4        | TORX SCREW DIN 7500C M3X6 STAINLESS STEEL | 29210131         |
|           |          |                                           |                  |

### 3.10 Adjustable foot 110 mm (29268587\*\*)

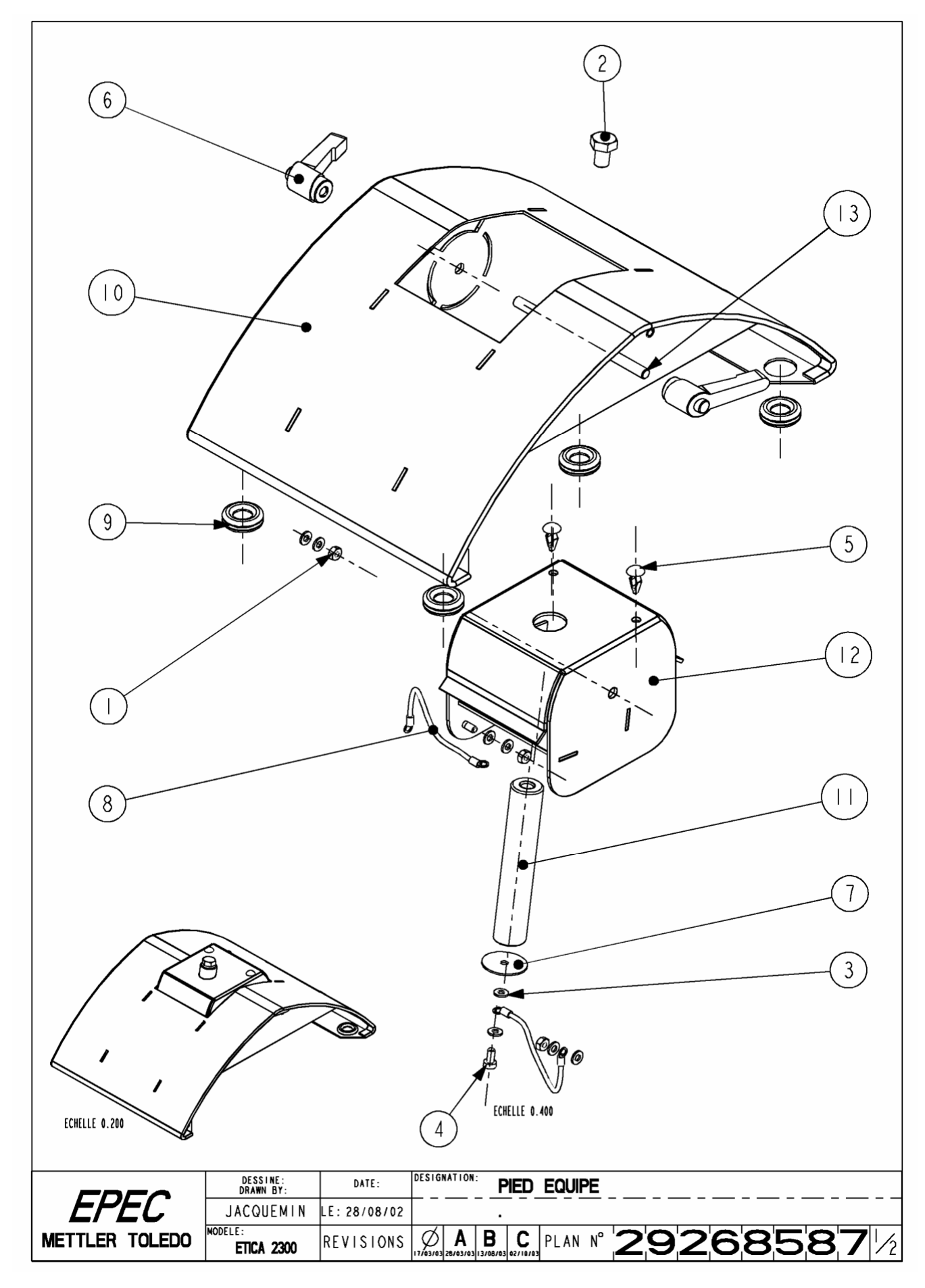

#### List of adjustable foot 110 mm (29268587\*\*) sub-assembly parts

| No. | Qty | Designation                        | MTCIMF reference |
|-----|-----|------------------------------------|------------------|
| 1   | 3   | NUT HUM4 STAINLESS STEEL           | 00076498         |
| 2   | 1   | SCREW H M8X12 STAINLESS STEEL      | 29210092         |
| 3   | 8   | SERRATED LOCKWASHER SIZE 4         | 00206235         |
| 4   | 1   | TORX SCREW M4x8 STAINLESS STEEL    | 29210098         |
| 5   | 2   | PUSH-IN CLIP                       | 29016303         |
| 6   | 2   | CLAMP LEVER HANDLE                 | 29210015         |
| 7   | 1   | FLAT WASHER 4x25x1 STAINLESS STEEL | 29210041         |
| 8   | 2   | EARTH CABLE                        | 29223104         |
| 9   | 4   | GROMMET                            | 29267915         |
| 10  | 1   | FOOT                               | 29268582         |
| 11  | 1   | PIVOT PIN                          | 29268605         |
| 12  | 1   | ROTATION PIN SUPPORT               | 29268611         |
| 13  | 1   | STAINLESS STEEL THREADED ROD M6    | 29268613         |

## 3.11 Paper access door (29268588)

#### List of paper access door (29268588) sub-assembly parts

| No. | Qty | Designation                                | MTCIMF reference |
|-----|-----|--------------------------------------------|------------------|
| 1   | 1   | SCREW TBHC M5X12 STAINLESS STEEL           | 29016400         |
| 2   | 1   | BALL HANDLE                                | 29210035         |
| 3   | 1   | SERRATED LOCKWASHER SIZE 5 STAINLESS STEEL | 29210038         |
| 4   | 1   | PAPER ACCESS DOOR                          | 29268583         |
|     |     |                                            |                  |

## 3.12 Fixed foot (29268592\*\*)

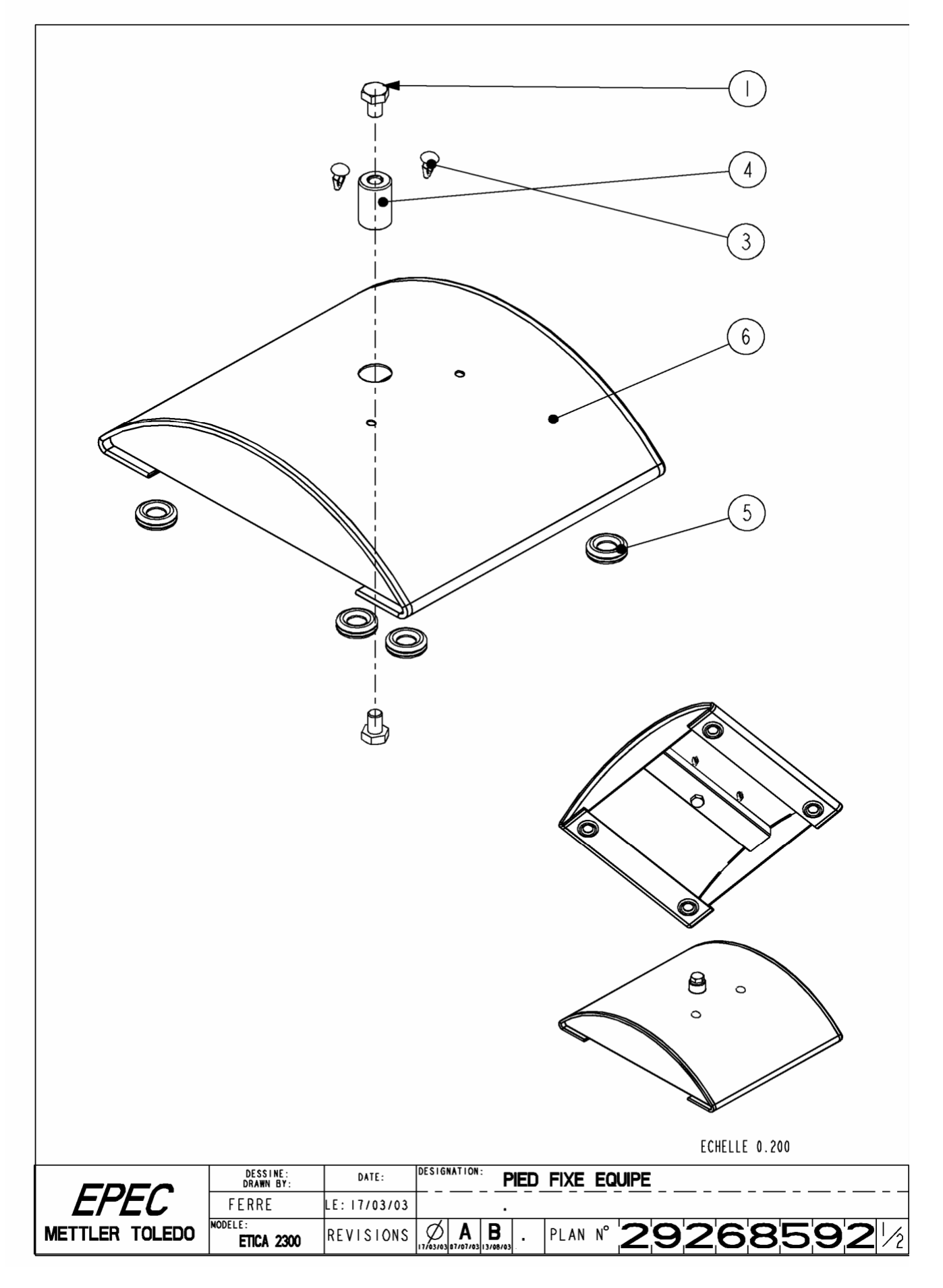

#### List of Fixed foot (29268592\*\*) sub-assembly parts

| No. | Qty | Designation                   | MTCIMF reference |
|-----|-----|-------------------------------|------------------|
| 1   | 2   | SCREW H M8X12 STAINLESS STEEL | 29210092         |
| 2   |     |                               |                  |
| 3   | 2   | PUSH-IN CLIP                  | 29016303         |
| 4   | 1   | BOX ATTACHMENT PIN            | 29267373         |
| 5   | 4   | GROMMET                       | 29267915         |
| 6   | 1   | FIXED FOOT                    | 29268606         |
|     |     |                               |                  |

# 4. DNA and WP27 Loadcell SEALING

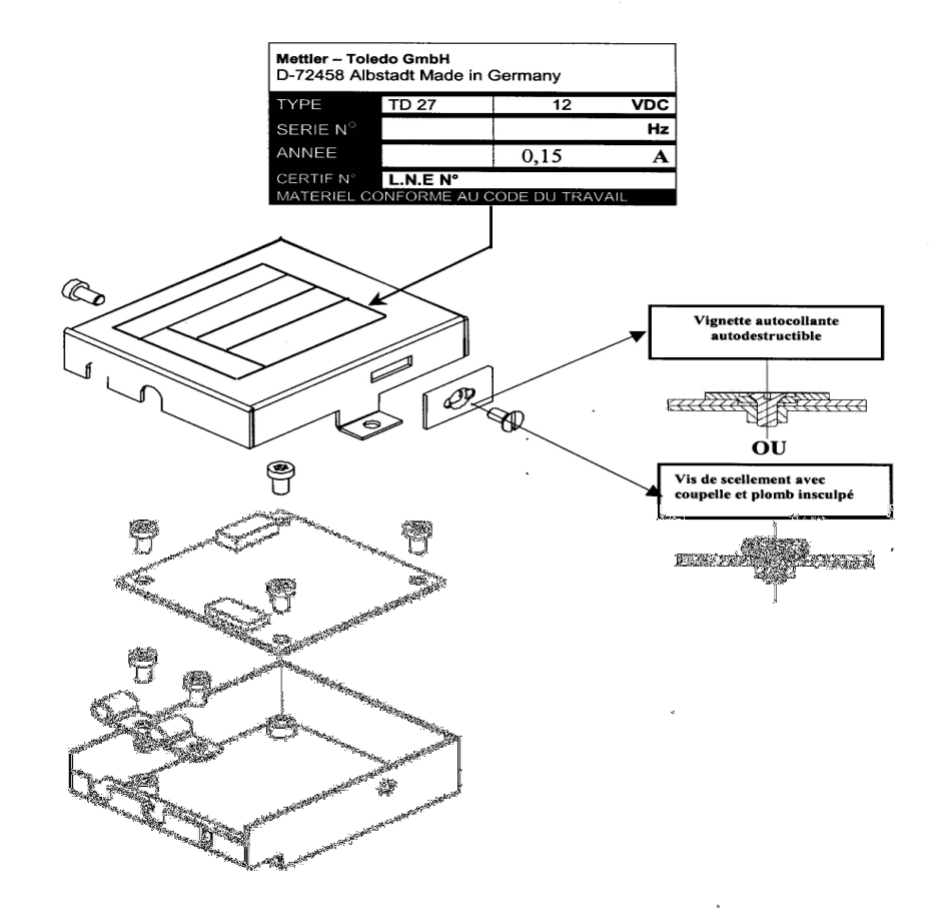

## 4.1 WP27DS BASE

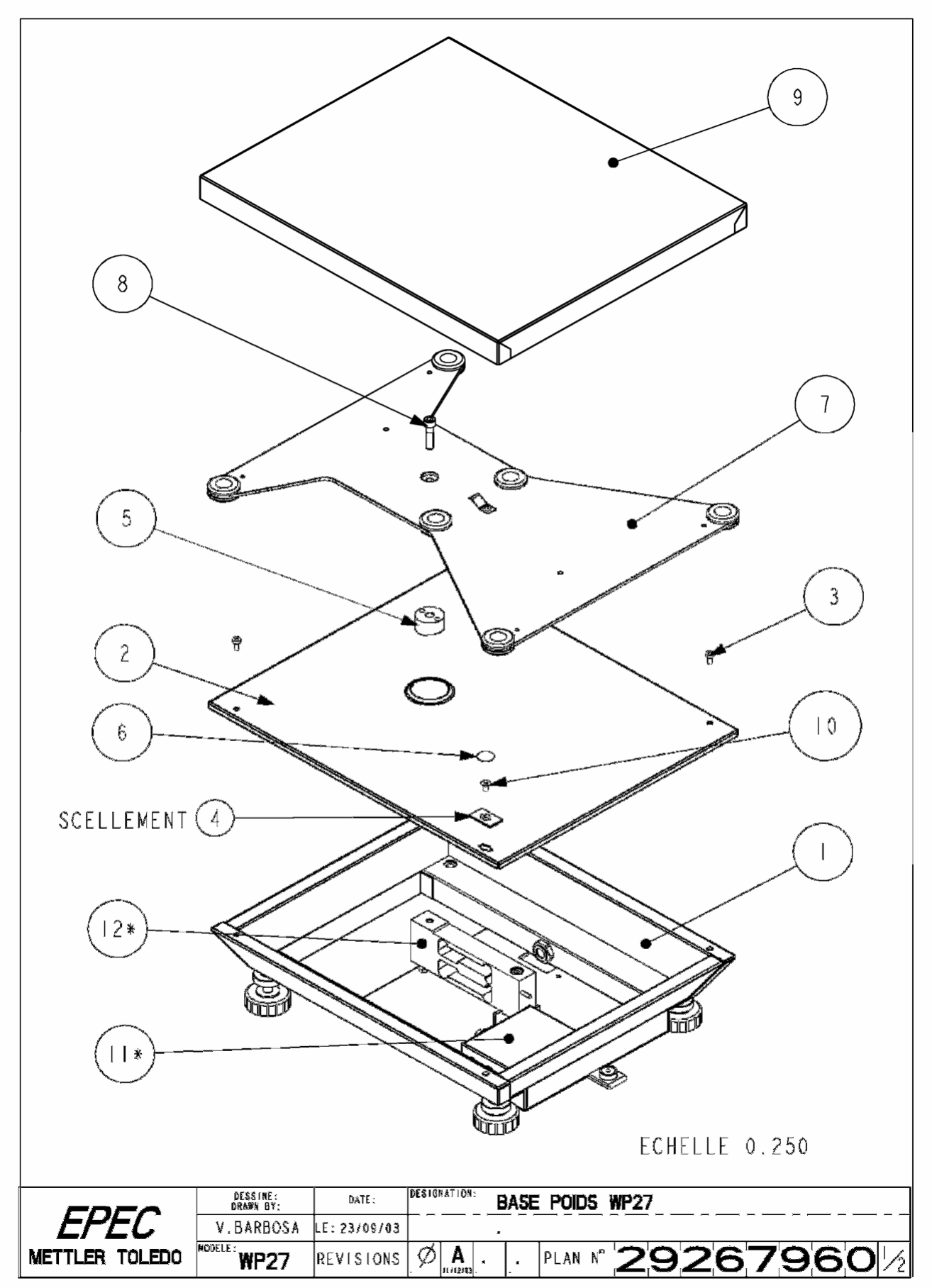
# List of WP27DS base sub-assembly parts

| No.        | Qty      | Designation                     | MTCIMF reference |
|------------|----------|---------------------------------|------------------|
| 1          | 1        | EQUIPPED WP27 BASE TANK         | 29210092         |
| 2          | 1        | WEIGHT BASE COVER               | 29267972         |
| 3          | 3        | TORX SCREW M4X8 STAINLESS STEEL | 29210098         |
| 4          | 1        | SEALING PLATE                   | 29267979         |
| 5          | 1        | CELL CROSSBAR                   | 29267978         |
| 6          | 1        | SEALING STAMP                   | 00203808         |
| 7          | 1        | WP27 EQ PLATE SUPPORT           | 29267963         |
| 8          | 1        | SCREW CHC M6X25 STAINLESS STEEL | 29014192         |
| 9          | 1        | WEIGHT BASE PLATE               | 29267977         |
| 10         | 1        | SCREW FHC M4X8 STAINLESS STEEL  | 29015065         |
| <u>11*</u> | 1        | BOX TD27                        | <u>29267990</u>  |
| <u>12*</u> | <u>1</u> | SENSOR ACJ 6/2 15/5             | <u>29018309</u>  |
|            |          |                                 |                  |

# 4.2. IDNET BASE

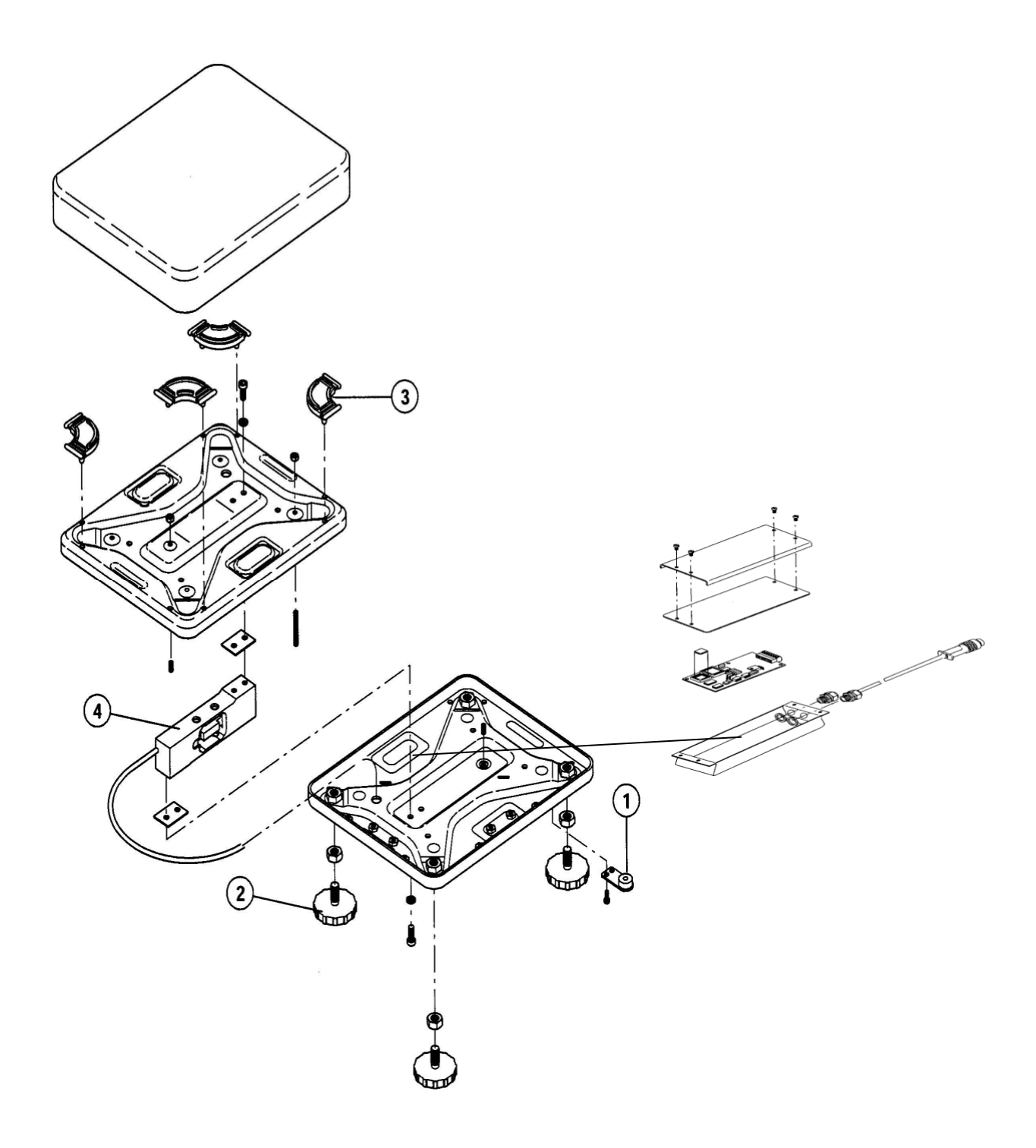

# **IDNET** sealing

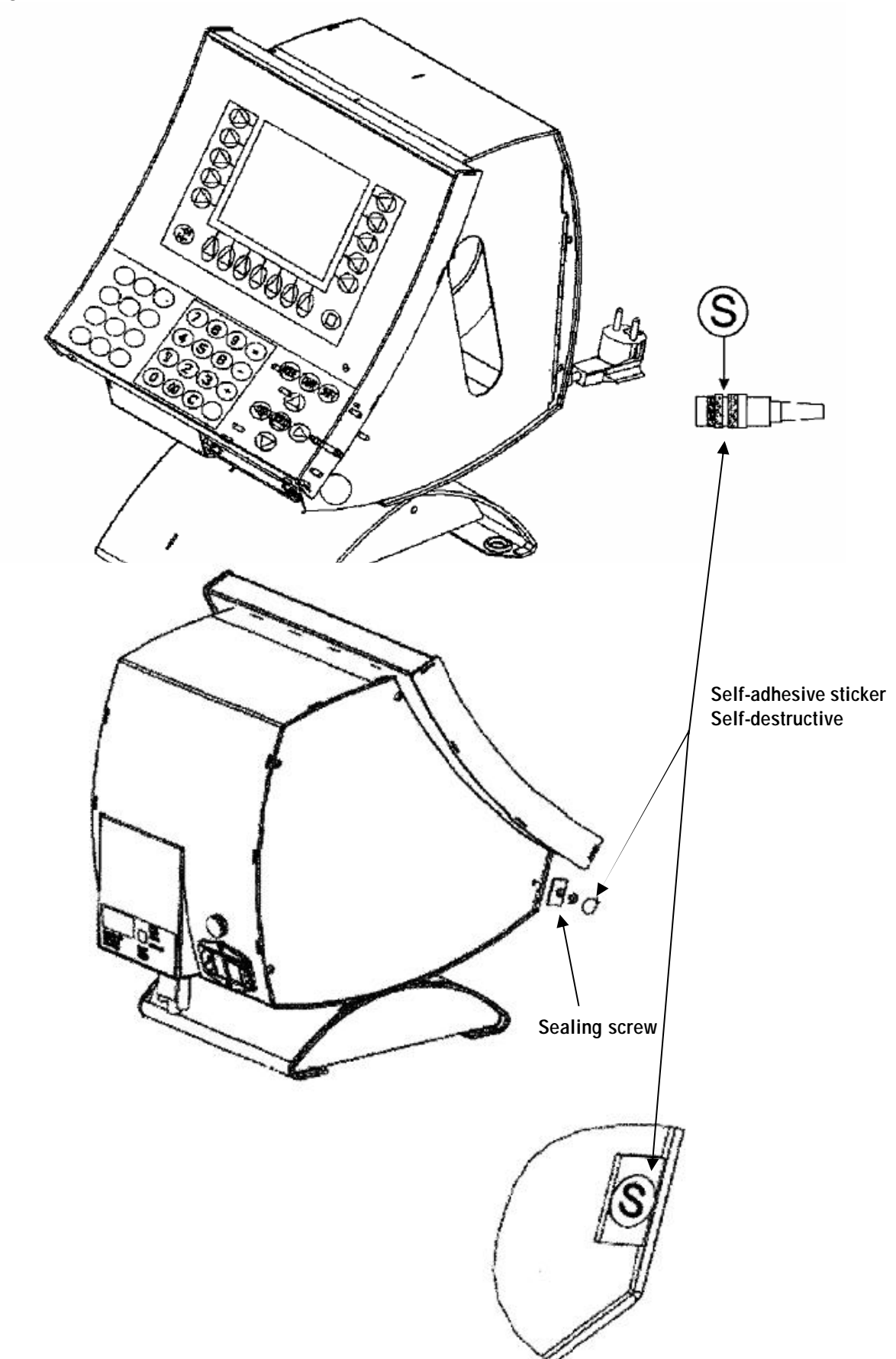

# **5. ELECTRONIC BLOCK DIAGRAM**

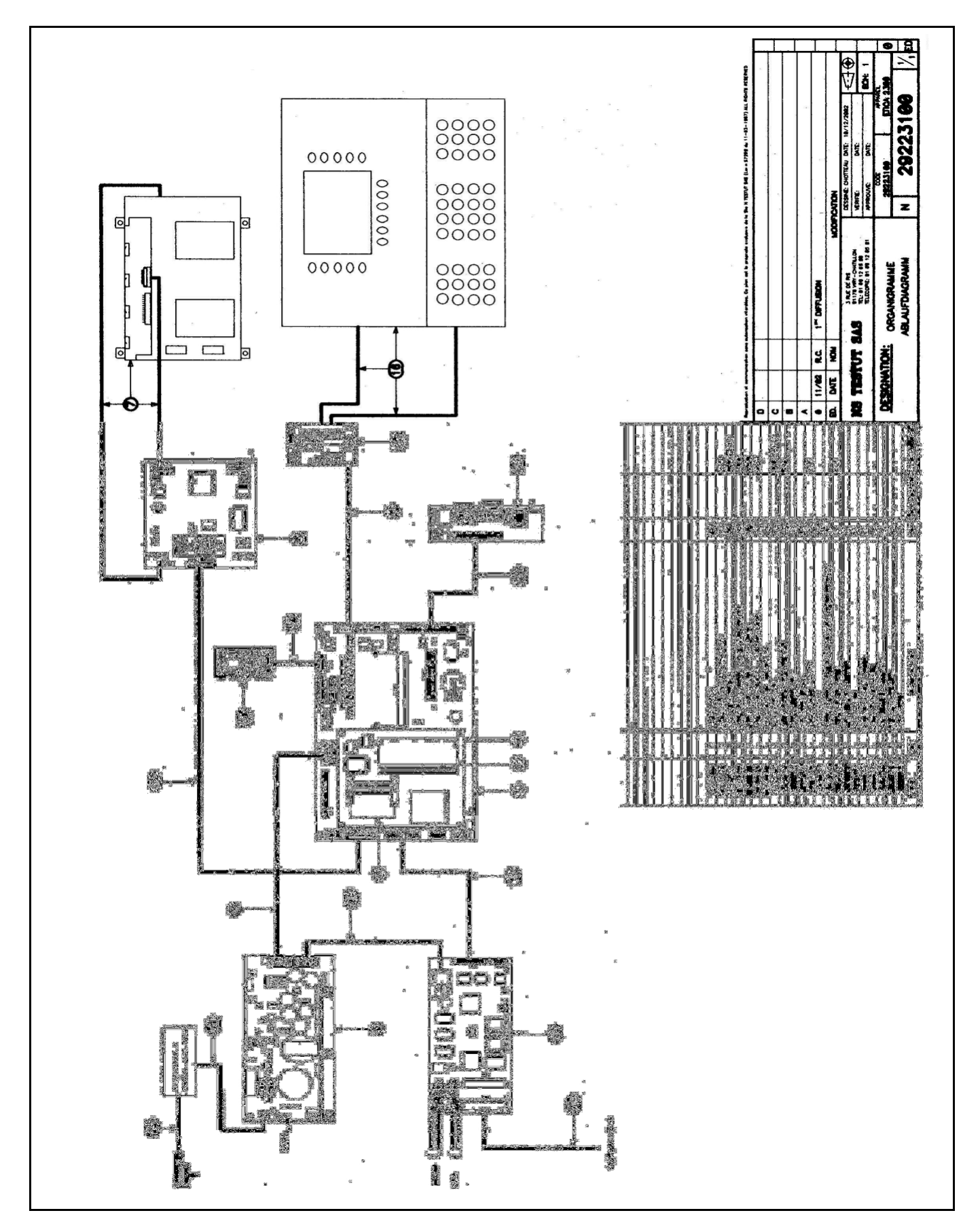

# 6. DIAGNOSTIC AND FAULT ANALYSIS

This chapter helps you solve any problems you may encounter with the Etica2300 unit during installation or use.

Before you can use the *Etica2300* unit, it must first start.

You will only be able to see whether the *Etica2300* unit is operating correctly after it has started.

On start-up, all the components are supplied with electricity so that they can perform a series of test procedures before the operating system is loaded.

Errors may occur during these procedures, preventing the unit from operating.

In this case, the most difficult part is the diagnostic: what is preventing the unit from starting?

The error can usually be corrected very simply if it has been diagnosed correctly.

Start with the Check-list below to check the main points. This will allow you to detect an error before any damage occurs.

There are two possible cases:

#### The unit does not come on at all:

#### Check-list

- Check 1: Remove the power supply cable from the unit and check again that the mains CABLE and the fuse F1 6.3A/250V are correctly fitted.
- Check 2: Is the jumper on connector **X2** fitted between pins 1 and 2? (X2)
- Check 3: Is the Compact Flash memory board locked in its connector? (ETX-MGX 266)
- Check 4: Check all the ribbon cables including those of the power supply and the hard disk (if present) (See flowcharts appended).

#### The unit comes on but nothing appears on screen:

Whenever you switch on the unit, LED **D90** is permanently lit. It indicates that the processor of the JUMPtec ETX CPU for PC embedded computer board is running the boot program contained in the BIOS. This program sets the default parameters, it initialises all the components and puts all the components in a particular mode.

If these sequences are not carried out, LED D90 flashes three times per second:

- Check the state of the JUMPtec ETX CPU for PC embedded computer board.
- Reload the BIOS boot software on the Compact-Flash board or the hard disk.
- Reinstall the system application.

### 6.1 Nothing happens on start-up

When the *Etica2300* is switched on nothing happens. The usual start-up message "Starting, please wait" is not displayed. No LED lit,

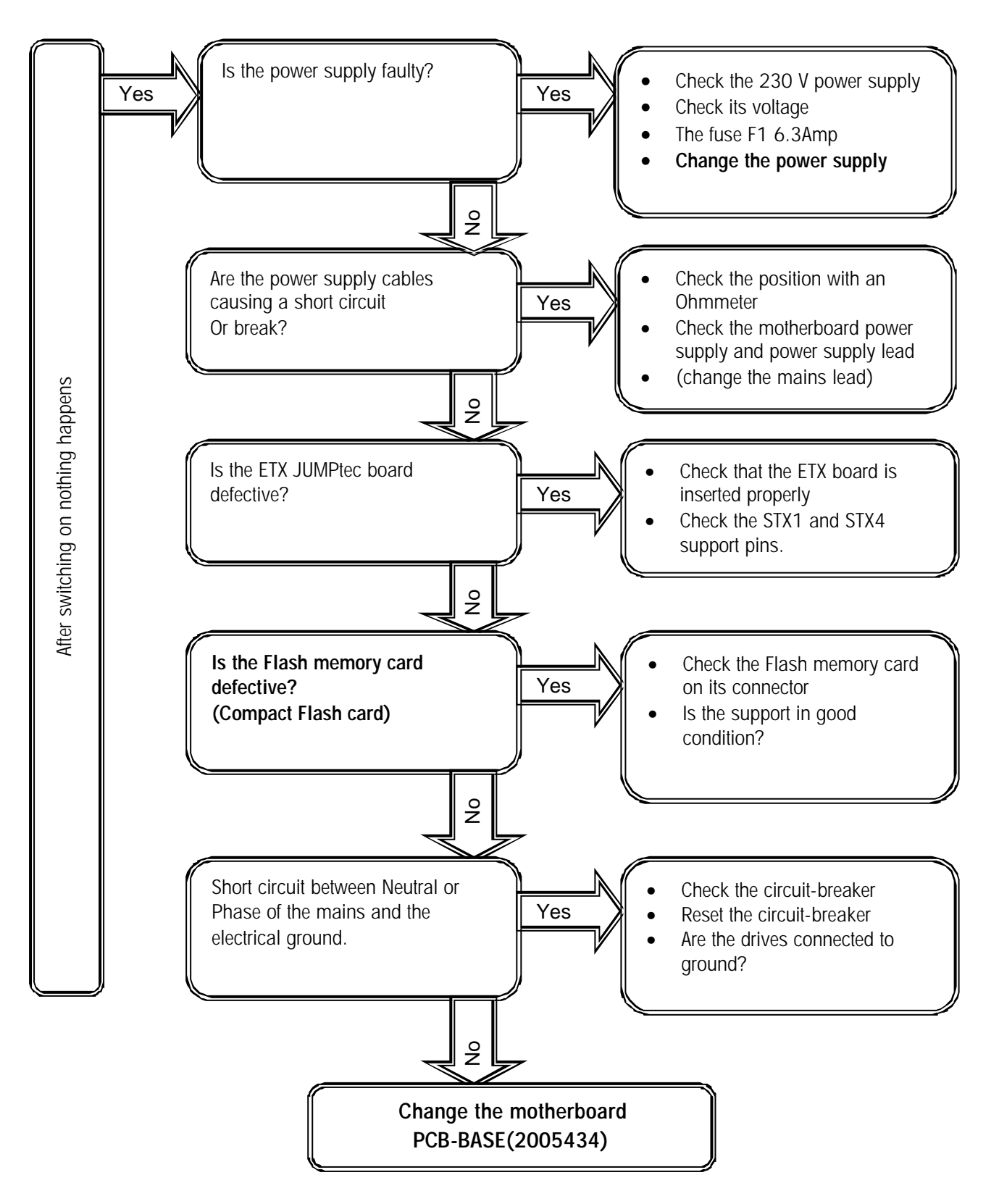

# 6.2 No weighing management:

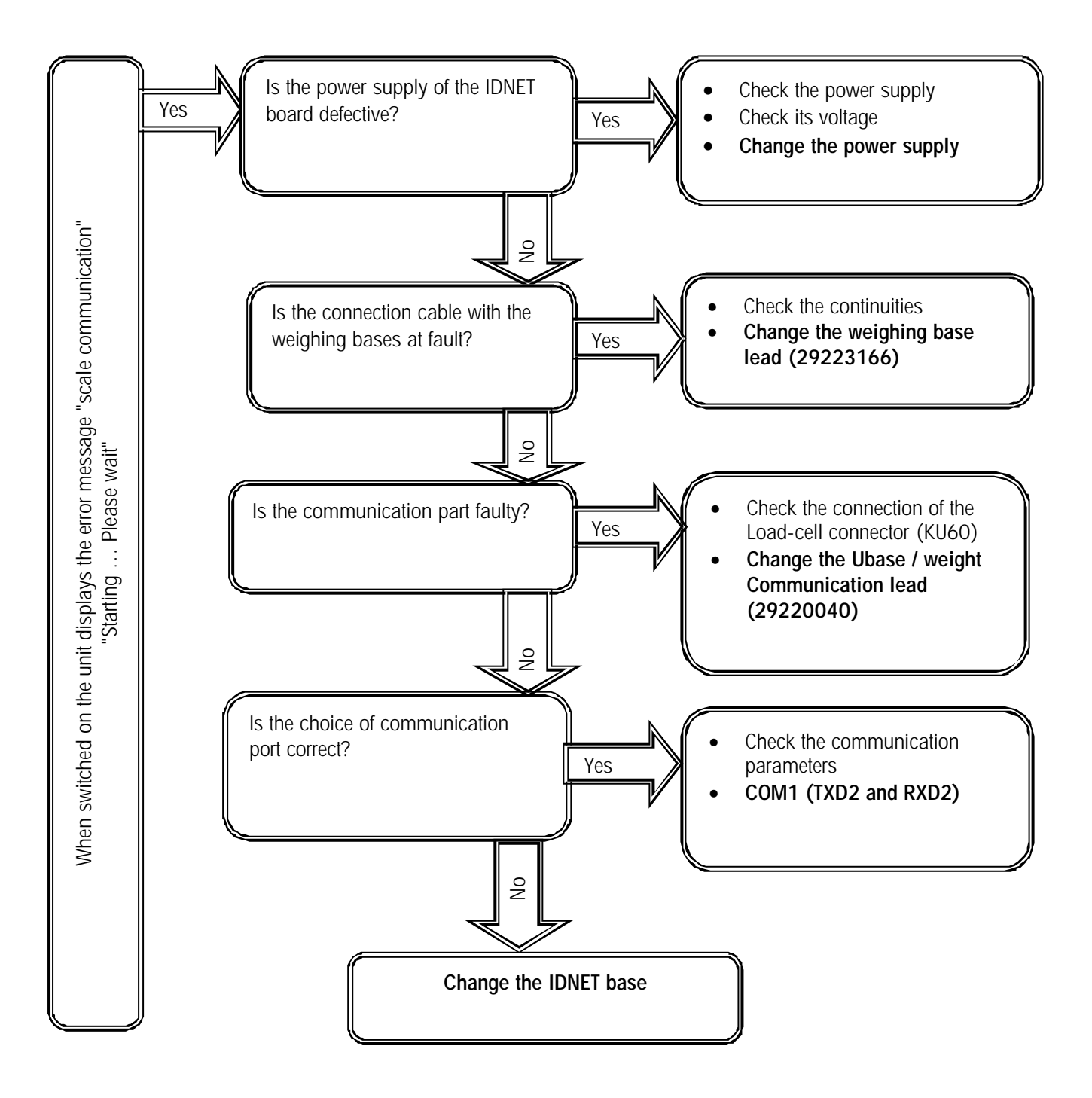

# 6.3 Printing problems

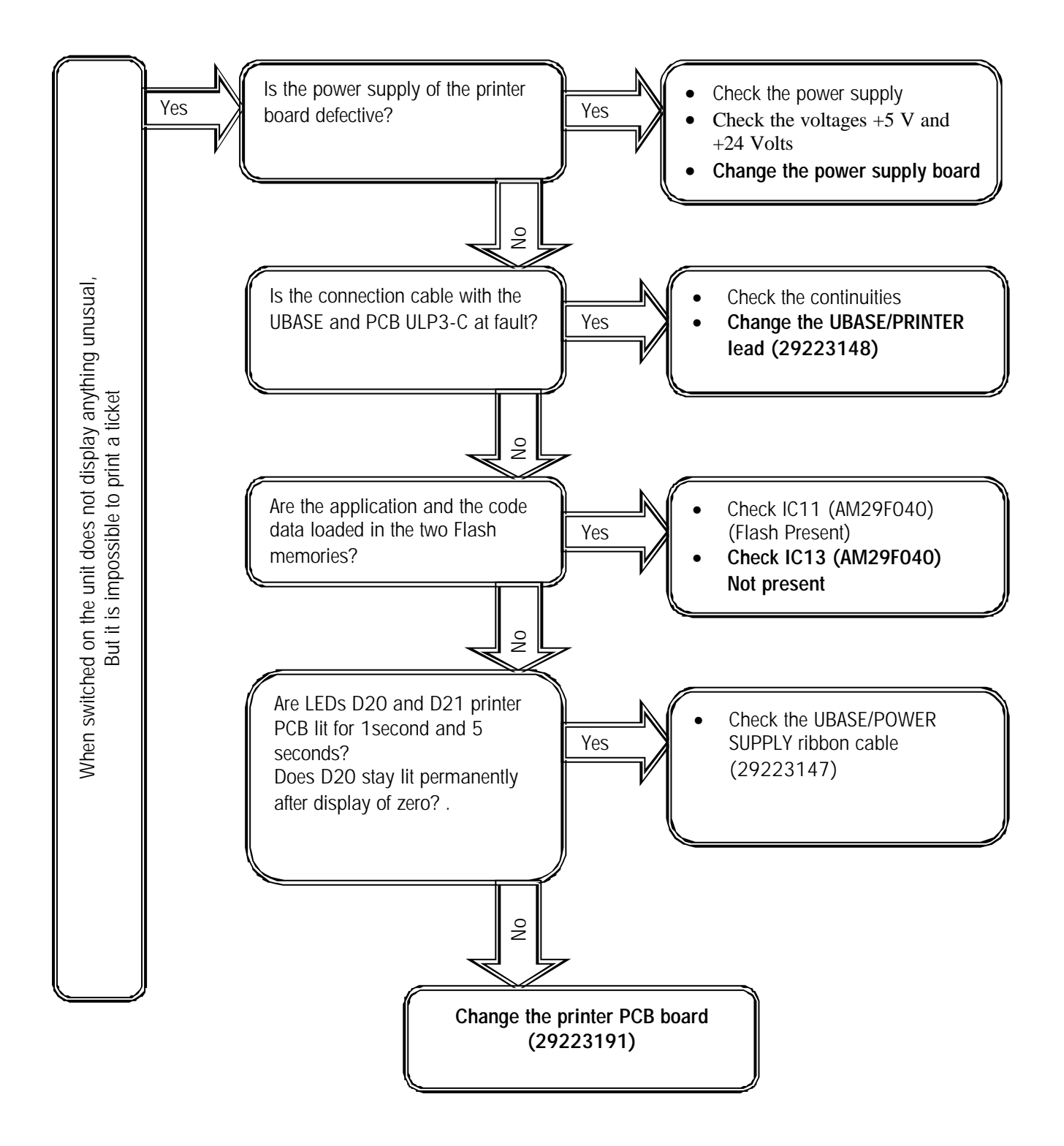

# 7. REPLACEMENTS

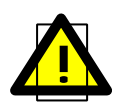

Before opening the box and before handling the electronic components, cables, switches, etc., unplug the power cables from the power outlets..

Note that certain components, in particular the power supply unit, remain charged with electricity for a certain time, even after the unit has been unplugged.

Before you touch an electronic component, you must discharge the static electricity from your body. To do this, touch something metallic connected to earth.

#### Organising the dismantling and reassembly

Carefully draw up the list of all the components and peripherals that you will need and check, point by point, that everything is there.

#### Check-lists:

Equipment needed:

- A flat screwdriver, width 2-2.5 mm
- A No. 10 Torx spanner
- A No. 20 Torx spanner
- A No. 2 Allen key
- A No. 2.5 Allen key
- A No. 3 Allen key
- A No. 6 Allen key
- A No. 7 open ended spanner
- A Compact Flash card loaded with the latest ETICA2300 program version.

# 7.1 Replacing the PCB UBASE (22005434) board

Dismantling: see drawing 29268560 page 14

- Switch off the unit, unplug the mains plug

-Turn the unit to the left

- Unscrew the four screws TBHC M 4X8 (24) holding the electronic access door (14), with a No. 2.5 Allen key

- Remove the access door (14)

- Unscrew the Torx screw M4 x8 (28) on the strut (21) holding the POWER SUPPLY/PRINTER board support plate (7

29268584), with a No. 20 Torx spanner

- Swing the power supply/printer board support sub-assembly (7) downwards

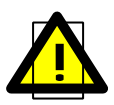

<u>Caution</u>: carefully unplug the connectors, labelling them (display, keypad, power supply, printer, scale, communication, etc.

- Unscrew the four Torx screws M4x8 (28) holding the PCB UBASE board (22), with a No. 20 Torx spanner

- Remove the PCB UBASE board (22)

- Unscrew the four screws holding the boards: **ETX expansion board (4)**, compact Flash card **(2)** and RAM / SIM 64 Mb board **(3)** (drawing **29223106**), with a flat screwdriver, width 2

- Remove the EXT expansion board (4) from the PCB-UBASE board

#### Assembly:

- Put back the boards: ETX expansion board (4), compact Flash card (2) and RAM / SIM 64 MB board (3) (drawing 29223106), on the new PCB UBASE boards (22)

- Tighten the four screws holding the boards: ETX expansion board (4), compact Flash card (2) and RAM / SIM 64 MB board (3) (drawing 29223106), with a flat screwdriver, width 2

- Fit the new CPU board [( 22) 22005434].

- Tighten the four Torx screws M4x8 (28), with a No. 20 Torx spanner

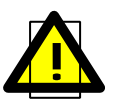

<u>Caution</u>: carefully plug in the connectors, respecting the plugging direction: display, keypad, power supply, printer, scales, communication, etc.

- Swing the power supply/printer board support sub-assembly (7) upwards

- Tighten the Torx screw M4x8 (28) on the strut (21) with a No. 20 Torx spanner

- Plug in the mains connector

- Test for correct operation

- Put back the access door (14)

- Tighten the four screws TBHC M 4X8 (24) holding the electronic access door (14), with a No. 2.5 Allen key

-Turn the unit to the right

# 7.2 Replacing the power supply board (22006145)

Dismantling: see drawings 29268560 and 29268584, pages 14 and 18

- Switch off the unit, unplug the mains plug
- -Turn the unit to the left
- Unscrew the four screws TBHC M 4X8 (24) holding the electronic access door (14), with a No. 2.5 Allen key
- Remove the access door (14)
- Unscrew the Torx screw M4 x8 (28) on the strut (21) holding the POWER SUPPLY/PRINTER board support plate (7
- 29268584), with a No. 20 Torx spanner
- Swing the power supply/printer board support sub-assembly (7) downwards
- Unscrew the two Torx screws M4x8 (3 drawing 29268584), with a No. 20 Torx spanner
- Remove the power supply board screening plate (14 drawing 29268584.)
- Unplug:
  - The Power/Switcher mains CABLE (21 drawing 29223100)
  - the Power UBASE CABLE (4 drawing 29223100)
  - The Power/PCB Printer CABLE (14 drawing 29223100)

- Unscrew the two CHC M4x16 STAINLESS STEEL screws (8 see drawing 29268584), with a No. 3 Allen key.

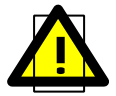

Caution: retrieve the power supply heat sink (13 drawing 29268584)

Remove the power supply board (5 code 22006145)

#### Assembly:

- Fit the power supply heat sink (13)
- Fit the new power supply board (5).
- Tighten the two CHC M4x16 STAINLESS STEEL screws (8 see drawing 29268584), with a No. 3 Allen key.
- Plug in:
  - The Power/Switcher mains CABLE (21 drawing 29223100)
  - the Power UBASE CABLE (4 drawing 29223100)
  - The Power/PCB Printer CABLE (14 drawing 29223100)
- Fit the power supply board screening plate (14 drawing 29268584.)
- Tighten the two Torx screws M4x8 (3 drawing 29268584), with a No. 20 Torx spanner
- Swing the power supply/printer board support sub-assembly (7) upwards

- Tighten the Torx screw M4 x8 (28) on the strut (21) holding the POWER SUPPLY/PRINTER board support plate (7 29268584), with a No. 20 Torx spanner

- Plug in the mains connector
- Test for correct operation
- Put back the access door (14)

- Tighten the four screws TBHC M 4X8 (24) holding the electronic access door (14), with a No. 2.5 Allen key

-Turn the unit to the right

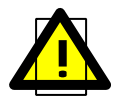

Caution: do not forget to put back the strap on connector X2

# 7.3 Replacing the PCB-ULP3-C board (22005076)

Dismantling: see drawings 29268560 and 29268584, pages 14 and 18

- Switch off the unit, unplug the mains plug

-Turn the unit to the left

- Unscrew the four screws TBHC M 4X8 (24) holding the electronic access door (14), with a No. 2.5 Allen key

- Remove the access door (14)

- Unscrew the Torx screw M4x8 (28) on the strut (21) holding the POWER SUPPLY/PRINTER board support plate (7

29268584), with a No. 20 Torx spanner

- Swing the power supply/printer board support sub-assembly (7) downwards

- Unplug:

- The Power-PCB Printer CABLE (14)
- The UBASE- PCB Printer CABLE (13)
- the PCB Printer-Thermal Head CABLE (17)
- The sensor detection CABLEs
- The DC motor CABLEs

- Remove the PCB Printer ULP board (4)

#### Assembly:

- Fit the new PCB Printer ULP board (4)

- Plug in:

- The Power-PCB Printer CABLE (14)
- The UBASE- PCB Printer CABLE (13)
- the PCB Printer-Thermal Head CABLE (17)
- The sensor detection CABLEs
- The DC motor CABLEs

- Swing the power supply/printer board support sub-assembly (7) upwards

- Tighten the Torx screw M4 x8 (28) on the strut (21) holding the POWER SUPPLY/PRINTER board support plate (7 29268584), with a No. 20 Torx spanner

- Plug in the mains connector

- Test for correct operation
- Put back the access door (14)

- Tighten the four screws TBHC M 4X8 (24) holding the electronic access door (14), with a No. 2.5 Allen key -Turn the unit to the right

#### 7.4 Replacing the screen and converter board/keypad board assembly

Dismantling: see drawings No. 29268560 and No. 29268586, pages 13 and 24

- Switch off the unit, unplug the mains plug
- Unscrew the two screws TBHC M 4X8 (24 drawing 29268560) holding the display plate (9), with a No. 2.5 Allen key
- Pull the display plate sub-assembly (9) forward.
- Disconnect the CABLEs:
  - LCD screen (18) (29223100)
  - Flexible keypad (8) (29223100)
  - Converter (7) (29223100)

- Unscrew the three nuts HUM4 (1) (29223100), No. 7 open ended spanner

- Remove the keypad board (7)

- Unscrew the two Torx screws DIN 7500 M3x4 (5), with a No. 10 Torx spanner

- Remove the PCB-ULCDO converter board (3)

- Unscrew the four Torx screws DIN 7500 M3x4 (5), with a No. 10 Torx spanner

- Remove the LCD Display screen HLM 8620 (4)

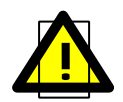

<u>Caution</u>: Retrieve the three struts when replacing the keypad board.

#### Assembly

- Fit the new screen HLM 8620 (4)
- Tighten the four Torx screws DIN 7500 M3x4 (5), with a No. 10 Torx spanner

- Fit the new PCB-ULCDO converter board (3)

- Tighten the two Torx screws DIN 7500 M3x4 (5), with a No. 10 Torx spanner

- Fit the keypad board (7)

- Tighten the three nuts HUM4 (1) (29223100), No. 7 open ended spanner
- Position the display plate sub-assembly (9)
- Plug in the CABLEs:
  - LCD screen (18) (29223100)
  - Flexible keypad (8) (29223100)
  - Converter (7) (29223100)
- Tighten the two screws TBHC M 4X8 (24 drawing 29268560) holding the display plate (9), with a No. 2.5 Allen key
- Plug in the mains CABLE
- Test for correct operation

# 7.5 Replacing the thermal head (10) (29268560)

Dismantling, see drawings: 29268560 ; 29268585 ; 29268588

- Switch off the unit, unplug the mains plug
- Open the paper access door (No. 4 drawing 29268588)
- Remove the paper roll
- Lie the ET2300 on its left side
- Unscrew the three Torx screws M4x8 (5), with a No. 20 Torx spanner
- Remove the printer housing (36 drawing 29268585)
- (as shown on the following diagram)
- Move the thermal head support forward slightly (26 drawing 29268585)
- Unscrew the two Torx screws M3X4 (38) holding the head, with a No. 10 Torx spanner
- Disconnect the ribbon cable from the printer board to the head (17 drawing 29223100)
- Pull the thermal head (10) forward

#### Assembly

- Fit the new thermal head (10).
- Plug in the ribbon cable from the printer board to the head (**17** drawing 29223100)
- Tighten the two Torx screws M3X4 (38) to hold the head, with a No. 10 Torx spanner
- Fit the thermal head support (26 drawing 29268585)
- Fit the printer housing (36 drawing 29268585), pulling the spring lever (23) fully forward
- Tighten the three Torx screws M4x8 (5), with a No. 20 Torx spanner
- Put back the ET2300 on its support
- Put back the paper roll
- close the paper access door (No. 4 drawing 29268588)
- Plug in the mains CABLE
- Test for correct operation

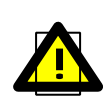

# The length of the two screws M3x4 (No. 38 drawing 29268560) holding the thermal head, is very important. Using other lengths could damage the head!

Before changing the thermal head, do not forget to clean it with the recommended product

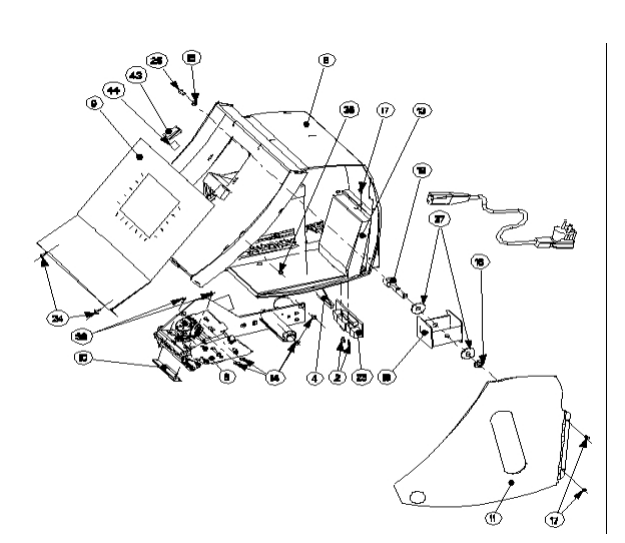

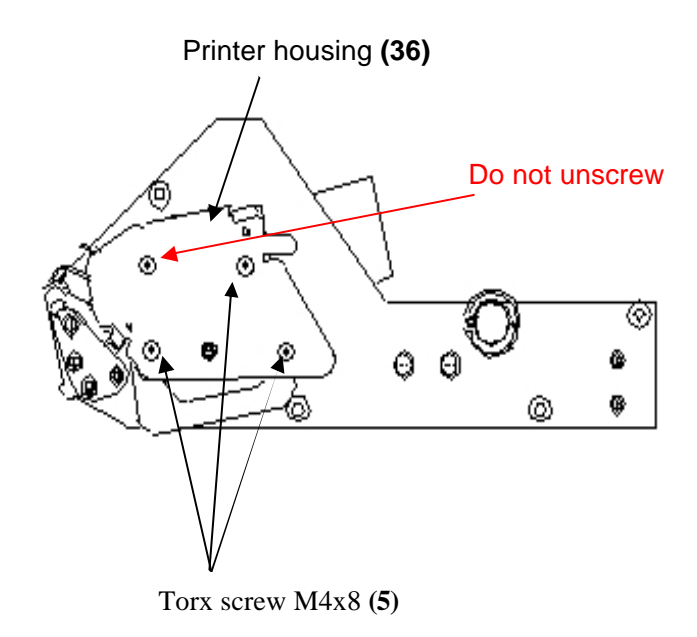

# 8. DESCRIPTION, TEST POINTS AND SETTINGS

# 8.1 Description of the PSU-0053-03 power supply board (22006145)

The PSU-0053-03-SCH power supply board complies with the requirements of the generic standardised European test standards for residential, commercial and light industry environments.

#### 8.1.1. Electrical characteristics:

#### INPUT

-100-240V AC, 47-63Hz / 1.6A - Fuse: T3.15 A/250 V

OUTPUT

+5V /4.0A and +12V /1A and + 24V / 1.2A

POWER

130W

OPERATING TEMPERATURE

-10°C to +40°C 5% to 95% relative humidity (no condensation)

#### SAFETY

- Extra low voltage safety

#### PROTECTION

- Protection against short circuit of output voltages

- Can be operated with no load

The *ETICA2300* power supply is divided into two separate parts:

#### • <u>The primary part consists of</u>:

- The mains filter (R1, R2, R13, R15, C1, C2, C3, L4, TR5 F1)

- The mains alternating voltage is rectified and filtered by the diode bridge D1 and capacitor C4.
- The oscillation of the primary coil of transfo TR1 is carried out by IC1 and T1

#### • The secondary part consists of:

<u>- +5V</u>

The +5.15V voltage for the logic circuits, the processor, the printer board and the display (back-light), USB1 is provided by D4, T3 IC8.

#### <u>- +12V</u>

The +13.8V voltage for the analogue part, serial output, till, fan is provided by diode D3, T2.

#### <u>- +24V</u>

The +24.4V voltage for the printer board, the motor and the thermal head are provided by the secondary coil of transfo TR1, D5, C12 and C16.

#### 8.1.2 Wiring diagram and test points

| X1/1     |          | L1                         |
|----------|----------|----------------------------|
| X1/2     |          | N                          |
| X2/1     |          | ON / OFF – SWITCH (SIGNAL) |
| X2/2     |          | ON / OFF – SWITCH (SIGNAL) |
| X3 / 1-2 | X4 / 6   | U3 (5.15V)                 |
| X3/3     |          | POWER-DOWN (SIGNAL)        |
| X3/4     |          | POWER-OFF (SIGNAL)         |
| X3 / 5-7 | X4 / 3-5 | GND (OUTPUT)               |
| X3/8     |          | U2 (13.8V)                 |
|          | X4 / 1-2 | U1 (24.4V)                 |

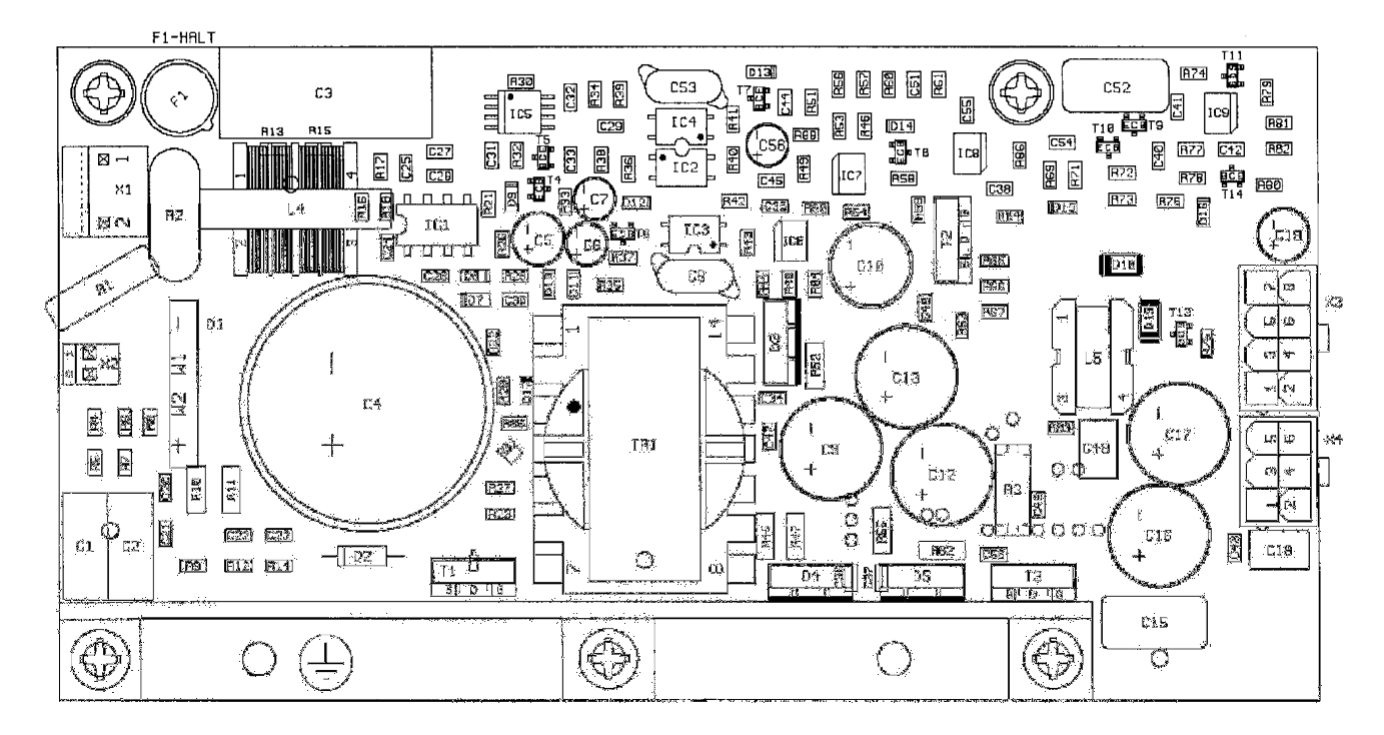

8.1.3 Wiring diagram

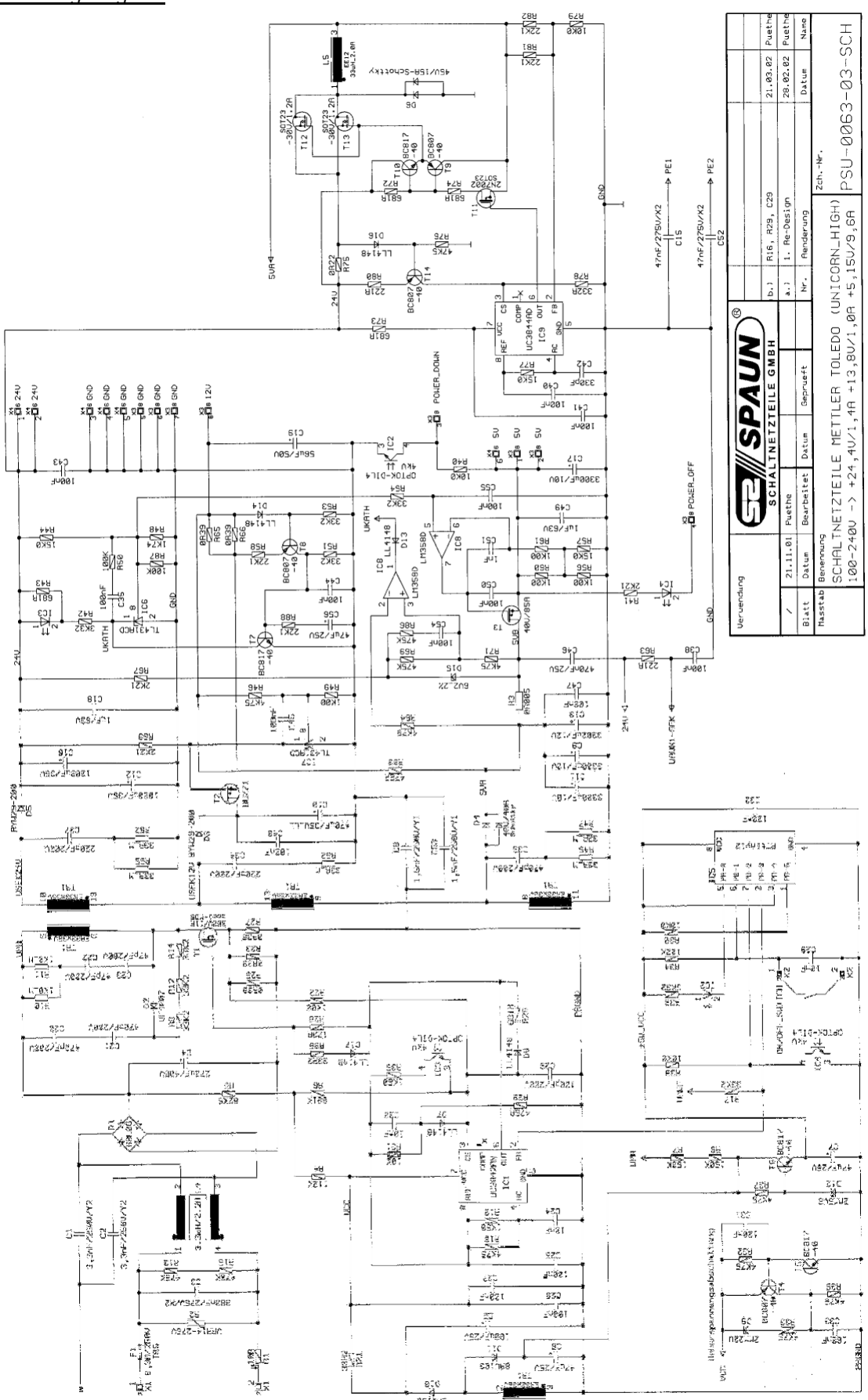

### 8.2 Description of the PCB-UBASE ME 22005434 CPU board

The electronics of the *ETICA2300* is based on embedded PC architecture. the PCB-EXT-MGX266 embedded PC board supplies the ISA, I<sup>2</sup>C, PCI Buses and also the standard PC interfaces, e.g.: LPT, COM, USB, IDE, CRT, LCD, keypad and mouse. All vital functions of the *ETICA2300* are managed by the PCB-EXT-MGX266 embedded PC board.

The PCB-UBASE board is a host board..

It has numerous connectors to interface the ETICA2300 peripherals.

The four connectors STX1, STX2, STX3, STX4 are designed to take the embedded PC board.

The UBASE system is organised around the Atmel AT 90S1200 (IC80) microcontroller. It manages the following interfaces:

- Wrapping unit / till connection
- Weighing management check
- Power supply part check
- Software protection.
- EEPROM to store the maintenance parameters, secured by a checksum

The AT 90S1200 controller communicates with the PCB-EXT-MGX266 embedded PC board on the l<sup>2</sup>C-Bus

The power supply part:

The UBASE board requires two separate power supplies and two ON/OFF command signals:

- -V DC (+5V) with a 4 Amp current (pin 1)
- -+12V with a 1 Amp current (pin 8)

- PDREQ (ON/OFF command by the power supply board pin 2)

- PDACK (ON/OFF command by the power supply board pin 6)
- Earth

#### The ventilation part

The UBASE board has two connectors ST81 and ST82. They are used to power the fans which cool the microprocessor. Its power supply voltage is +12V (pin 1) and the earth (pin 2.

#### The acquisition part (keypad/mouse)

Connectors ST61 ST62 provide the internal/external interface with the keypad and the mouse.

The communication part:

UBASE has 7 communication channels:

Connector ST50 provide these links:

- COMO RS 232 full duplex serial port managed by IC50 LT1237.
- COM2 and COM3 RS232 and RS485 supplied by the PC104 board
- Ethernet interface managed by TR 50 H0009
- 2 ports USB1 and USB2 managed by IC51 and IC52 MIC2026
- Keypad and mouse external connections

Connector KU60 provides the link:

- COM1 RS232 or 20mA current loop for the weighing base connection

#### The display part:

The CS5530A graphic processor is used to display simultaneously and independently the two LCD and CRT screens. The LCD and CRT resolutions are:

- XGA 1024x768 with 16 bits

- Or SXGA 1280x1024 with 8 bits

Connector KU70 is used for the primary display connection..

ST41 is used for the secondary display connection (not used)

ST60 is used for the CRT screen connection

#### The audio part:

The audio part is managed by the AC97 compatible coprocessor.

- Its technical characteristics are:
- 16 bit Stereo full duplex
- Stereo input and output lines
- Mono microphone input
- 3D effect managed by the processor.

#### The extension parts:

ST30. ST32 for extension with the PC/104(Plus) board ST40 to add extra RAM. DIMM format STX1. STX4 to connect the JUMPtec CPU board

#### LEDs:

The LEDs indicate the various statuses of the AT90C1200 coprocessor, Ethernet and IDE on the UBASE board for production and maintenance.

If all LEDs are off, the UBASE board is not operating. For further details, refer to the following table:

| D70 | IDE active                               |
|-----|------------------------------------------|
| 0   | No access                                |
| *   | Access to the hard disk or Compact-Flash |

| D90            | AT90C1200 microcontroller status            |
|----------------|---------------------------------------------|
| 0              | UBASE not running, no voltage               |
| ¤ 3-4 times    | Initialisation after Reset                  |
| *              | Initialisation successful                   |
| *              | Traffic communication                       |
| <b>*</b> 3/sec | Mains power failure                         |
| * 1/sec        | Voltage switched off by the computer system |

| D50  | D51     | D52         | Ethernet status                       |
|------|---------|-------------|---------------------------------------|
| Link | Traffic | 100Mbit / s |                                       |
| 0    | 0       | 0           | No connection                         |
| *    | 0       | 0           | Ethernet link OK, with 10Mbit/s       |
| *    | *       | 0           | Traffic communication with 10 Mbit/s  |
| *    | 0       | •           | Ethernet link OK, with 100Mbit/s      |
| *    | *       | •           | Traffic communication with 100 Mbit/s |
| 0    | 0       | •           | No network initialisation (with ETX)  |

## 8.2.1 Block diagram of the PCB-UBASE ES-22005434 CPU board

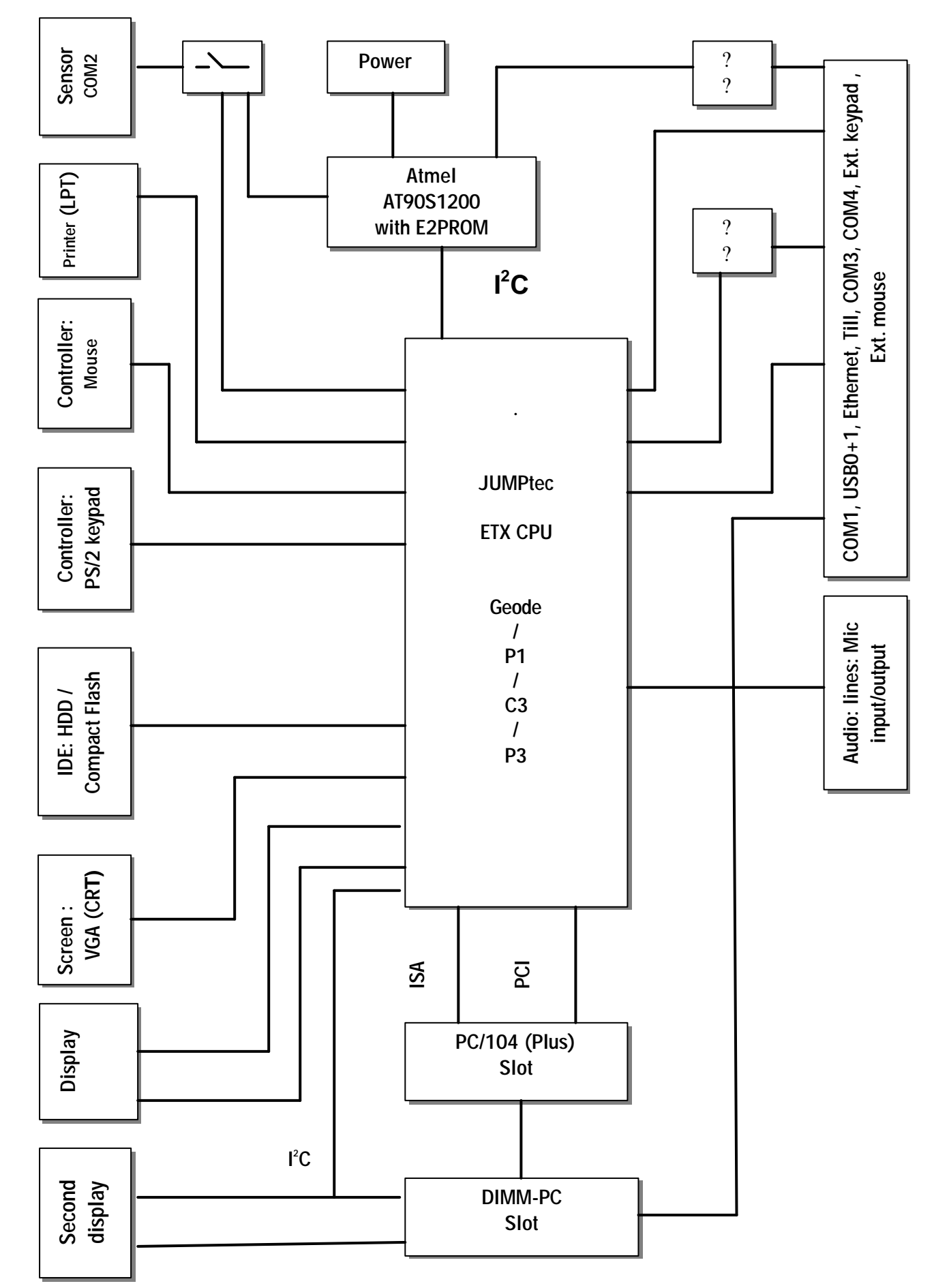

#### 8.2.2 PCB-UBASE ME-22005434 diagram

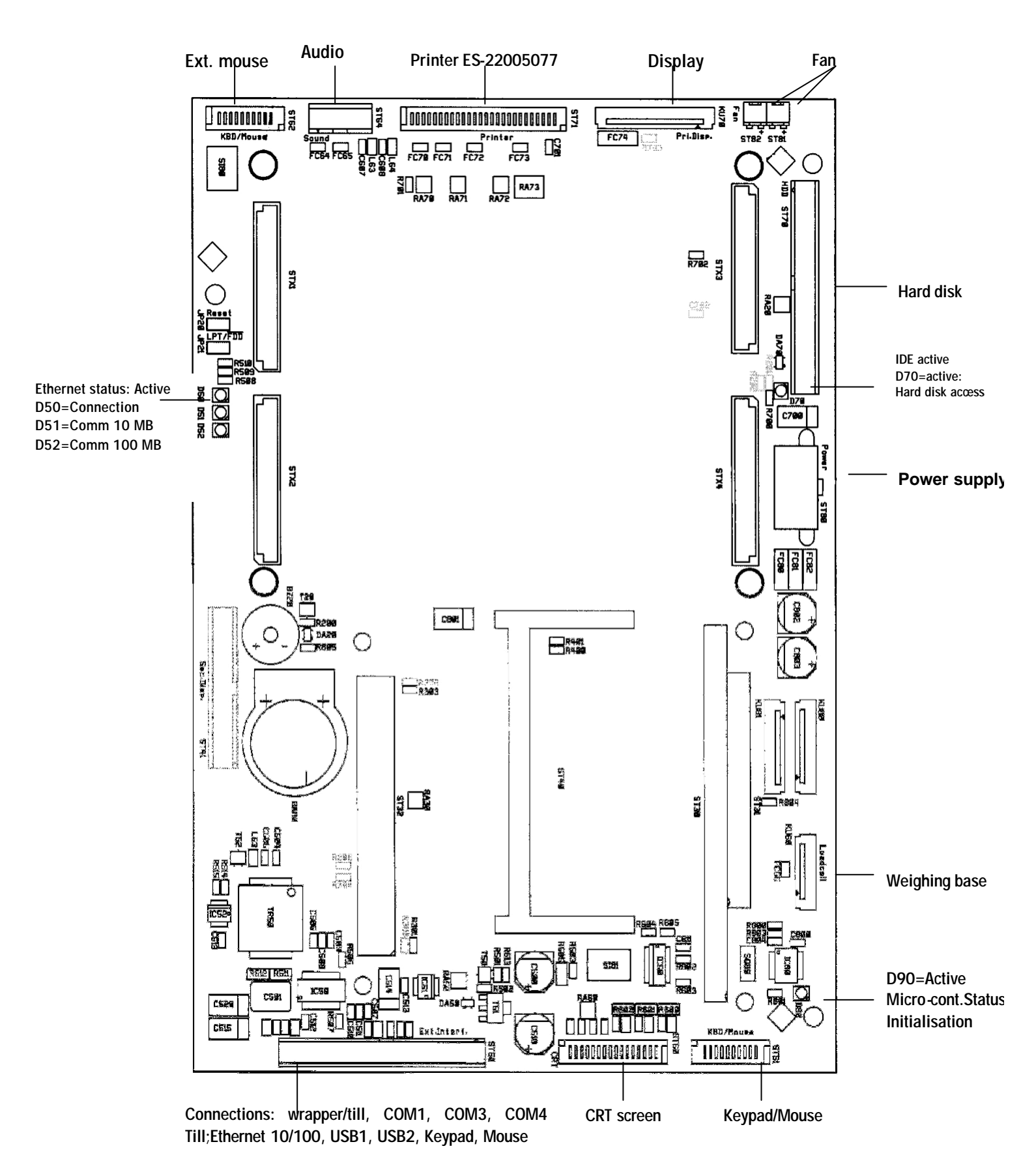

# 8.3 Description of the PCB-EXT-MGX266 board (22006755)

The JUMPtec ETX CPU board for embedded PC is the centre of the *Etica2300* operating system. It has numerous interfaces to communicate with the host board (PCB-UBASE ME-22005434) The ETX–CPU acts as a removable processor module designed to be plugged onto a motherboard. The ETX-CPU board is plugged into the host board using four standardised connectors, STX1, STX2, STX3, STX4 providing the physical and mechanical junctions It has an 86 processor (Géode National Semiconductor) with a bios and an operating system.

The JUMPtec ETX-CPU board is organised around a Géode GX1 processor. (National Semiconductor) It consists of:

#### Processor:

- GeodeGX1 266B –85- 1.8 processor -33MHz clock bus

#### **Processor frequency**

- Processor frequency: 266MHz

#### Cache memory:

-1<sup>st</sup> level cache memory: 16kbits

# Chipset:

-Chipset:

Multifunction I/O CS5530A

#### Video:

- 2D graphic accelerator The CS5530A video controller is equipped with 4 MB RAM (UMA). It can display the two LCD and CRT screens simultaneously and independently. The LCD and CRT resolutions are:

- XGA 1024x768 with 16 bits

- Or SXGA 1280x1024 with 8 bits

#### DRAM:

- RAM extension 1xSO-DIMM: 8/ 16/ 32/ 64/ 128/ 256MB SDRAM module

#### Bios-Flash on the board:

- The ETX CPU board has a Phœnix Bios. It is stored in the board Flash-EEPROM. Its memory size is 256Mbit or 512Mbit.

While booting, press F2 to access the Bios setup. (follow the instructions displayed on screen)

#### IDE-PCI hard disk interface:

- Two IDE interfaces are used to connect a hard disk (Ultra 33 DMA mode)

#### Two serial ports (COM1 and COM2)

- RS232

#### - Ethernet 10Base-T/100Base-TX Lan:

10/100 base-T two twisted pairs (RJ45)

#### Two USB ports:

- USB boot support (floppy drive, Zip, LS-120).

#### Audio:

AC97 compatible 16 bits Stereo full duplex line Stereo input/output Mono microphone input, 3D audio effect processor

#### Compact-Flash

- Socket type 1 in the board for Compact-Flash (Master on secondary IDE)

#### Power dissipation:

- Power dissipation: 4W / 5V

#### Connections:

- a) Connector STX1: - Carries PCI, USB and sound signals
- b) Connector STX2: - Carries the ISA Bus signals
- c) Connector STX3: - Manages the peripherals: VGA, COM1 and COM2, LCD, diskette, mouse, keypad.
- d) Connector STX4:

- Handles exchanges via the Ethernet and IDE1 and 2 (hard disk) protocols

In our application, these connections are not all used.

# 8.3.1 Layout of the PCB ETX-MGX266 board (22006755)

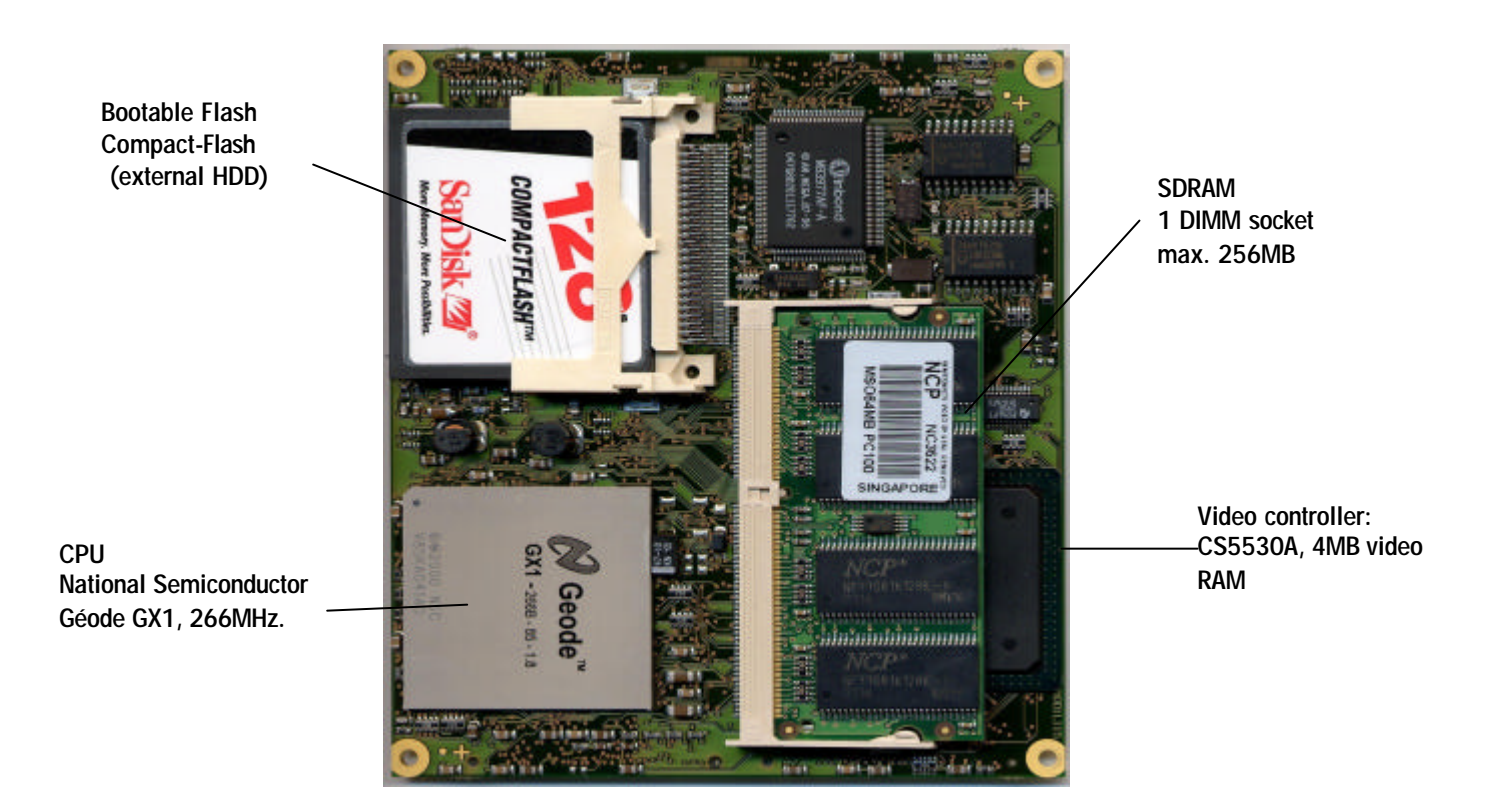

## 8.4 Description of the monochrome LCD screen HLM 8620 (22006050)

The Etica2300 is equipped with an STN LCD screen HLM 8620 -12 5.7". Contrast and brightness are adjusted by the program.

The STN LCD screen HLM 8620 is associated with its DC/AC converter board ES 22005601 A. (Back-light)

The technical characteristics of the STN LCD screen HLM 8620 are as follows:

- Display mode:
- Format:
- Input data:

- Temperature:

- 5.7" 320 x 240 dots

-Transmissive and negative mode FSTN LCD (black and white type)

- 4-bits parallel
- Back-light: - Power supply:
- CCFL (Cold cathode fluorescent lamp)
- +5 (VDD) for logic and V DC for LCD drive

-R16 soldered validates the temperature compensation.

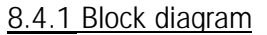

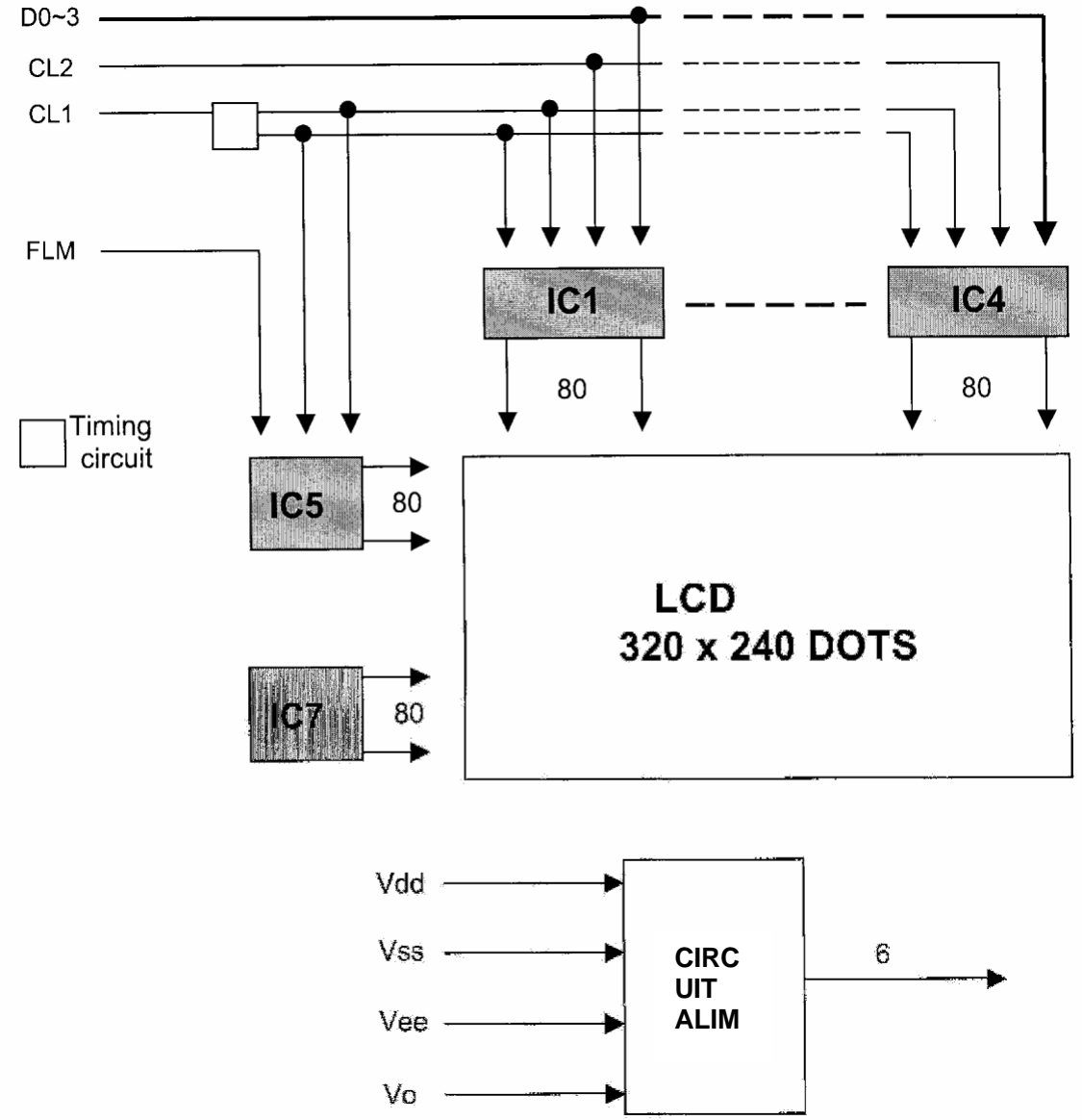

#### 8.4.2 Colour screen LQ057Q3DC02

Colour screen TFT-LCD module SHARP LQ057Q3DC02

# Features

- 14.5cm [5.7"] QVGA format
- Built-in long life CCFT backlight (50 000 h)
- High brightness (350 cd/m<sup>2</sup>)
- Wide viewing angle (Horizontal: 130° Vertical: 105°)

# Specifications

| Parameter           |                  | Unit    |
|---------------------|------------------|---------|
| Display size        | 14.5 [5.7]       | cm [ "] |
| Dot format (H x V)  | 320 x RGB x 240  | dot     |
| Dot pitch (H x V)   | 0.12 x 0.36      | mm      |
| Active area (H x V) | 115.2 x 86.4     | mm      |
| Color               | 262 144          | -       |
| Input signal        | 6-bit Analog RGB | -       |
| Viewing direction   | 12:00            | -       |
| Backlight type      | 1CCFT            | -       |

| Parameter                      |                      | Unit              |
|--------------------------------|----------------------|-------------------|
| Brightness                     | 350                  | cd/m <sup>2</sup> |
| Contrast ratio                 | 300:1                | -                 |
| Power consumption              | 3.9                  | . W .             |
| Outline dimensions (W x H x D) | 144.0 x 104.6 x 13.0 | mm                |
| Weight                         | 220                  | °°≩ ≧             |
| Operating temperature          | -10 to +70           | °C                |
| Storage temperature            | -30 to +80           | °C                |
|                                |                      |                   |

# **Outline Dimensions**

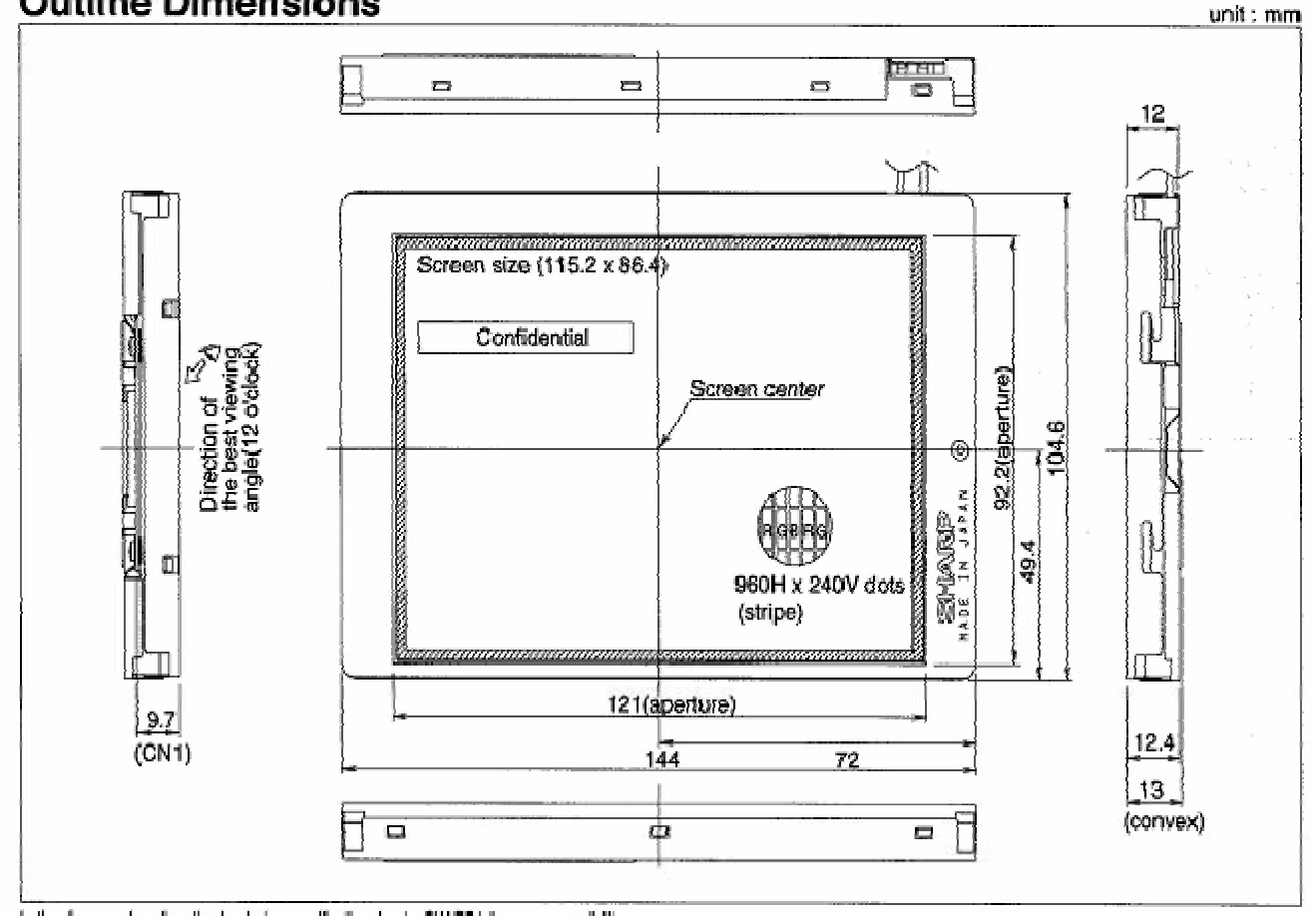

## 8.5 Description of the PCB-ULCDO ES 22005402A converter board

The PCB-ULCD0 ES22005402 A board converts the TFT interface into an STN interface. It also manages the power supply +3.3V and the Pic. (control converter IC12 PIC16C621A)

It converts the DC low voltage (+5V) into alternating high voltage (~310V AC).(IC30 CXA-K10A) This voltage is used to power the back-light of the LCD screen.

All control signals supplied by the PCB-UBASE ES 22005435 A board on connector KU 10 are interfaced by the IC11 DS90CF364MTD coprocessor.

Connector ST 40 of the STN LCD HLM 8620-12 screen board.

8.5.1 Diagram of the PCB-ULCDO ES 22005402 A board

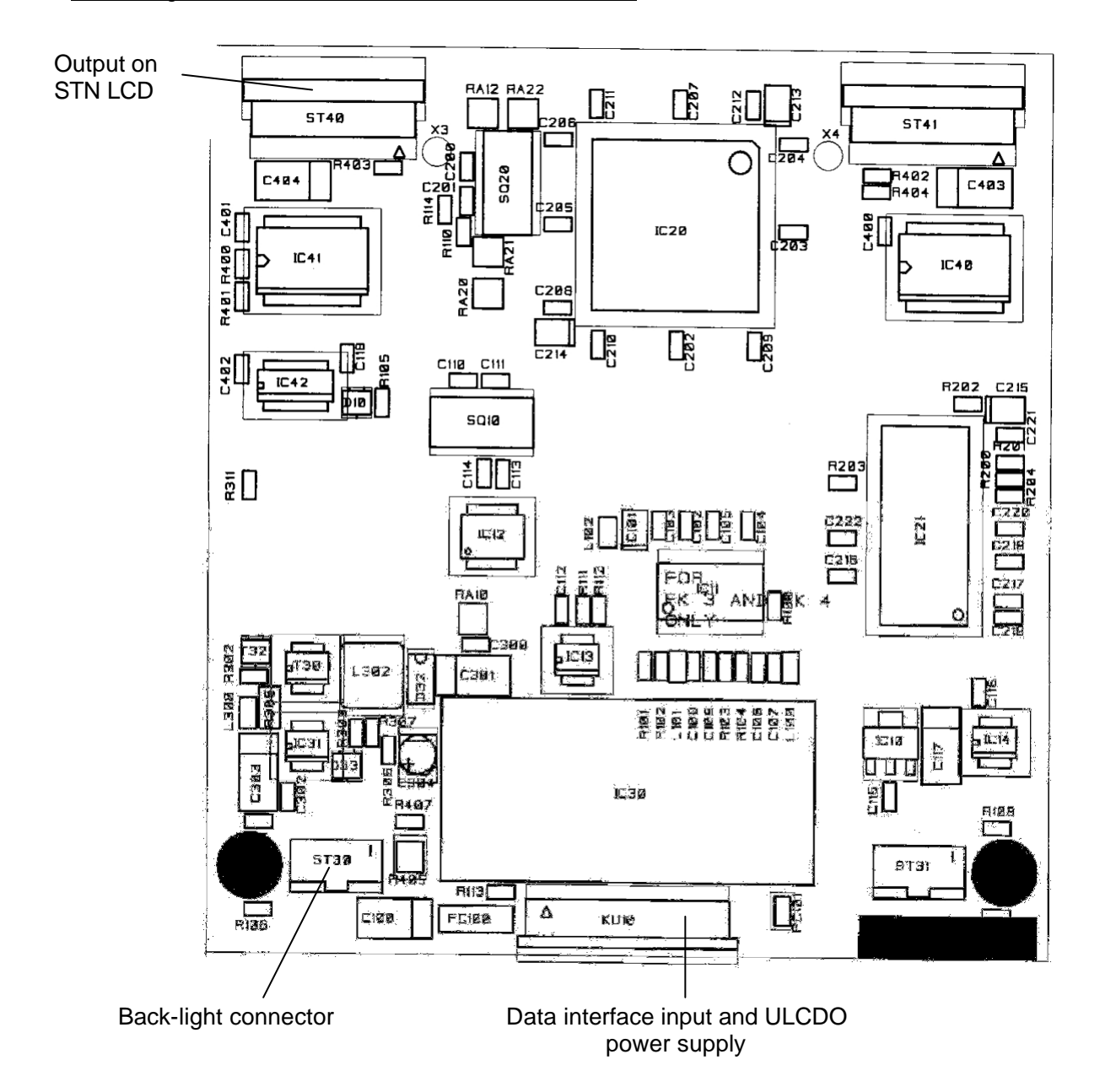

# 8.6 Description of the PCB-PRINTER board (22005076)

The ULP printer can be used with two types of thermal head: 2" or 3". Two print heads can be connected.

The ULP printer is equipped with:

- C161PI microcontroller. It is the centre of the printing system.
- 512kB RAM
- 2kB EEPROM (storage of initial configurations)

- Two 512kB Flash memories (512kB code Flash and 512kB Data Flash) (storage of application images and bitmap characters) managed by page. To improve the performance when transferring data to the thermal head..

- Three interfaces (Centronics, RS232 and USB)
  - Two thermal heads
  - Two stepping motors
  - Detection cells
  - Two LEDs to indicate the board status

Technical characteristics:

| - Power supply: | -+5V / 200mA         |
|-----------------|----------------------|
|                 | -+24V: 5A (printing) |
| - Speed:        | -125mm / s           |
| - Resolution:   | - 8 Dot/mm (200dpi)  |

The application can be loaded by the serial interfaces.

The ULP electronics is divided into four parts:

- a) The controller part is managed by microcontroller C161PI (IC10). The microcontroller operates at a frequency of 25MHz. The application is stored in IC11 AM29F040 (Flash) The code data is stored in IC13 AM29F040.
- b) The communication interface part is used to manage:
  - The RS232 port IC22 MAX232
  - The Centronics port is based on IC20 74VHC574 and IC21 74VHC541
  - Two status indication LEDs (communication and application)
  - -IC23 SFH9240 is a reflection cell. It is used to position the print block.
- c) The power supply +5V and +24V and +24VPHP
  - The IC31 DS1813 board reset
  - Logic switch IC30 2064E-100
- d) ROHM KF2003-GK42C thermal head(s) are used. The head is loaded by IC10 C161PI.

The stepping motors are controlled by the L6219DS power drivers (IC40, 41, 42) to control the motor phases with current regulation for each phase. T40, T42, T43 (BS584) detect the cells.

# 8.6.1 Block diagram of the PCB-printer board (29223191)

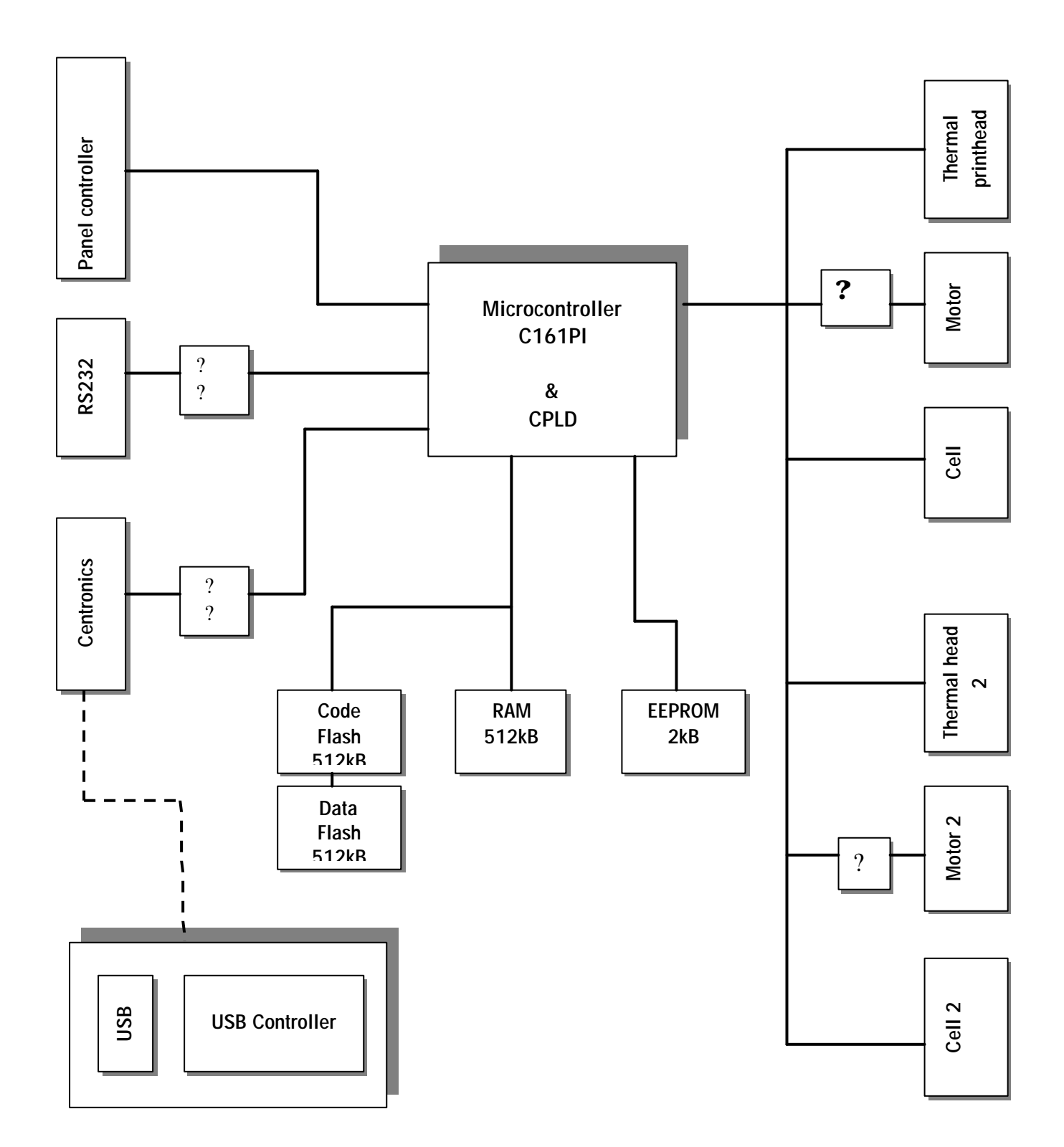

4

5

6

+24V

GND

+5V

### 8.6.2 Layout, connectors and LEDs:

The two LEDs D20 and D21 indicate the statuses of the ULP board for production and maintenance.

| D20<br>Indicates<br>application level | D21<br>Indicates<br>communication |                                                                                           |  |  |
|---------------------------------------|-----------------------------------|-------------------------------------------------------------------------------------------|--|--|
|                                       | statuses                          |                                                                                           |  |  |
| 0                                     | 0                                 | ULP not operating, no power, no application                                               |  |  |
| ✤ 5/sec                               | 0                                 | No application, Boots loader successful                                                   |  |  |
| <b>*</b> 1/sec                        | 0                                 | Application initialisation successful                                                     |  |  |
| *                                     | ×                                 | ULP initialisation by UBASE successful                                                    |  |  |
| *                                     | *                                 | Communication between UBASE and ULP via Centronics or RS232                               |  |  |
| *                                     | •                                 | Last data transfer from UBASE to ULP via Cent or RS232                                    |  |  |
| *                                     | 0                                 | Last data transfer from ULP to UBASE                                                      |  |  |
|                                       |                                   | Pin         Name           1         +24V           2         GND           3         GND |  |  |

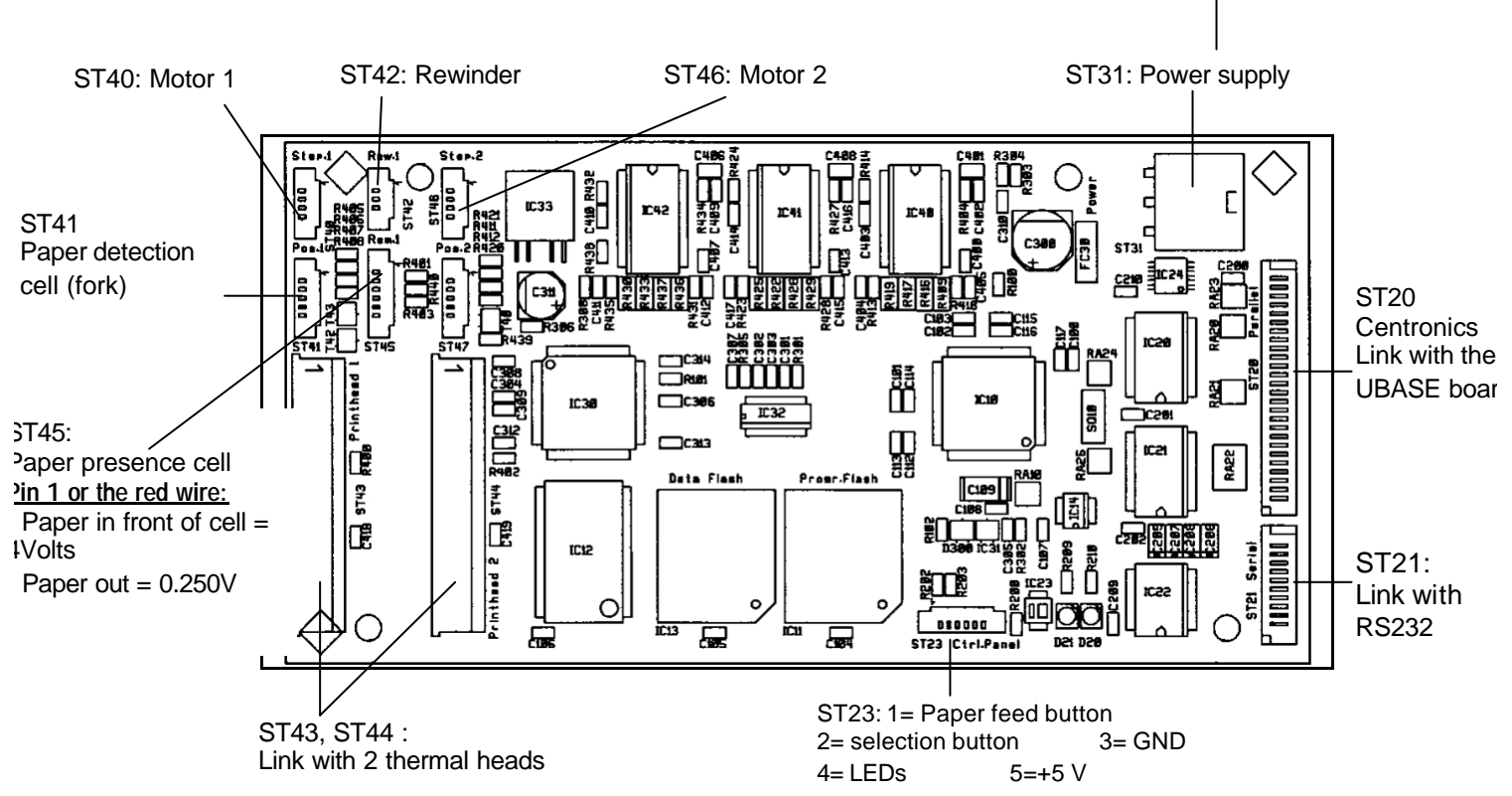

#### <u>ST41</u>

| Cell position |                          | Paper + Width | Width | Nothing |
|---------------|--------------------------|---------------|-------|---------|
| 1             | Receiver cell +          | 3,25V         | 0,20V | 0,15V   |
| 2             | Receiver cell – (GND)    | OV            | OV    | OV      |
| 3             | NC                       |               |       |         |
| 4             | Transmitter cell +       | 1.2V          | 1.2V  | 1.2V    |
| 5             | Transmitter cell – (GND) | OV            | OV    | OV      |

### 8.7 RS 232/485 PC104 communication expansion board (29223232)

The PC 104 communication expansion board, 29223232, is an interface board. It is used to communicate with the various peripherals. (PC utilities: Kheops, EtiTools, process control board, printer, etc.)

The PC 104 board is plugged into the PCB-UBASE CPU host board, 22005434, using two connectors J1 and J4 providing the mechanical and physical junctions.

It has three communication channels.

COM2 RS 232 full duplex serial port, managed by IC1 AMD211EAR. The RS 232 CABLE, code 29223107, provides the link between connector J2 of the PC 104 board and the SubD 9-pin female connector.
COM3 RS 485 differential serial port, managed by IC2 MAX 485. The RS 485 CABLE, code 29223108, provides the link between connector J3 of the PC 104 board and the SubD 9-pin male connector.
LPT Centronics parallel port.

#### 8.7.1 Layout diagram.

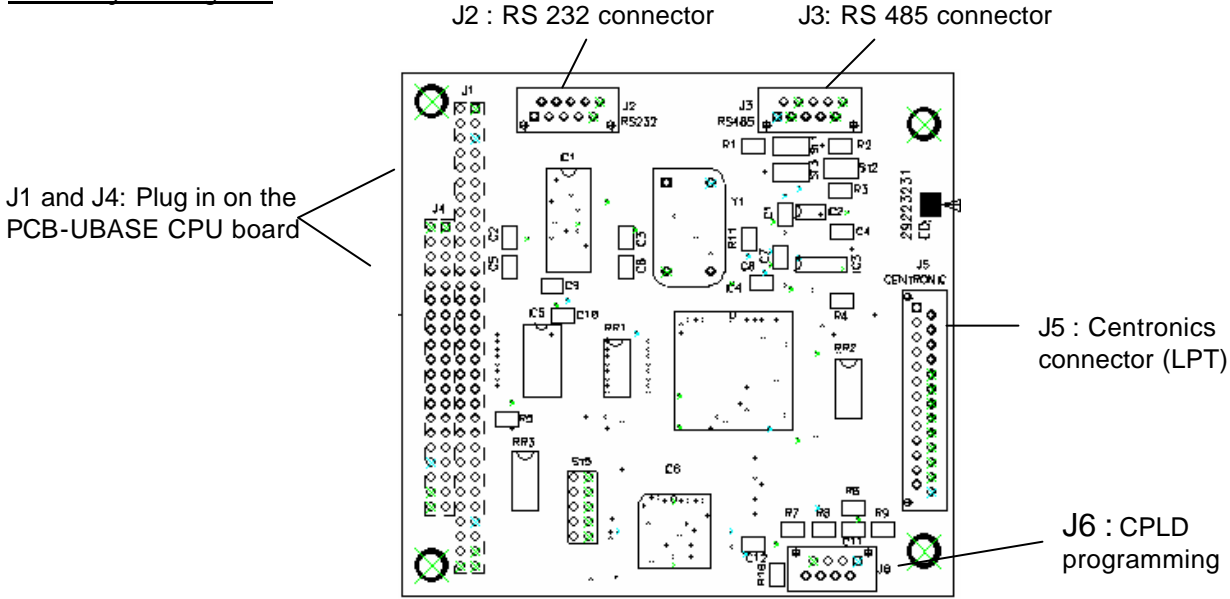

#### 8.7.2 Configuration of the PC 104 board

Depending on the BIOS of the motherboard (PCB-EXT-MGX266), **Phoenix Bios 4.0 Release 6.0 or 6.0.E**, the various serial outputs of the PC 104 board may be available or not.

The required configuration is as follows.

- Switch on the *Etica2300* 

- Press F2 (-0-) You access the *BIOS* setting menu.

Advanced= $\rightarrow$ (press the down arrow 7 times and validate with OK) $\rightarrow$  I/O Device Configuration= $\rightarrow$ [Both]

| Phoenix Bio    | os 4.0 Release 6.0 | Phoenix Bios   | Phoenix Bios 4.0 Release 6.0.E |  |  |
|----------------|--------------------|----------------|--------------------------------|--|--|
| Serial port A  | [Auto]             | Serial port A  | [Enabled]                      |  |  |
| Serial port B  | [Auto]             | Serial port B  | [Enabled]                      |  |  |
| IRDA port      | [Disabled]         | IRDA port      | [Disabled]                     |  |  |
| Onboard LPT    | [Auto]             | Onboard LPT    | [Enabled]                      |  |  |
| Mode (printer) | [EPP]              | Mode (printer) | [EPP]                          |  |  |

- To save, press F10 (the Tare key) and validate with OK.

#### 8.7.3 PC 104 board serial port tests

The following hardware is required to test the PC 104 board serial ports:

- Windows HyperTerminal
- The Link cable (29223205) or the crossed RS 232 connection cable. (For the RS232 communication test).
- The PC organiser kit, code 430060.00. (for the RS 485 test).

Concerning the RS 485 communication, since the Etica2300 wiring is different from that of the Carat range (Lutrana product), fit a **Kheops network CABLE (29223109**) instead of the Carat network CABLE (177226.00).

#### 8.7.4 Example of RS 485 communication test

![](_page_69_Figure_9.jpeg)

Start\Programs\Accessories\Communications\HyperTerminal

- New connection:

Enter the name: type a name: e.g. "Test"

- Connection to:
- Connect using: COM1 port used on the PC.
- Port parameters: 9600,8,N,1 no flow control.
- ASCII configuration: Local copy of characters entered

#### Procedure to configure the Etica2300 unit

![](_page_69_Picture_18.jpeg)

- Press and enter the password 24681357, validate with OK

The screen displays "Menu: Functions" - Choose menu 7=Test

- Choose menu 7=rest
- Then menu 5=Serial port test
- Press the "Port" icon, the screen displays

COMO: (motherboard RS 232) COM1: (Weighing base) COM2: (PC 104 board RS 232) COM3: (PC 104 board RS 485)

- Choose COM3
- Choose RS 485.

- Press the "Tab" key

The test is ready.

Note: If the "szCommPort" option is chosen incorrectly, it may block the communication. Set the szCommPort option to TCP.

(Configuration option\Device\szCommPort=TCP).

<u>After the test, put back: Configuration option\Device\szCommPort=COM3 and RS485. (depending on the configuration)</u>

### 8.8 Description of the TD27 board (diagram No. 29223021/222)

The model TD 27 data processing board is an independent weight acquisition and processing board operating with s strain gauge sensor.

Depending on the type of sensor used, the various ranges can be configured using jumpers. The board has a series of 8 jumpers labelled SW1-1 to SW1-8, used to select an operating mode. SW1-5 to SW1-7  $\Rightarrow$  selection of the various ranges (see table)

| SW1-5 | SW1-6 | SW1-7 | RANGE          |          |
|-------|-------|-------|----------------|----------|
| OFF   | OFF   | OFF   | Free range     |          |
| ON    | OFF   | OFF   | 3kg/2g 12kg/5g | MULTI    |
| OFF   | ON    | OFF   | 6kg/2g 12kg/5g | INTERVAL |
| ON    | ON    | OFF   | 4kg/2g 8kg/5g  |          |

#### - Power supply circuit:

The acquisition board is housed in a metal box to prevent any external disturbance (EMC). All connections are filtered by EMI filters. The 12 V input voltage passes through a diode which protects against possible polarity inversion before reaching two 5 V regulators, one used to power the logic part (MC78L05ACP) and the other (LM2931AZ-5.0) the analogue part. The 12 Vdc +/- 15% power supply cable with Max. current 60mA.

#### - Analogue circuits:

The weighing signal is passed through EMI filters which eliminate the high frequency signals.

The filtered signal is fed to an Analogue/Digital converter, resolution 24 bits. The converter used is a CIRRUS LOGIC integrated circuit, CS5532BSEP in SMC version. It contains a two-differential channel switch attacking a chopped differential amplifier with gain programmable from 1 to 64 (PGIA), followed by a 4<sup>th</sup> order DELTA SIGMA type 24 bit converter, followed by a programmable digital filter, Fmin is 6.25 Hertz and Max 3840 Hertz. This circuit is interfaced with a logic control circuit via an SPI (Serial Port Interface) bus at a speed of 1Mhz. It is therefore used with two possible gains and the filter is programmed to 12.5 Hertz. Since this converter has two channels, the first channel is used to measure the signal from the weighing sensor and the other channel is used to measure the ambient temperature. The temperature sensor is a negative temperature coefficient (NTC) thermistor of value 100kohms at 25°C, mounted on a WINSTON bridge formed by 4 1 kohms 1% resistors.

#### - Digital circuits:

The weight processing is carried out by a MOTOROLA microcontroller (68HC912D60A) in the HC12 family at a frequency of 8MHz. This microcontroller (master) controls the converter via an SPI bus. It can be connected to a display to show the weight or the number of converter points. A series of 8 jumpers is connected to it, to configure the TD27 module. (Board configuration chapter)

It has two serial communication channels to communicate with an external computer, its zero channel is RS232 type provided by a MAXIM specialised circuit type MAX232ECSE protected against electrostatic discharges (ESD) of +/- 15kVolt. The other channel is RS485 type provided by a MAXIM specialised circuit type MAX485ECSA, also with ESD protection to +/-15kvolt. A MOTOROLA circuit, MC34064, ensures that the microcontroller starts correctly as soon as the 5 Volt power supply is stabilised.

#### - Weight calculation software and safety devices:

The weight processing program is stored in FLASH type memory inside the microcontroller (it has 60 kB), the size of this program is about 20 kB. The calculations are carried out in RAM in the micro (2 kB), the space reserved to execute the program is about 1.7 kB. The weight calibration parameters are stored in EEPROM inside the microcontroller, these values are periodically checked by a checksum. If one of these values is incorrect, the weighing is blocked. The values are as follows:

- Reference weight value.
- Value of the number of points of the reference weight.
- Calibration setting value.
- Gravity zone value.
- Checksum value.

#### 9.8.1 TD27 setting guide

Range table.

| SW1-7 | SW1-6 | SW1-5 | RANGE      |         |          |
|-------|-------|-------|------------|---------|----------|
| OFF   | OFF   | OFF   | Free range |         |          |
| OFF   | OFF   | ON    | 3kg/2g     | 12kg/5g | MULTI-   |
| OFF   | ON    | OFF   | 6kg/2g     | 12kg/5g | INTERVAL |
| OFF   | ON    | ON    | 4kg/2g     | 8kg/5g  |          |

If a jumper is changes, reinitialise the system and recalibrate (SW1-1 :ON).

![](_page_71_Picture_6.jpeg)
# 9. CONNECTION CABLES

## 9.1 UBASE / Keypad cable (29223101\*)

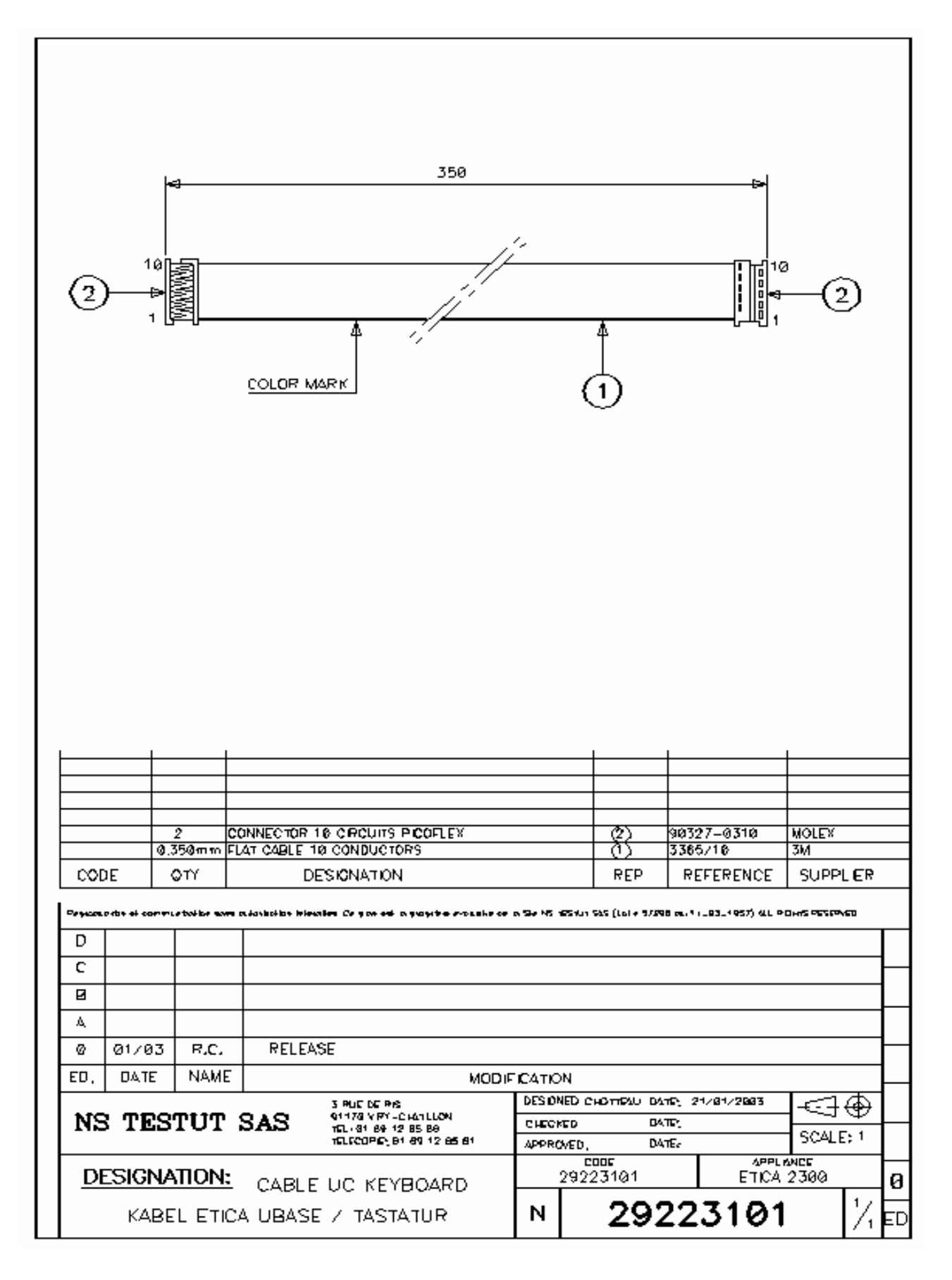

## 9.2 Power supply / Printer board CABLE (29223103\*)

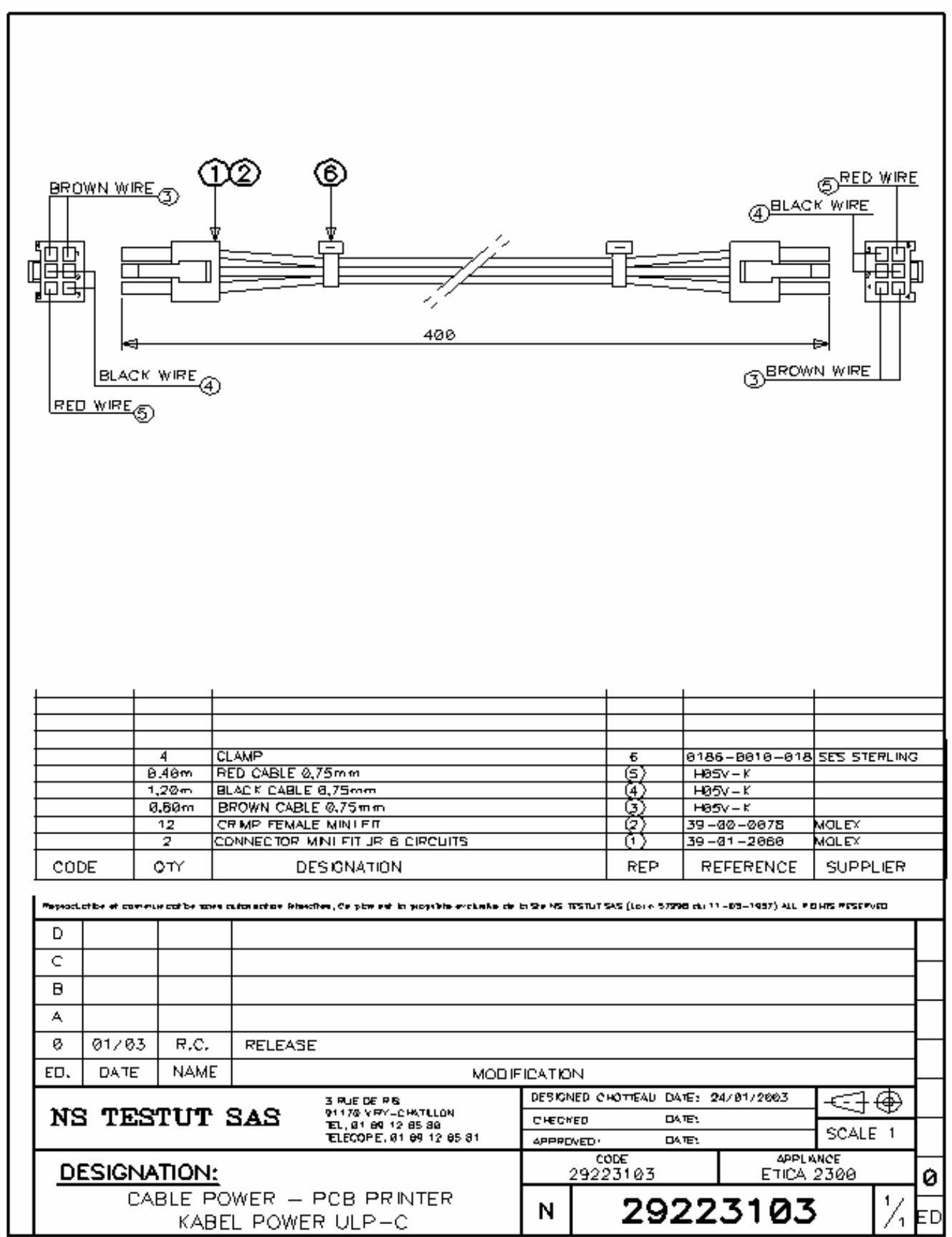

#### 9.3 Kheops network CABLE (29223109)

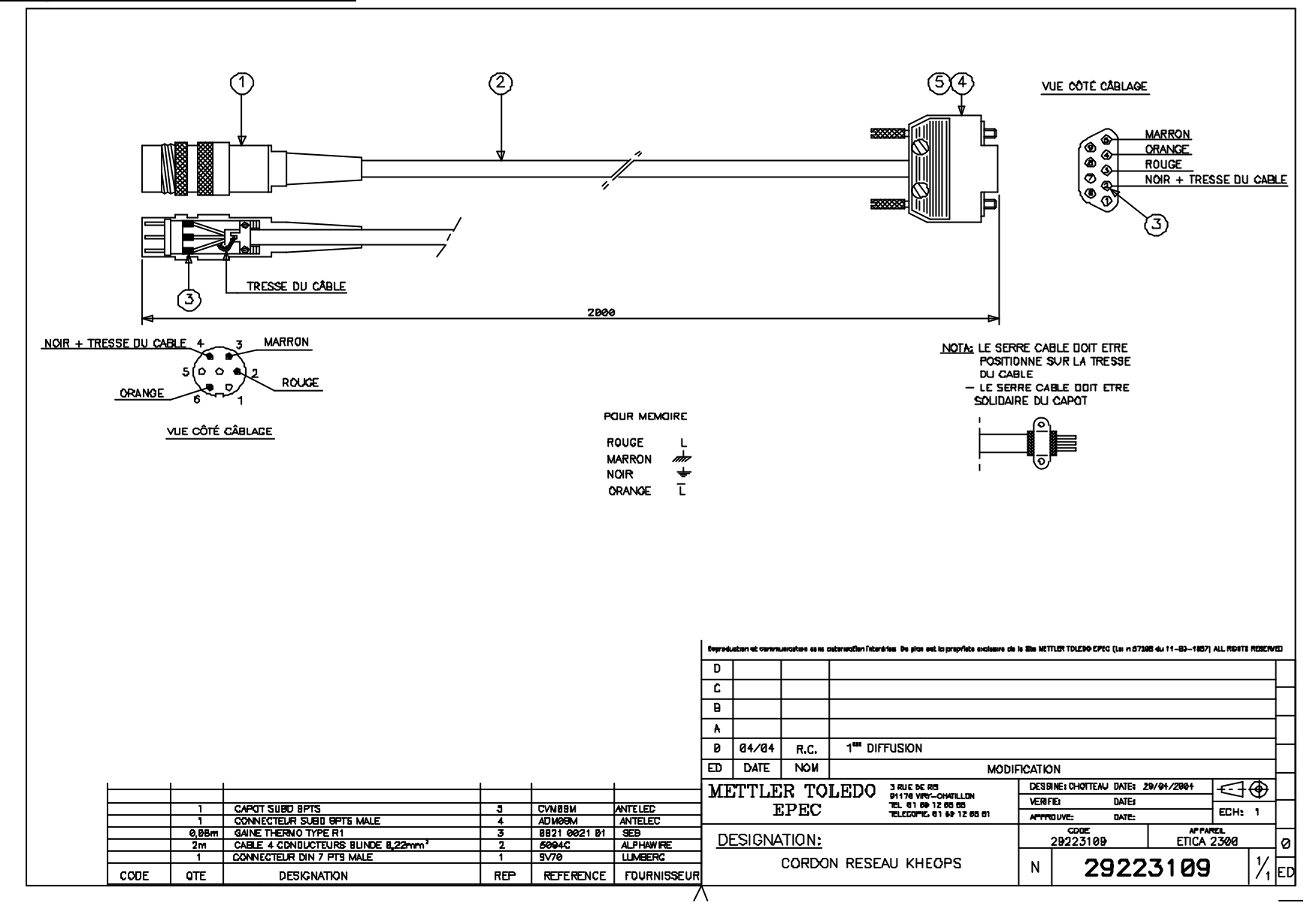

## 9.4 Crossed Ethernet 10/100/1000Base-T cable (29223215)

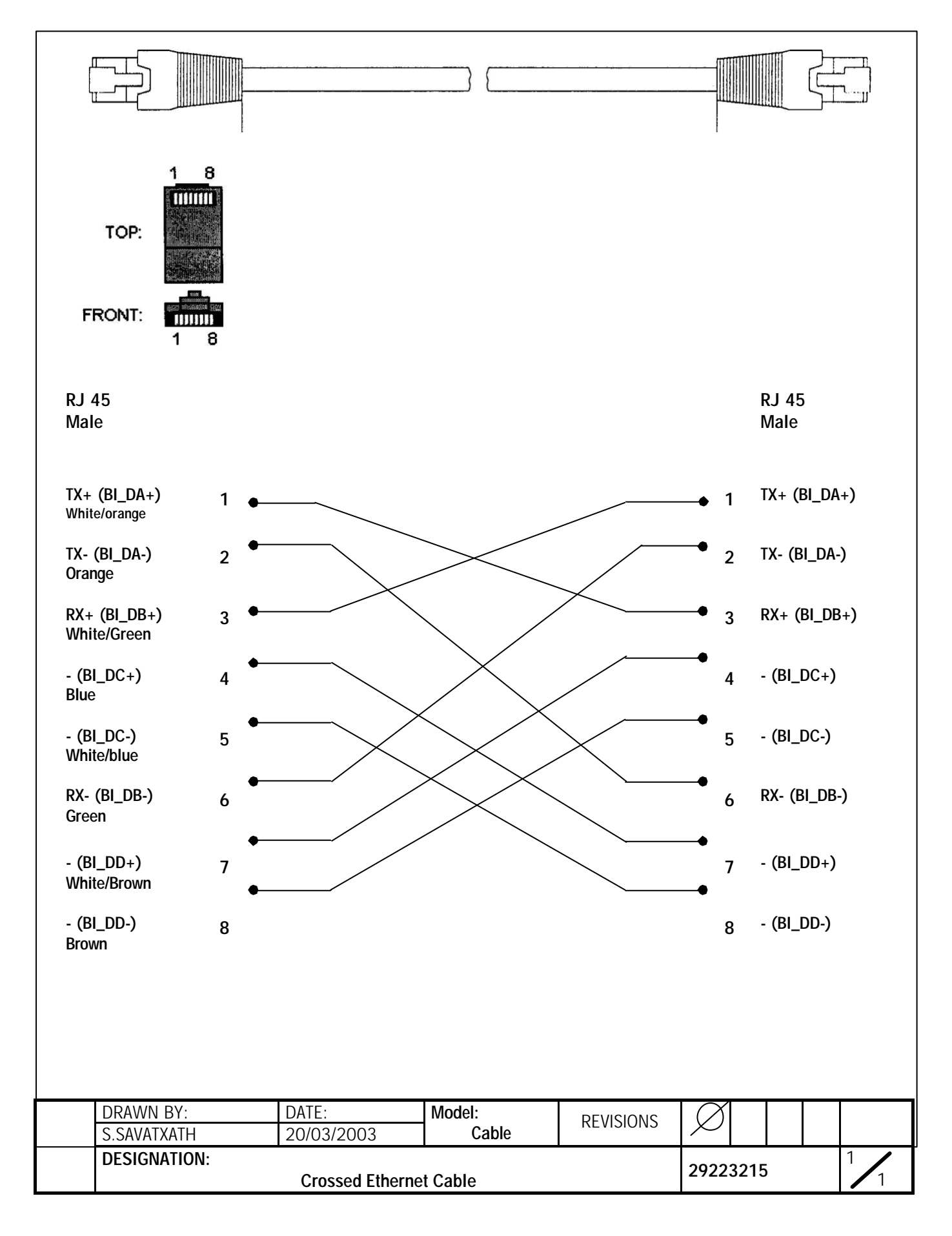

# 10. ETICA2300 SOFTWARE CONFIGURATION

### 10.1 Bios-Flash

Bios is a program stored in flash memory on the *ETX\_CPU* board. Its main function is to manage the motherboard setting and the interface board parameters, i.e. simple parameters such as the date, time, hard disks and complex parameters such as the hardware synchronisation and the operating modes of the peripherals (USB Controller).

For our purposes, *EPP* mode must be used (the Bios default value is *ECP*). *EPP* mode is used to manage the printer correctly.

In addition, on the new generation of the **PCB-EXT\_CPU** board (22006755), its Bios is equipped with an extra **USB Controller**. Set the **USB Controller** peripheral to **Disable**. (conflict with the keypad)

To simplify modifications to the Bios of the *ETX\_CPU* board, the following equipment is recommended:

- An external screen An external keyboard
- *y*

The required configuration is as follows.

- Switch on the Etica2300

- Press F2 (-0-) before booting. You access the *BIOS* setting menu.

Advanced= $\rightarrow$ (press the down arrow 7 times and validate with OK) $\rightarrow$  I/O Device Configuration= $\rightarrow$ [Both]

| Phoenix Bios 4.0 Release 6.0 |            | Phoenix Bios 4.0 Release 6.0.E |            |  |
|------------------------------|------------|--------------------------------|------------|--|
| Serial port A                | [Auto]     | Serial port A                  | [Enabled]  |  |
| Serial port B                | [Auto]     | Serial port B                  | [Enabled]  |  |
| IRDA port                    | [Disabled] | IRDA port                      | [Disabled] |  |
| Onboard LPT                  | [Auto]     | Onboard LPT                    | [Enabled]  |  |
| Mode (printer)               | [EPP]      | Mode (printer)                 | [EPP]      |  |

To modify the **USB Controller**:

Advanced =  $\rightarrow$  (press the down arrow 7 times and validate with OK)  $\rightarrow$  I/O Device Configuration =  $\rightarrow$  (down arrow 12 times) USB Controller  $\rightarrow$  press the minus (-) key to assign the **Disable value** 

- To save, press F10 (the Tare key) and validate with OK.

#### 10.2 Configuration of the application software

For specific requirements, you can modify these values displayed in the menu (Fn, 76). Example:

| Options | \$nothing | = DNA base connected  |
|---------|-----------|-----------------------|
| Options | \$TD26    | = WP27 base connected |
| Options | \$NOCELL  | = No weighing base    |
|         |           |                       |

This configuration is only allowed while installing the machine. Note:

In order to modify the various options, you need the 'Eticonf" utility in the "ETITOOLS".

# **11. LABEL ADJUSTMENT**

## 11.1 Label adjustment (Label pre-determination function)

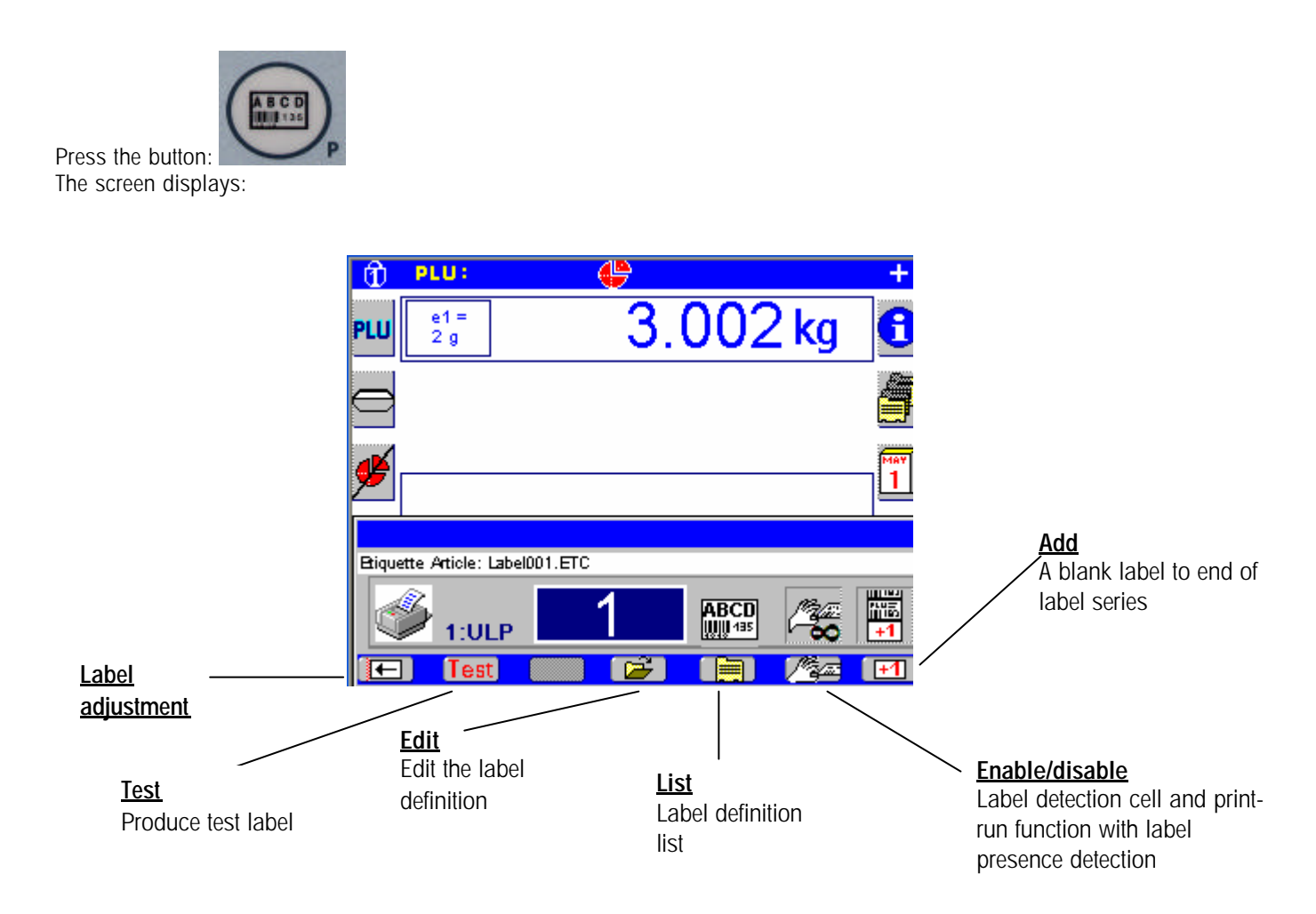

#### 11.1.1 Adjustment of the label detection cell

This function allows you to adjust the sensitivity and threshold of the label detection cell.

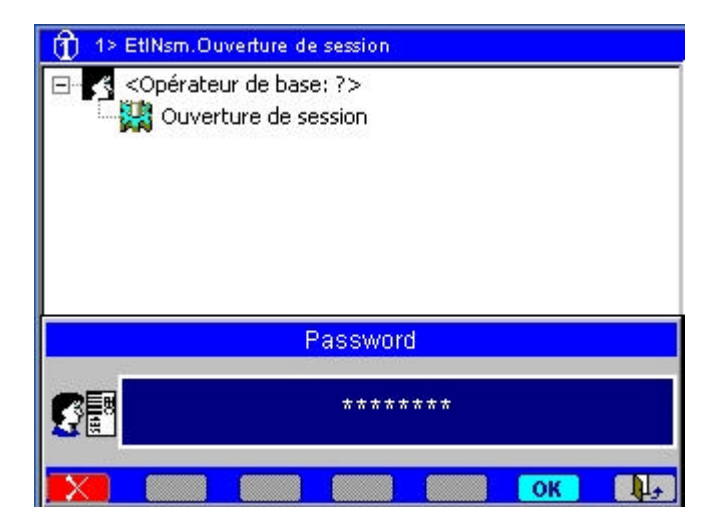

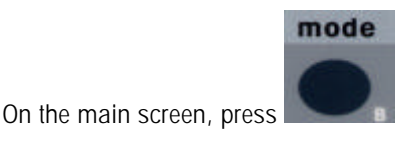

-Choose "Open session" -Enter the Service Operator code:

24681357. and confirm by pressing OK.

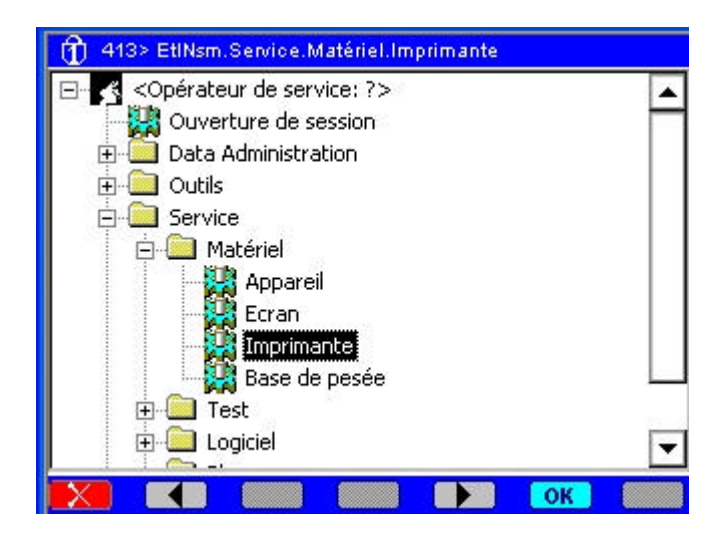

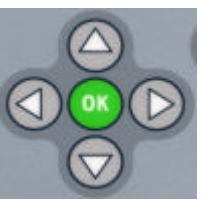

-Using the arrows, select Service\Hardware\Printer - Confirm by pressing the OK button. "Service\Hardware\Printer mode" Short code: 413)

Page1→Main printer settings interface

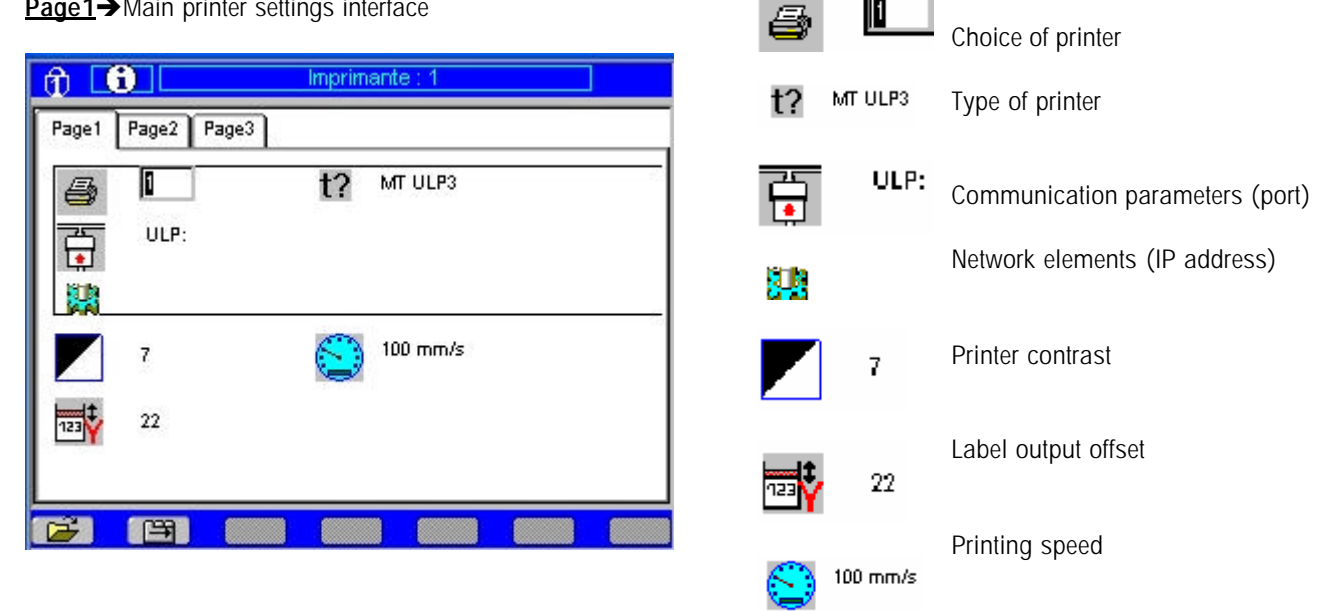

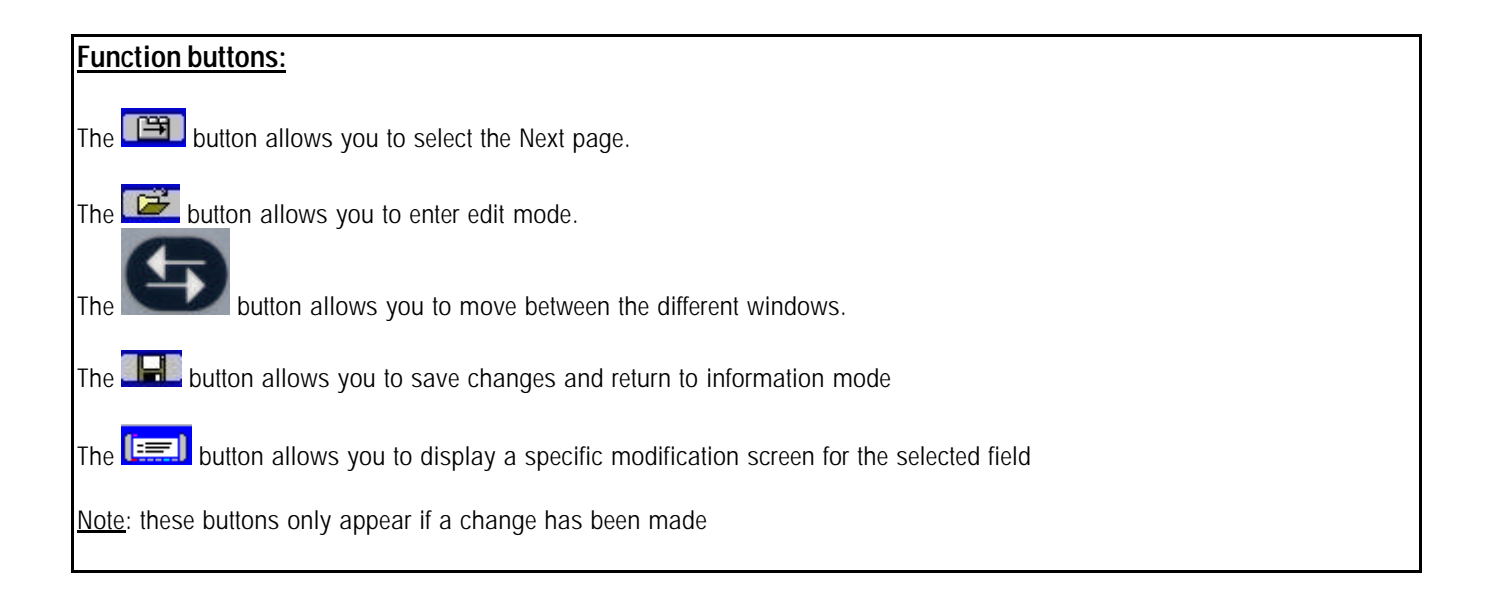

| n 🗖          | ÷           | Imprimante : 1 |  |
|--------------|-------------|----------------|--|
| Page1        | Page2 Page3 |                |  |
| 6            | 1           | t? MT ULP3     |  |
| 百            | ULP:        |                |  |
|              |             |                |  |
|              | 7           | 100 mm/s       |  |
|              |             |                |  |
| 123 <b>Y</b> | 22          |                |  |
|              |             |                |  |
| 6            |             |                |  |

Page2→Cell set-up screen.

| 1                    | Imprimante : 1 |  |
|----------------------|----------------|--|
| Page1 Page2 Page3    |                |  |
| AUTO<br>AUTO<br>AUTO | AUTO<br>AUTO   |  |
|                      |                |  |
| <b>a</b> 🖻 📖         |                |  |

Press the **button** to enter edit mode.

Press the **button** to display the specific modification screen for the selected field.

| g: | The | printing | speed | in | mm/ | 'sec |
|----|-----|----------|-------|----|-----|------|
|    |     | r · J    |       |    |     |      |

| E | g: The printing speed in mm/sec.                |
|---|-------------------------------------------------|
|   | Speed                                           |
|   | No Valeur                                       |
|   | 0 #125 mm/s                                     |
|   | 1 #100 mm/s                                     |
|   | 2 #90 mm/s                                      |
|   | 3 #80 mm/s                                      |
|   | 4 #70 mm/s                                      |
|   | 5 #60 mm/s                                      |
|   | 6 #ou mm/s                                      |
|   |                                                 |
|   |                                                 |
| P | Press the 🕮 button to go to page 2              |
| P | Press the 📖 button to choose the printer set-up |
| n | node.                                           |
| Į | 🗊 Setup Selection                               |
| 1 | Valeur                                          |
| 1 | DONE                                            |
|   | AUTO                                            |
|   | MANU                                            |
|   |                                                 |

-Auto Setup allows you to configure the default cell values (with save function)

-Manu allows you to validate the cell values manually on screen.

I

Press the **I** button to save and set the cells.

| Pagei | Setup Done   |                      |  |
|-------|--------------|----------------------|--|
| 0     | AUTO<br>AUTO | АЛТО<br>АЛТО<br>АЛТО |  |
|       | Réglage      | e cellule effectué   |  |
|       |              |                      |  |

Cell set-up complete screen

Page3 → Firmware download onto ULP3 card screen

| f) 🖃       | Imprimante : 1           |
|------------|--------------------------|
| Page1 Pa   | ge2 Page3                |
| Firmware   | Downloading AD300111.BIN |
|            |                          |
| <b>a</b> ( |                          |

Press the Button to go to page 3

Press the button to choose the file to download onto the ULP3 card.

| Norr | 1          |
|------|------------|
| AD3  | 00111.BIN  |
| UC_  | ULP.BIN    |
| JC_U | lp0112.bin |
| UC_  | ULP_B.BIN  |
| UC_  | ULP_G.BIN  |
| JC_  | ULP_L.BIN  |
| JC_  | ULP_P.BIN  |
| JC_  | ULP_R.BIN  |
| UC_  | ULP_T.BIN  |
| uc_  | ULP_U.BIN  |

Choose the most recent file, uc\_ulp0112.bin

Press the **Left** button to run the download and save the new Firmware.

File description: \_B: Baltik \_L: Latin \_R: Russian \_T: Turk

# **12. CALIBRATION PROCEDURE**

## 12.1 WP 27DS BASE

Check that your Etica2300 is configured with the WP27DS weighing base (use ETICONF)

- Level the base using the adjustment feet.
- switch the unit on and wait until the screen displays the main menu.
- The TD27 module adjustment strap should be in the OFF position (SW1-OFF)

#### Procedures:

On the TD 27 card, perform the configuration as per the desired metrological characteristics using the SW1 5 - 6 - 7 switches (paying attention to the sensor used),

#### Configuration mode

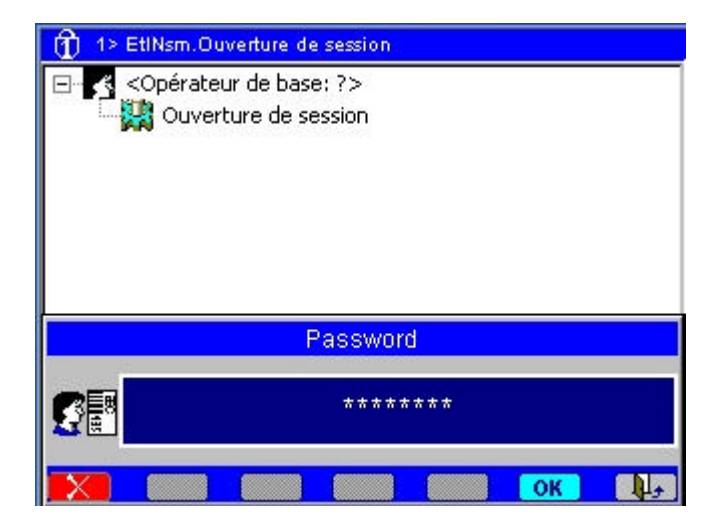

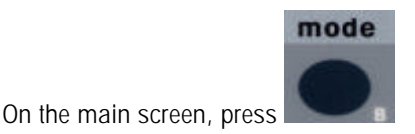

-Choose "Open session"

-Enter the Service Operator code:

**24681357**. and confirm by pressing the OK button.

#### The screen displays:

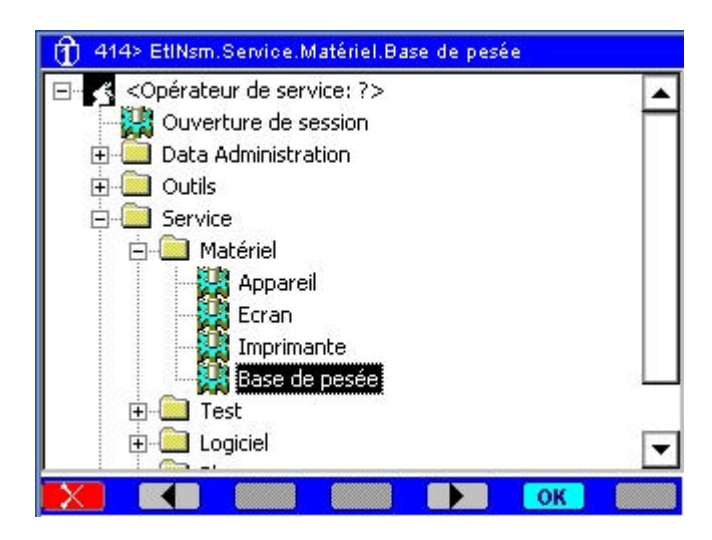

-Using the arrows, select Service\Hardware\Weighing Base

- Confirm by pressing the OK button. \Weighing base

"Service\Hardware\Weighing Base mode" (Short code: **414**)

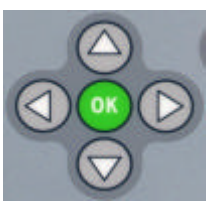

Three WP27DS base set-up options are displayed on screen. These menus are: *Information→Filtering→Calibration* 

#### 12.1.1 Information menu

This menu displays the weighing parameters and the TD27 program version (EEPROM)

| 0 🖸                                                |                                                                                                    | Base de pesée : 1                                                             |   |
|----------------------------------------------------|----------------------------------------------------------------------------------------------------|-------------------------------------------------------------------------------|---|
| Page1                                              | Page2 Page                                                                                                    | 3                                                                             |   |
| T                                                  | 1                                                                                                    | 01000001 8093                                                                 |   |
| TD2<br>Nom<br>Pren<br>Pren<br>Deu:<br>Deu:<br>Tare | 3 Loadcell<br>bre d'échelon<br>nier échelon<br>nière Portée Ma<br>xième échelon<br>xième Portée M<br>e maximale | ->2<br>-> 002 g<br> x -> 0006 kg<br> -> 005 g<br> ax -> 0012 kg<br> > 0006 kg | 4 |
|                                                    |                                                                                                    |                                                                               | • |
| <b>1</b>                                           |                                                                                                    |                                                                               |   |

#### Function buttons:

The

The 🖽 button allows you to select the Next page.

The *button allows you to enter edit mode.* 

button allows you to move between the different windows.

The **Left** button allows you to save changes and return to information mode

Note: this button only appears if a change has been made

#### 12.1.2 Filtering menu

This menu allows you to configure the weight precision and the weight stability.

| 1               | Ba                        | se de pe | esée : 1 |         |        |
|-----------------|---------------------------|----------|----------|---------|--------|
| Page1 Page2 Pag | e3                        |          |          |         |        |
| Filtering       |                           |          |          |         |        |
| Mbration        | 1                         | 16       |          |         |        |
| Moyenne         | Γī                        | 2        |          |         |        |
| Stabilité       | $\int_{-\infty}^{\infty}$ | 2        |          |         |        |
|                 |                           |          | Max:0000 | Time: 2 | 500 ms |
| Response        |                           |          |          |         |        |
| 0.0000          | kg                        |          | 1.000    | kg      |        |
| Current 64463   | ms                        | Last     | 64413    | ms      |        |
|                 |                           |          |          |         |        |
|                 |                           |          |          |         |        |

-*Vibration* or Tunnel allows you to increase or decrease the weight acquisition time. These values are between 0 and 50. The default value is **16**.

-Mean (1-16), the mean value of the number of measurements used to determine the weight precision. (The larger this value, the more precise the weight that is displayed). The default value is **2**.

-*Stability* (1-6), allows you to fix the number of the Tunnel stability level. The default value is **2**.

Press the **button** to save these values.

#### 12.1.3 Calibration menu:

This menu allows you to configure the different metrological values of the weighing cell.

**IMPORTANT:** SW1-1=OFF must be ensured at all times (TD27 card)

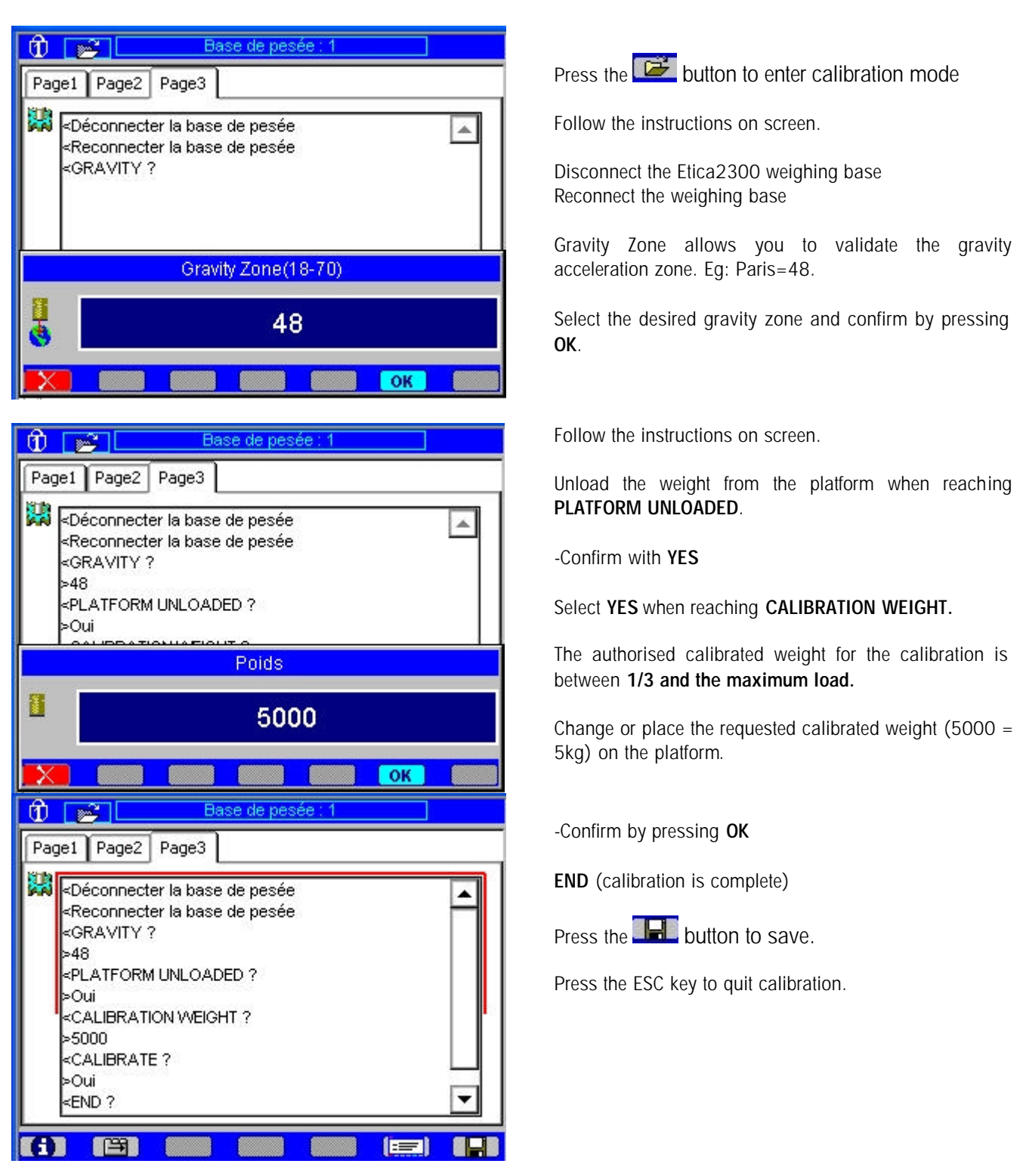

#### 12.2 IDNET base

When leaving the factory shop, the *IDNET* base is configured with all metrological data. It is ready to work.

If another configuration is required, follow the procedure below:

Check that your Etica2300 is configured with the IDNET weighing base (use ETICONF)

• Level the base using the adjustment feet.

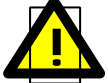

switch the unit on and wait until the screen displays the main menu.

Configuration mode

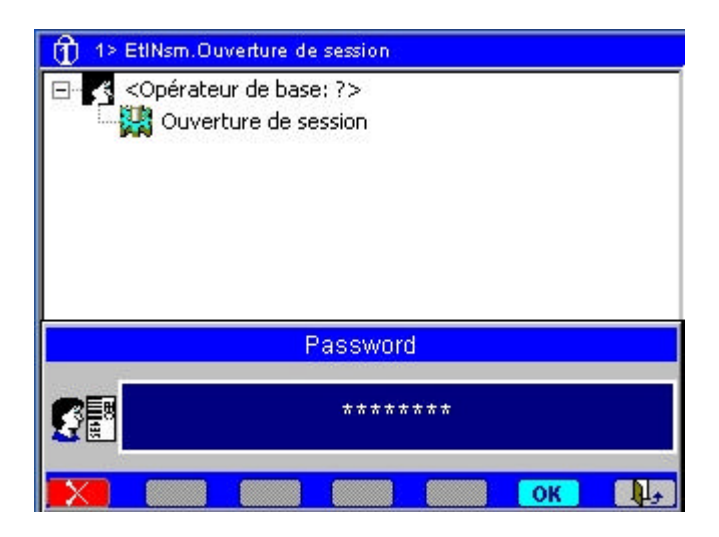

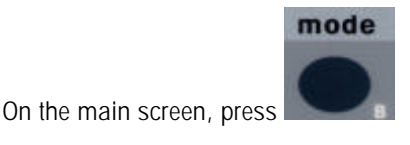

-Choose "Open session"

-Enter the Service Operator code:

#### <u>24681357</u>.

Confirm by pressing the **OK** button.

The screen displays:

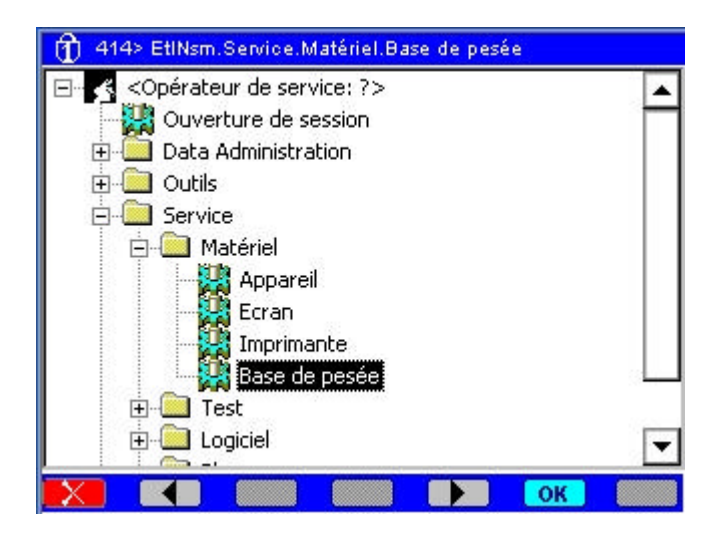

-Using the arrows, select Service\Hardware\Weighing Base -Confirm by pressing the **OK** button in the directory: \Weighing base "Service\Hardware\Weighing Base mode" (Short code: **414**)

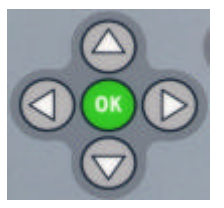

Three IDNET base set-up options are displayed on screen.

These menus are: Information→Filtering→Calibration

#### 12.1.1 Information menu

This menu displays the weighing parameters and the DNA program version (EEPROM)

| 🛈 🚯 🛛 Ba          | se de pesée : 1 |
|-------------------|-----------------|
| Page1 Page2 Page3 |                 |
| T 1               | IZ14-0-0304     |
| IDNET Loadcell    | <b>A</b>        |
| AFA               |                 |
| LFDEFHIS          |                 |
| Ukg +             |                 |
| SMR               |                 |
| MAX 15.000 kg     |                 |
| MIN 0.040 kg      |                 |
| 1 15.000 Kg       | •               |
|                   |                 |
|                   |                 |

# Function buttons: The Image button allows you to select the Next page. The Image button allows you to enter edit mode. The Image button allows you to move between the different windows. The Image button allows you to save changes and return to information mode Note: this button only appears if a change has been made

#### 12.1.2 Filtering menu

This menu allows you to configure the weight precision and the weight stability.

| n 🖻 🔤           | Base de  | pesée : 1 |               |
|-----------------|----------|-----------|---------------|
| Page1 Page2 Pag | e3       |           |               |
| Filtering       |          |           |               |
| Mbration        | / 2      |           |               |
| Moyenne         | 7 × 2    | ╞╋╋       |               |
| Stabilité       | /~~*** 1 |           |               |
|                 |          | Max:2000  | Time: 2000 ms |
| Response        |          |           |               |
| 0.0000          | kg       | 1.994     | K9 STABLE     |
| Current 1943    | ms Last  | 1943      | ms            |
|                 |          |           |               |
|                 |          |           |               |

-*Vibration* (1-14) allows you to increase or decrease the weight acquisition time. **The default value is 3**.

-Mean (1-3), the mean value of the number of measurements used to determine the weight precision. (The larger this value, the more precise the weight that is displayed). The default value is 2

-Stability (1-4), allows you to fix the number of the Tunnel stability level. The default value is 1.

Press the button to save these values.

Press the E button to enter calibration mode

#### 12.1.3 Calibration menu:

This menu allows you to calibrate and configure the different metrological values of the IDNET base.

| 00          | Ba                                      | ise de pes | ée : 1 |  |
|-------------|-----------------------------------------|------------|--------|--|
| Page1 Page2 | 2 Page3                                 |            |        |  |
|             | - 14 - 14 - 14 - 14 - 14 - 14 - 14 - 14 |            |        |  |
|             |                                         |            |        |  |
|             |                                         |            |        |  |
|             |                                         |            |        |  |
|             |                                         |            |        |  |
|             |                                         |            |        |  |
|             |                                         |            |        |  |
|             |                                         |            |        |  |
|             |                                         |            |        |  |

The screen displays:

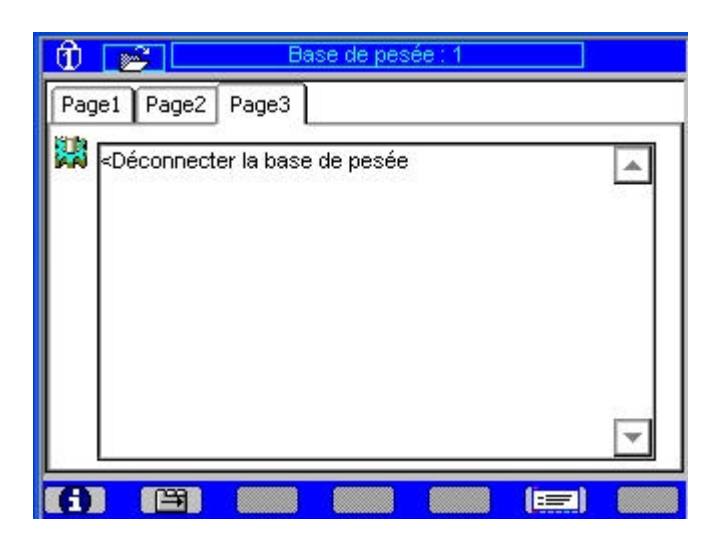

Disconnect the Etica2300 weighing base

The screen displays:

| Ô    | Base de pesée : 1                                                                                                    |   |
|------|----------------------------------------------------------------------------------------------------|---|
| Page | e1 Page2 Page3                                                                                                    |   |
|      | <déconnecter base="" de="" la="" pesée<br=""><reconnecter base="" de="" la="" pesée<br="">&lt; RETURN ?</reconnecter></déconnecter> |   |
|      | Réponse                                                                                                    |   |
|      | Oui                                                                                                    |   |
|      | P Non                                                                                                    | 1 |
| X    | ОК                                                                                                    |   |

Reconnect the Etica2300 weighing base

When <RETURN?> is displayed Press the test button to choose the Response

|   |  | Répo | nse |    |  |
|---|--|------|-----|----|--|
|   |  | Οι   | li  |    |  |
| ~ |  | No   | n   |    |  |
| X |  |      |     | OK |  |

The cell responds with the following menus:

| Base de pesée : 1                                                                                                    |          |
|----------------------------------------------------------------------------------------------------|----------|
| Page1 Page2 Page3                                                                                                    |          |
| CDéconnecter la base de pesée<br><reconnecter base="" de="" la="" pesée<br=""><return ?<br="">&gt;Non<br/><reset ?<br="">&gt;Non<br/><nation ?<br="">&gt;Non<br/><scale ?<br="" parameters="">&gt;Non<br/><linearity ?<br="">&gt;Non<br/><calibration ?<br="">&gt;Oui<br/><geo 19<="" td=""><td></td></geo></calibration></linearity></scale></nation></reset></return></reconnecter> |          |
| >Oui<br>< CALEXTERNAL?<br>>Oui<br>< SET PRELOAD<br>>Oui<br><calibration<br>&lt; SET FULLCAP</calibration<br>                                                                                                    |          |
| >Non<br>< 0<br>>Non<br>< 1<br>>Non<br>< 2<br>>Non<br>< 3<br>>Non                                                                                                    |          |
| < 4<br>>Non<br>< 5<br>>Oui<br>< 50<br>>Non<br>< 5.<br>>Oui<br>< CA 5;KG                                                                                                    |          |
| >Oui<br><calibration<br>&lt; UNLOAD<br/>&gt;Oui<br/><calibration<br>&lt; ADAPTION ?<br/>&gt;Non</calibration<br></calibration<br>                                                                                                    |          |
| < SAVE PARAMETERS ?<br>>Oui<br><end< td=""><td><b>•</b></td></end<>                                                                                                    | <b>•</b> |

**RETURN** allows you to quit the calibration mode without changing the selected parameters.

**RESET** restores the original settings to the metrological parameters.

**NATION** allows you to choose the destination country.

**SCALE PARAMETERS** allows you to modify the cell's metrological parameters. (Max. load, min. interval)

LINEARITY can never be modified.

**CALIBRATION** allows you to adjust the *GEO* value and run the calibration of the measurement cell with a given weight.

**SAVE PARAMETERS** allows you to save the chosen configuration.

#### -Select NO when reaching:

RETURN? RESET? NATION? SCALE PARAMETERS? LINEARITY?

#### -Select YES when reaching:

CALIBRATION? GEO 19? CAL EXTERNAL? Unload the weight from the platform when reaching **SET PRELOAD**. -Select **YES** 

SET FULLCAP -<u>Select NO in response to:</u> 0; 1; 2; 3; 4

<u>-Select YES in response to:</u>

-<u>Select NO in response to:</u> 50

#### -Select YES in response to:

<u>5.</u>

Place the 5kg weight on the platform when reaching CA 5,KG select YES Unload the weight from the platform when reaching

UNLOAD.

select YES

-<u>Select NO when reaching</u>: ADAPTATION?

-<u>Select YES when reaching</u>: SAVE PARAMETERS?

**END** (calibration is complete) Press the ESC key to quit calibration.

#### 12.2.4 Scale Parameters menu:

The SCALE PARAMETERS menu allows you to set the graduation. (max. load, min. load, progression interval etc...)

Eg: Definition of a multi-interval instrument:

Max: 6/15 kgMin: 40 g e = 2/5 g

Repeat the procedure on pages 86,87 and 88 up to the SCALE PARAMETERS menu and confirm with YES Follow the instructions on screen.

| Ð   | Base de pesée : 1                                                        |  |
|-----|--------------------------------------------------------------------------|--|
| Pag | e1 Page2 Page3                                                           |  |
|     | <déconnecter base="" de="" la="" pesée<="" th=""><th></th></déconnecter> |  |
|     | <reconnecter base="" de="" la="" pesée<="" td=""><td></td></reconnecter> |  |
|     | < RETURN ?                                                               |  |
|     | >Non                                                                     |  |
|     | KRESET ?                                                                 |  |
|     | >Non                                                                     |  |
|     | K NATION ?                                                               |  |
|     | <pre>&gt;Non &lt; SCALE PARAMETERS ?</pre>                               |  |
|     |                                                                          |  |
|     | < W+M APPROVAL ?                                                         |  |
|     | >Oui                                                                     |  |
|     | < MULTI-RANGE?                                                           |  |
|     | >Non                                                                     |  |
|     | < MULTI-INTERVAL ?                                                       |  |
|     | >Oui                                                                     |  |
|     | < 2 INTERVALS ?                                                          |  |
|     | >Oui                                                                     |  |
|     | < UNIT = KG                                                              |  |
|     | >Oui                                                                     |  |
|     | < CA 15;KG                                                               |  |
|     | >0u                                                                      |  |
|     |                                                                          |  |
|     | / CA 8.KG                                                                |  |
|     |                                                                          |  |
|     | K D 0 002-KG                                                             |  |
|     | >Oui                                                                     |  |
|     | < LINEARITY ?                                                            |  |

When <SCALE PARAMETERS?> is displayed Press the terminal button to choose the Response

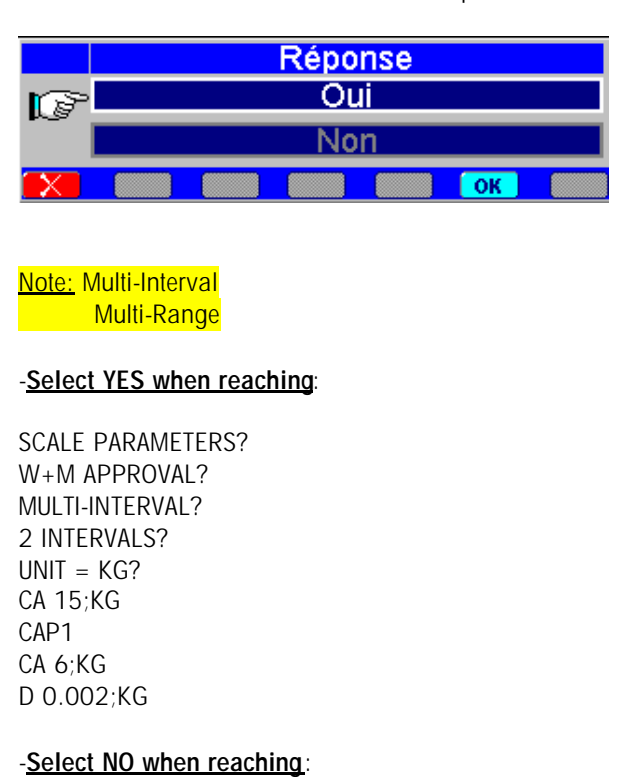

LINEARITY? CALIBRATION? ADAPTATION?

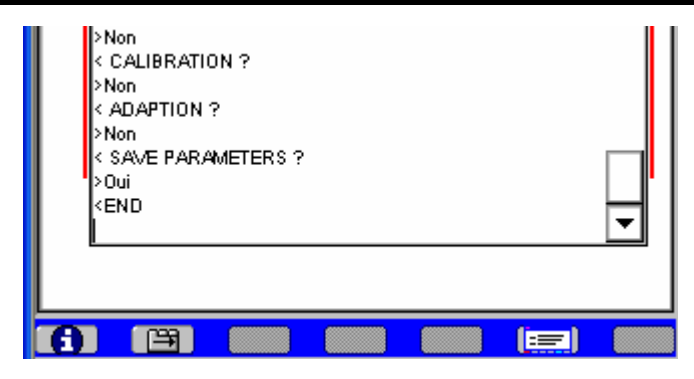

#### -Select YES when reaching:

SAVE PARAMETERS?

END (cell parameter set-up is complete) Press the ESC key to quit.

# **13. ERROR MESSAGES**

List of error messages for the *Etica2300* model weighing-labelling unit:

| MESSAGES or IMAGES   | MEANINGS                                                                                              |
|----------------------|----------------------------------------------------------------------------------------------------|
|                      | Loss of communication (scale switched off, faulty connection cable, faulty communication board, etc.) |
| INSUFFICIENT SETTING | Setting below the minimum permitted value.                                                            |
| BAD SETTING          | Pan removed, sensor damaged - Zero offset.                                                            |
| LOW                  | Setting between 0 and – 9 intervals.                                                                  |
|                      | Setting above the maximum permitted value.                                                            |
| RANGE EXCEEDED       | Overload greater than Max + 9 intervals.                                                              |
| PRINTER FAULT        | Connection cable disconnected – Printer off or faulty - Incorrect label definition.                   |
| PAPER OUT            | No more label rolls n the printer or end of roll                                                      |
| REMOVE LABEL         | The label has not been removed from the print head.                                                   |
| DATABASE ERROR       | Read/write database error.                                                                            |

| ERROR          | Extended error messages for TD 26 or TD27 modules. |
|----------------|----------------------------------------------------|
| ERR-METRO      | Checksum error of metrological parameters          |
| ERR-CALIB      | Calibration error                                  |
| ERR-REF-WEIGHT | Reference weight error                             |
| ERR-AVERAGE    | Error in number of averages                        |
| ERR-NB-STAB    | Error in number of values for stability (Tunnel)   |
| ERR-STAB       | Stability criterion error                          |

# 14. CHANGING THE PAPER ROLL AND MAINTENANCE

## 14.1 Changing the label rolls

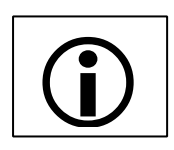

<u>Note</u>: You do not need to turn the device off to proceed with this operation.

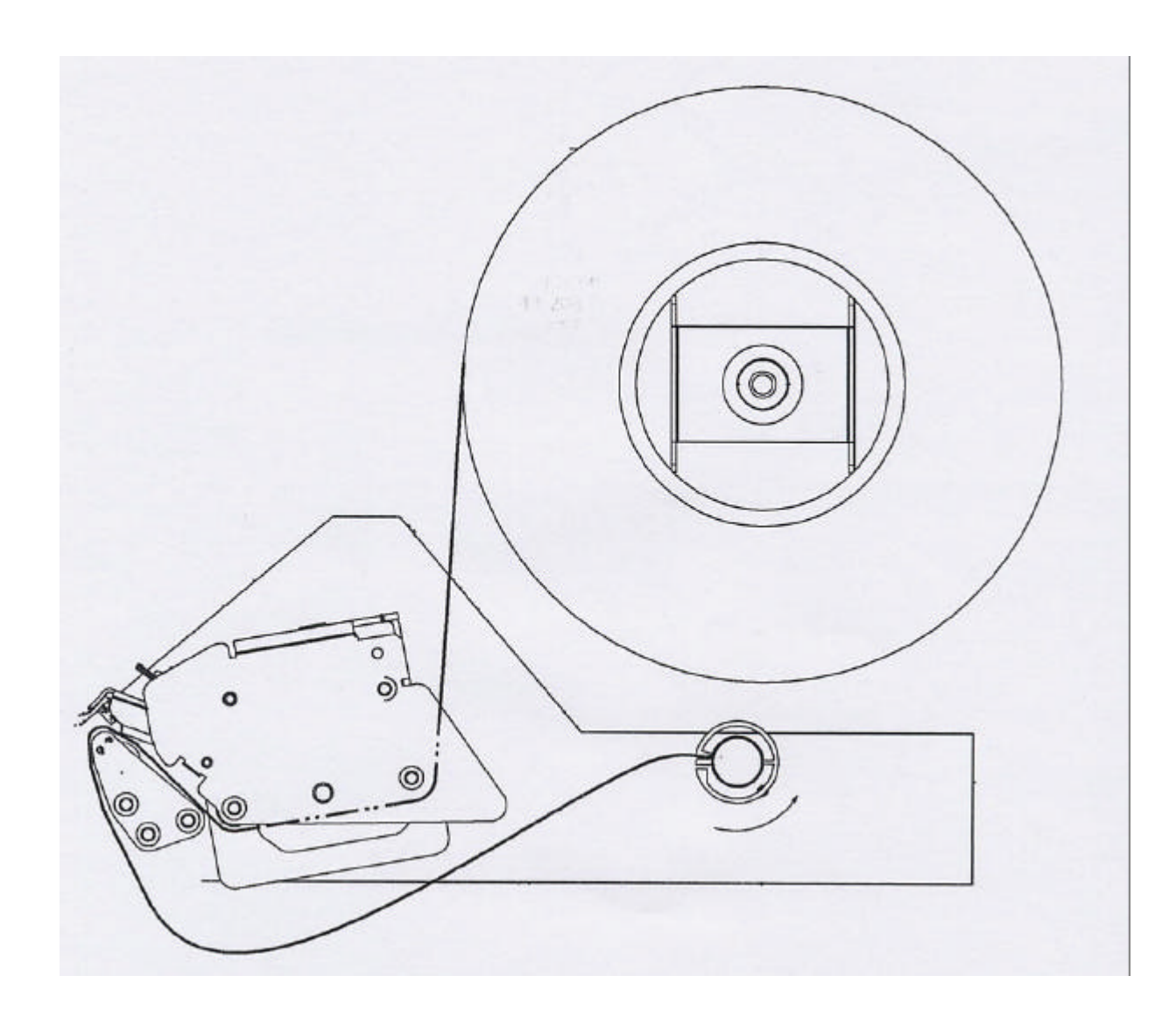

#### 14.2 Maintenance / Cleaning

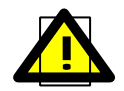

<u>Note</u>: Like all devices operating under difficult conditions, the Etica 2300 requires a few simple precautions during cleaning, as well as minimum maintenance.

#### **Cleaning**

- Disconnect the device form the 230 V mains.
- Never clean the device with a high pressure cleaner or a water spray.
- Use a damp cloth or sponge to clean the outer parts, the screen and the programming keypad.
- Never use abrasive scouring pads which would damage the screen and make your weighing labelling unit unusable.
- If you need to clean your device more thoroughly, do not use aggressive products. Excellent cleaning
  products are available in the shops, which will make your machine look as good as new.

#### Cleaning the mechanical parts of the printer in contact with the paper

To ensure constant printing quality, parts in contact with the label roll must be cleaned regularly. Depending on the paper quality used, glue deposits may build up on the pins and the print head.

Paper particles, torn off by the paper rubbing on the printer guide parts, may also build up on these parts.

This is to be expected and will not affect printer operation if light maintenance is carried out on a regular basis:

- Remove the paper particles with a dry brush.
- Unlock the tilting unit to access the thermal head.
- Clean the axles in contact with the paper and the printer head using a soft cloth with isoproplyl alcohol.
- Never use ordinary household cleaning products.
- Never use hard or metallic tools (knives, screwdrivers, etc.) to clean the print head, even if a piece of label is stuck on it: It will damage the parts cleaned and invalidate the warranty.

# **15. APPENDICES**

# 15.1 APPENDIX 1: LIST OF SPARE PARTS\*

Available as standard from MT-LOG

# **DESIGNATION**

#### MTCIMF CODE

| PCB-UBASE                                                  | 22005434 |
|------------------------------------------------------------|----------|
| PCB-EXT-MGX266                                             | 22006755 |
| RAM 64MB, SO DIMM144                                       | 22007263 |
| COMPACT FLASH 128MB + SOFTWARE                             | 29268577 |
| COLOUR TFT INTERFACE BOARD                                 | 29223211 |
| SHARP COLOUR DISPLAY                                       | 29220058 |
| POWER SUPPLY PSU0063 BOARD                                 | 22006145 |
| CONNECTOR BOARD                                            | 22005437 |
| ALL EQUIPPED PRINTER                                       | 29235004 |
| PRINTER DRIVE ROLL                                         | 22006057 |
| PCB-PRINTER ULP BOARD                                      | 22005076 |
| PCB-KEYBOARD BOARD                                         | 29223091 |
| CPU/LOADCELL COMMUNICATION BOARD                           | 29223081 |
| THERMAL-HEAD-K2003 GK4                                     | 22006052 |
| ALL ASSEMBLED KEYBOARD                                     | 29268597 |
| TD27-BOARD                                                 | 29229221 |
| SENSOR ACJ 6/2 15/5                                        | 29018309 |
| KEYBOARD/CPU CABLE                                         | 29223101 |
| DISPLAY/CPU CABLE                                          | 29220038 |
| CONNECTORS/CPU CABLE                                       | 29223102 |
| CPU/LOADCELL COMMUNICATION CABLE                           | 29220040 |
| CPU/PRINTER CABLE                                          | 22006215 |
| POWER SUPPLY/CPU CABLE                                     | 22006218 |
| POWER SUPPLY/PRINTER CABLE                                 | 29223103 |
| RS485 PC 104 COMMUNICATION EXPANSION BOARD                 | 29223231 |
| LABEL DETECTION CELL.                                      | 22006063 |
| PAPER MOTOR                                                | 22006061 |
| REWINDER MOTOR (IGARASHI)                                  | 22006064 |
| REWINDER MOTOR (DUNKER)                                    | 22009470 |
| UPDATE KIT FROM IGARASHI TO DUNKER MOTOR (MOTOR INCLUSIVE) | 29267425 |
| PAPER CELL (Fork)                                          | 22006060 |
| UP GRADE KIT B/W TO COLOUR DISPLAY                         | 29235002 |
| ULMA/AUTOMAC INTERFACE CABLE                               | 29223241 |
| ULMA INTERFACE CABLE                                       | 29223243 |
|                                                            |          |

## 15.2 APPENDIX 2: LIST OF ACCESSORIES\*\*

Available as standard from MTA

| DESIGNATION                                                                                                    | MTCIMF CODE |
|----------------------------------------------------------------------------------------------------|-------------|
| Accessory – High speed multi-Interval weighing platform WP27DS<br>(6 kg/2g 12 kg/5g)                                  | 29 299 017  |
| Accessory –E2300 Automac Elixa Prima adaptation kit*<br>(including multi-range weighing platform 6kg/2g 12kg/5g)      | 29 299 008  |
| Accessory – E2300 Automac Elixa Plus (XS) adaptation kit*<br>(including multi-range weighing platform 6kg/2g 12kg/5g) | 29 299 025  |
| Accessory – E2300 Ulma Compact integration kit<br>(including multi-range weighing platform 6kg/2g 12kg/5g)            | 29 299 009  |
| Accessory – 70mm painted fixed support                                                                                | 292 990 027 |
| Accessory – 110mm painted adjustable support                                                                          | 292 990 028 |
| Accessory – 38/40mm polyamide chuck adaptation kit                                                                    | 29 299 078  |
| Accessory – PCMCIA Adapter                                                                                            | 29 299 038  |
| Accessory - communication RS485 + RS232                                                                               | 29 299 048  |
| Accessory – Metrologic hand held laser barcode scanner + stand                                                        | 29 299 049  |

EPEC-Nr. 29230032

#### To protect your METTLER TOLEDO product's future:

METTLER TOLEDO Service assures you of quality, measuring, accuracy and preservation of value of the METTLER TOLEDO products for years to come. Please ask for details on our attractive Service Offer. Thank you

Subject to technical modifications and modifications in the extent of supply of accessories

© Mettler-Toledo EPEC SAS 2006 EPEC-Nr. 29230032-E Printed in Germany 06/06

#### Internet http://www.mt.com

A Mettler-Toledo Gesellschaft mbH., Südrandstr. 17, 1230 Wien, Tel. (01) 604 19 80, Telefax (01) 604 28 80, Telex 111302 B N. V. Mettler-Toledo S. A., Leuvensesteenweg 384, 1932 Zaventem, Tel. (032) 02 334 02 11, Fax (032) 02 334 03 34 CH Mettler-Toledo (Schweiz) AG, Im Langacher, 8606 Greifensee, Tel. (044) 944 45 45, Telefax (044) 944 45 10 CZ Mettler-Toledo, s.r.o., 100 00 Praha 10 Tel. 272 123 150, Fax 272 123 170 D Mettler-Toledo GmbH, Postfach 110840, 35353 Giessen, Tel. (0641) 507-333, Telefax (0641) 507-349, Telex 482912 DK Mettler-Toledo A/S, 2600 Glostrup Tel. (43) 270 800, Fax (43) 270 828 E Mettler-Toledo S.A.E., Avda. San Pablo 28, 28820 Coslada (Madrid), Tel. (01) 669 62 22, Fax (01) 669 33 47 F Mettler-Toledo S.A., 18/20 Avenue de la Pépiniére, 78222 Viroflay Cedex, Tél. (01) 30 97 17 17, Fax (01) 30 97 16 16 HR Mettler-Toledo, d.o.o., 10000 Zagreb Tel. 01 29 58 130, Fax 01 29 58 140 HU Mettler Toledo Kft., 1139 Budapest Tel. (01) 288 40 40, Fax (01) 288 40 50 I Mettler-Toledo S.p.A., Via Vialba 42, 20026 Novate Milanese, Tel. (02) 33 3321, Telefax (02) 35 62 973 NL Mettler-Toledo B.V., Postbus 6006, 4000 HA Tiel, Tel. (03440) 63 83 63, Telefax (03440) 63 83 90 NO Mettler-Toledo A/S, 1008 Oslo Tel. 22 30 44 90, Fax 22 32 70 02 PL Mettler-Toledo Sp. z.o.o., 02-822 Warszawa Tel. (22) 545 06 80, Fax (22) 545 06 88 SE Mettler-Toledo AB, 120 08 Stockholm Tel. 08-702 50 00, Fax 08-642 45 62 SL Mettler-Toledo, d.o.o., 1236 Trzin Tel. (01) 530 8050, Fax (01) 562 1789 SK Mettler-Toledo s.r.o., 82104 Bratislava Tel. (02) 434 27 496, Fax (02) 433 37 190 UK Mettler-Toledo Ltd , Leicester, LE4 1AW Tel. (0116) 235 0888, Fax (0116) 236 5500